ქ. ნანობაშვილი, თ. სტურუა, მ. დოლიძე

# Web-გვერდების დაპროექტება (HTML)

მეთოდური მითითებები ლაბორატორიული სამუშაოს შესასრულებლად

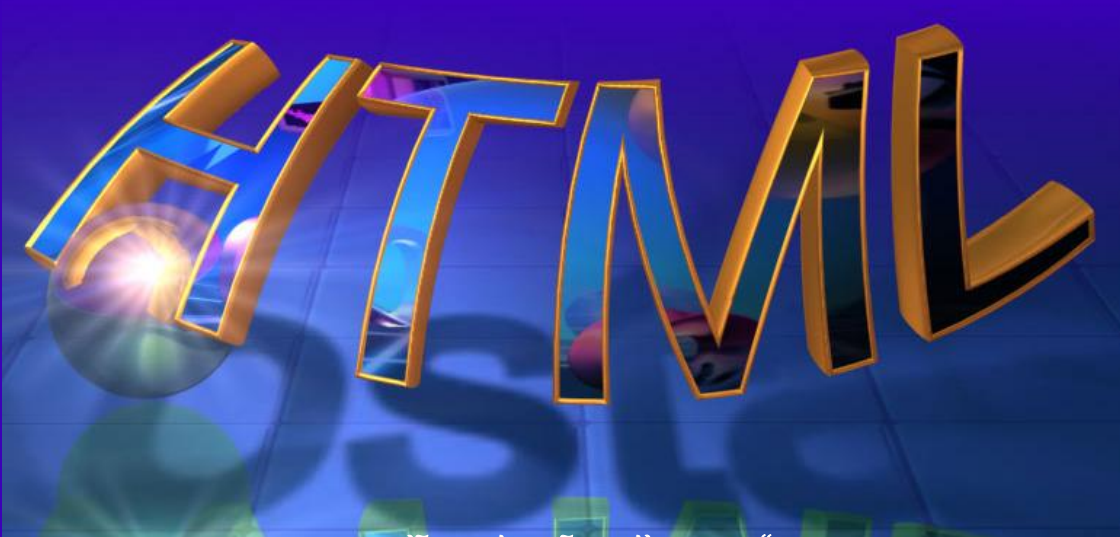

"ტექნიკური <mark>უ</mark>ნივერსიტეტი"

საქართველოს ტექნიკური უნივერსიტეტი

ქ. ნანობაშვილი, თ. სტურუა, მ. დოლიძე

## Web-გვერდების დაპროექტება (HTML)

მეთოდური მითითებები ლაბორატორიული სამუშაოს შესასრულებლად

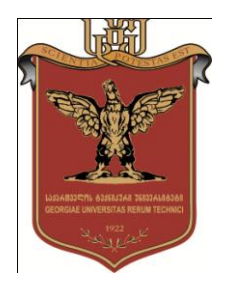

რეკომენდებულია სტუ-ის სარედაქციო-საგამომცემლო საბჭოს მიერ 05.06.2012, ოქმი №2

თბილისი 2012 დამხმარე სახელმძღვანელო, HTML ენის ელემენტარული საფუძვლებიდან დაწყებული და რთული პრაქტიკული საკითხებით დამთავრებული, საკითხების ფართო სპექტრს მოიცავს. ასევე, მოყვანილია **Web**-გვერდების შექმნის მრავალი მაგალითი და შესასრულებლად გამზადებულ პროგრამათა ტექსტები HTML ენის გამოყენებით.

დამხმარე სახელმძღვანელო განკუთვნილია ინფორმატიკისა და მართვის სისტემების ფაკულტეტის პროფესიული სწავლებისა და ბაკალავრიატის სტუდენტებისათვის, აგრეთვე, Web-გვერდების შექმნით დაინტერესებული სხვა სპეციალისტებისათვის.

რეცენზენტები: სრული პროფესორი რ. სამხარაძე, სრული პროფესორი თ. მაჭარაძე

© საგამომცემლო სახლი "ტექნიკური უნივერსიტეტი", 2012 ISBN 978-9941-20-105-9

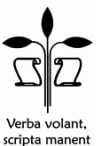

http://www.gtu.ge/publishinghouse/

ყველა უფლება დაცულია. ამ წიგნის არც ერთი ნაწილი (იქნება ეს ტექსტი, ფოტო, ილუსტრაცია თუ სხვა) არანაირი ფორმით და საშუალებით (იქნება ეს ელექტრონული თუ მექანიკური), არ შეიძლება გამოყენებულ იქნეს გამომცემლის წერილობითი ნებართვის გარეშე.

საავტორო უფლებების დარღვევა ისჯება კანონით.

## შინაარსი

| შესავალი                                                           | 5   |
|--------------------------------------------------------------------|-----|
| ლაბორატორიული სამუშაო №1<br>HTML დოკუმენტის სტრუქტურა              | 7   |
| ლაბორატორიული სამუშაო №2<br>აბზაცები და სათაურები HTML დოკუმენტში; | 24  |
| შრიფტის დაფორმატება                                                | 21  |
| ლაბორატორიული სამუშაო №3<br>ჰორიზონტალური ხაზები. სიები            | 43  |
| ლაბორატორიული სამუშაო №4<br>გრაფიკული გამოსახულება HTML დოკუმენტში | 54  |
| ლაბორატორიული სამუშაო №5<br>მარტივი ცხრილები                       | 65  |
| ლაბორატორიული სამუშაო №6<br>რთული ცხრილები                         | 69  |
| ლაბორატორიული სამუშაო №7<br>ფორმები                                | 84  |
| ლაბორატორიული სამუშაო №8<br>რთული ფორმები                          | 91  |
| ლაბორატორიული სამუშაო №9<br>ბმულები                                | 98  |
| ლაბორატორიული სამუშაო №10<br>მორბენალი სტრიქონი                    | 106 |
| ლაბორატორიული სამუშაო №11<br>ფრეიმები                              | 113 |

| ლაბორატორიული სამუშაო №12<br>ფრეიმების ურთიერთქმედება                          | 126 |
|--------------------------------------------------------------------------------|-----|
| ლაბორატორიული სამუშაო №13<br>"მცურავი" ფრეიმი. აუდიო რგოლის შექმნა             | 138 |
| ლაბორატორიული სამუშაო №14<br>Web-გვერდის შექმნა Macromedia Dreamweaver-ით      | 146 |
| ლაბორატორიული სამუშაო №15<br>მზა JavaScript-სცენარის გამოყენება Web-გვერდზე და |     |
| მისი რედაქტირება                                                               | 164 |
| გამოყენებული ლიტერატურა                                                        | 173 |

## შესავალი

რა არის HTML და რატომ უნდა ვისწავლოთ იგი?

Text Markup HTML \_ Hyper Language ენა. ჰიპერტექსტების მარკირების იგი ინტერნეტის ფუნდამენტურ საბაზო ტექნოლოგიას წარმოადგენს, არის ენა, პროგრამირების სრულფუნქციური რომელიც ყველა იმ მახასიათებელი თვისეზის პრაქტიკულად მატარებელია, რაც სხვა ანალოგიურ ენას აქვს.

HTML ენა ბრიტანელმა ფიზიკოსმა ტიმ ბერნს ლიმ (Tim Berners-Lee) შეიმუშავა 1989 წელს ჟენევაში. ეს ენა, პირველ რიგში, მეცნიერულ-ტექნიკური ინფორმაციის გასაცვლელად შეიქმნა, რაც მალზე სასარგებლოა მომხმარებლისთვის. Web-ბრაუზერები მას ტექსტის, სურათებისა და სხვა მასალის საშუალებით, Web-გვერდების ვიზუალური სახის ინტერპრეტაციისა და შექმნისთვის იყენებენ.

ფაილი, ტეგების სახით, წარმოდგენილი HTML ტექსტური ინფორმაციაა. HTML ფაილს html ან htm გაფართოება აქვს. ამ ფაილის შექმნა მარტივი ტექსტური რედაქტორებით არის შესაძლებელი. უკვე დამუშავებული და ჩამოყალიბებული HTML ფაილის ნახვა ნებისმიერი Web ბრაუზერითაა შესაძლებელი, როგორიცაა: Internet Explorer, Mozilla Firefox, Apple Safari, Google Chrome და Opera, თუმცა, არსებობს შემთხვევები, როდესაც ზოგიერთი ფაილი ბრაუზერის რომელიმე კონკრეტულ ვერსიას მოითხოვს.

მოცემული მეთოდური მითითება 15 ლაბორატორიული სამუშაოსგან შედგება.

5

ლაბორატორიული სამუშაოები შემდეგი თანამიმდევრობითაა შედგენილი: მოცემულია თემის დასახელება, ლაბორატორიული სამუშაოს დანიშნულება, მეთოდური მითითებები ლაბორატორიული სამუშაოს შესასრულებლად, სადაც თემის შესრულების თანამიმდევრობა დეტალურადაა აღწერილი. ყოველი ლაბორატორიული სამუშაოს დასასრულს მოცემულია დავალება, რომელიც სტუდენტმა დამოუკიდებლად უნდა შეასრულოს.

სახელმძღვანელო დაწერილია იმ ლექციების კურსის სილაბუსის მიხედვით, რომელიც ავტორთა მიერაა შედგენილი.

## ლაბორატორიული სამუშაო №1

## HTML დოკუმენტის სტრუქტურა

- ლაბორატორიული სამუშაოს დანიშნულება სამუშაოს დანიშნულებაა შევისწავლოთ:
- HTML დოკუმენტის სტრუქტურა;
- > ტეგები და მათი ატრიბუტები;
- HTML დოკუმენტის შექმნა, შენახვა და გახსნა;
- 🕨 ფერები.

## მეთოდური მითითებები ლაბორატორიული სამუშაოს შესასრულებლად

## ტეგები და მათი ატრიბუტები

HTML ენა დოკუმენტის მონიშვნის ენაა. HTML დოკუმენტის ყველაზე მნიშვნელოვანი ელემენტია <html>. ის იწყებს HTML დოკუმენტს, ხოლო </html> წარმოადგენს HTML დოკუმენტის უკანასკნელ სტრიქონს. ასეთი ტიპის ჩანაწერებს, რომლებიც იწყება ნიშნით "<" და მთავრდება ">" ნიშნით, HTML ტეგები ეწოდებათ. ტეგები <html> და </html> აღნიშნავენ, რომ მათ შორის მდებარე სტრიქონები ერთიან HTML დოკუმენტს წარმოადგენს. ამ ტეგების გარეშე ბრაუზერს ან სხვა მსგავს პროგრამას არ შეუძლია დოკუმენტის ფორმატის იდენტიფიცირება და მისი სწორად ინტერპრეტირება.

<head> ...</head> ტეგი დოკუმენტის სათაურის დასაწყისსა და დასასრულზე მიუთითებს. ყველაფერი, რაც მოთავსებულია <title> და </title>-ს შორის, დოკუმენტის სახელწოდებაა, რომელიც ბრაუზერის ფანჯრის სათაურის ზოლში ჩნდება.

7

<body>... </body> მიუთითებს html დოკუმენტის ტანის<br/>(მირითადი ნაწილის) დასაწყისსა და დასასრულზე. ამ ტეგში<br/>იწერება ყველაფერი ის, რის განთავსებასაც Web-გვერდზე<br/>ვაპირებთ (ტექსტი, სურათები, ცხრილები და ა.შ).

კომენტარები ბრაუზერის მიერ ეკრანზე არ აისახება. <! - - ერთსტრიქონიანი კომენტარი - - > <! მრავალსტრიქონიანი კომენტარი>

<ტეგი></ტეგი> – მსგავსი კონსტრუქციის ტეგებს ჰქვიათ ტეგი-კონტეინერები. ისინი შეიძლება სხვა ტეგებსა და ტექსტს შეიცავდნენ. ზოგიერთი ტეგი, მაგალითად, ტეგი <BR> არ მოითხოვს დახურვის ტეგს.

ტეგების გახსნისა და დახურვის მიმდევრობა შემდეგნაირად გამოიყურება:

<ტეგი1> <ტეგი2> <ტეგი3>... </ტეგი3> </ტეგი2> </ტეგი1>. სხვა მიმდევრობით ტეგების განლაგებამ შეიძლება შეცდომა მოგცეთ.

ტეგები შეგიძლიათ დაწეროთ როგორც დიდი, ასევე პატარა ასოებით, ბრაუზერისთვის ამას მნიშვნელობა არა აქვს.

თითოეულ ტეგს შეიძლება ჰქონდეს ატრიბუტები. ყველა ატრიბუტის ჩამოთვლის შემდეგ გახსნილი კუთხური ფრჩხილი უნდა დაიხუროს. გახსნის ტეგის შემდეგ ტეგის შიგთავსი იწერება. HTML-დოკუმენტის კოდი საბოლოო, ან დახურვის ტეგით მთავრდება. დახურვის ტეგი დახრილი ხაზით (/) იწყება.

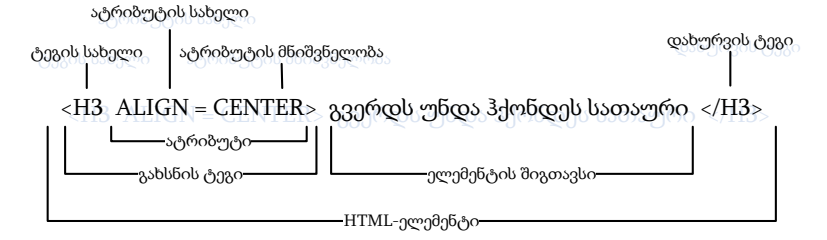

HTML-ელემენტის სტრუქტურა

ატრიბუტები – დამატებითი მმართველი სიტყვებია, რომელიც ტეგისაგან და ერთმანეთისაგან ინტერვალითაა დაშორიშორებული. შეიძლება ითქვას, რომ ატრიბუტები – ტეგის თვისებების სახელებია, რომლებსაც გარკვეული მნიშვნელობის მიღება შეუძლია. ატრიბუტები მხოლოდ გახსნის ტეგებს აქვთ, ხოლო დახურვის ტეგებს არ აქვთ. ატრიბუტები ბრაუზერის მიერ ტეგების ინტერპრეტაციაზე მოქმედებს.

ზოგიერთ ატრიბუტს კონკრეტული მნიშვნელობა აქვს, რომელიც ტოლობის ნიშნის შემდეგ უნდა მიეთითოს. ადრე ატრიბუტის მნიშვნელობა ბრჭყალებში უნდა ჩაგვესვა, მაგრამ ახლა, უმეტეს შემთხვევაში, ეს ბრჭყალები შეიძლება გამოიტოვოს, რაც შედეგზე არ იმოქმედებს.

#### <Body> ტეგის ატრიბუტები

<BODY> ტეგი ყველა იმ ინფორმაციას შეიცავს, რომლისგანაც არსებული დოკუმენტი რეალურად შედგება. <BODY> საწყის ტეგს შეიძლება რამდენიმე ატრიბუტი ჰქონდეს, მაგალითად:

<body bgcolor="#fffffff" leftmargin=0 topmargin=4 marginwidth=0

marginheight=4 link="#000099" vlink="#000099" alink="#cc0000">

 BACKGROUND ატრიბუტი გრაფიკულ გამოსახულებას განსაზღვრავს, რომელიც დოკუმენტის ფონსმოზაიკის მსგავსად შეავსებს. გამოსახულებიანი ფაილი GIF ან JPEG ფორმატით უნდა იყოს შენახული. მაგალითი:

<body background="(url)(გზა) ფაილის სახელი">

გამოსახულებიანი ფაილი იგივე საქაღალდეში უნდა იყოს ჩაწერილი, რომელშიც დოკუმენტია, მაშინ URL-მისამართისა და გზის მითითება არ დაგვჭირდება.

 BGCOLOR ატრიბუტი დოკუმენტში ფონის ფერს, ფერის ინტენსივობის მოდელის RGB (Red, Green, Blue – წითელი, მწვანე, ლურჯი) თექვსმეტობითი მნიშვნელობით, ან ხაზოვანი ლიტერალით ანუ შესაბამისი ფერის სახელით განსაზღვრავს, მაგალითად:

<body bgcolor="#ff0000">

<body bgcolor="red">

 TEXT ატრიბუტი გამოყენებული ტექსტის ფერს განსაზღვრავს, რომელიც ჰიპერბმული არ არის. ჩუმათობის პრინციპით, ეს ტექსტი შავია. მაგალითი:

<body text="ന്റ്റ്റ്

LINK ატრიბუტი ჰიპერბმულის ფერს განსაზღვრავს,
 ჩუმათობის პრინციპით, უმეტეს ბრაუზერებში, ის მუქი ლურჯი
 ფერისაა. მაგალითი:

<body link="ფერი">

 ALINK ატრიბუტი აქტიური ჰიპერბმულის ფერს განსაზღვრავს, რომელიც მასზე მაუსის დაწკაპუნების მომენტში იცვლება. სასურველია, იგი ფონის ფერისაგან (LINK ატრიბუტითაა მოცემული) განსხვავდებოდეს. მაგალითი:

<body alink="ന്റ്റ്റ്ര്">

 VLINK ატრიბუტი უკვე ნანახი ჰიპერბმულის ფერს განსაზღვრავს. სასურველია, იგი ფონის ფერისა (LINK ატრიბუტითაა მოცემული) და აქტიური ჰიპერბმულის ფერისაგან (ALINK ატრიბუტითაა მოცემული) განსხვავდებოდეს. მაგალითი:

<body vlink="ന്റ്റ്റ്

• BGPROPERTIES ატრიბუტი ფონური გამოსახულების თვისებებს განსაზღვრავს. ამჟამად, ბრაუზერები მის მხოლოდ ერთადერთ fixed მნიშვნელობას უჭერს მხარს:

<body bgproperties=fixed>

• TOPMARGIN ატრიბუტი გვერდის ზედა მინდვრის საზღვარს განსაზღვრავს პიქსელებში. მაგალითი:

<body topmargin=რറ്ദ്രർദ്ദറ>

• BOTTOMMARGIN ატრიბუტი გვერდის ქვედა მინდვრის საზღვარს განსაზღვრავს პიქსელებში. მაგალითი:

<body bottommargin=რറദ്രമ്ദറ>

• LEFTMARGIN ატრიბუტი გვერდის მარცხენა მინდვრის საზღვარს განსაზღვრავს პიქსელებში. მაგალითი:

<body leftmargin=რറപ്രb3റ>

 RIGHTMARGIN ატრიბუტი გვერდის მარჯვენა მინდვრის საზღვარს განსაზღვრავს პიქსელებში. მაგალითი:

<body rightmargin=ന്റ്രാറ>

#### HTML დოკუმენტის შენახვა და გახსნა

უპირველეს ყოვლისა, თქვენი მომავალი Webგვერდისათვის ცალკე საქაღალდე შექმენით. შემდეგ გახსენით Notepad (Start ⇔ Programs ⇔ Accessories ⇔ Notepad) და აკრიფეთ მასში ტექსტი:

მაგალითი:

<html>

<head><title>My first page</title></head>

<body>

Hello!

</body>

</html>

შეინახეთ ფაილი შემდეგნაირად:

• File ➡ Save as;

 შემდეგ შეიტანეთ დოკუმენტის სახელი. მაგალითად, index.html (არ აკრიფოთ მხოლოდ index; აუცილებლად მიუთითეთ გაფართოება html). გახსენით ბრაუზერი, მაგალითად Internet Explorer და დაათვალიერეთ თქვენს მიერ შექმნილი დოკუმენტი. File ➡ Open ➡ Browse ➡ index.html

ჩვენ მიერ შექმნილი მარტივი Web-გვერდი ასე გამოიყურება:

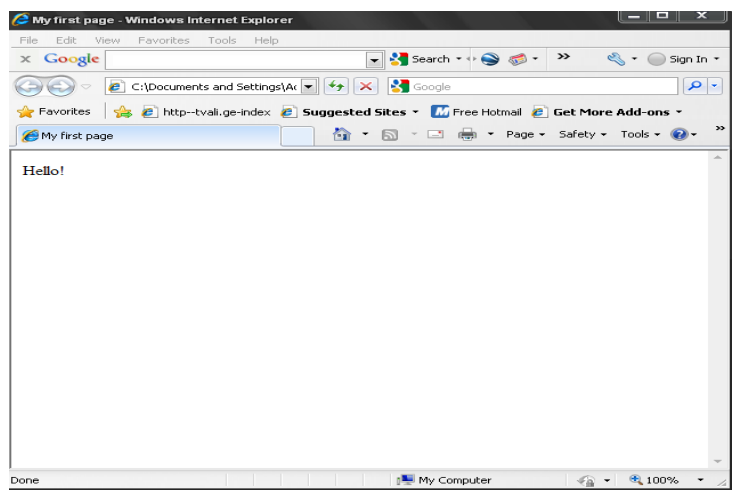

მარტივი Web-გვერდი

ქვემოთ მოცემულია მარტივი Web-გვერდის შექმნის მაგალითები:

პროგრამა 1-ის შესაბამის ფანჯარაში მოცემულია Webგვერდი, რომლის ზედა, მარცხენა, მარჯვენა და ქვედა საზღვრები არ არის მითითებული და უდრის 0. ჩვენ ვხედავთ, ტექსტი, როგორ არის მიკრული მის გვერდებზე, ზედა და ქვედა მინდვრები არ შეინიშნება. მარჯვენა კიდეზე ტექსტი მხოლოდ იმის გამო არ არის მიკრული, რომ ყოველი სტრიქონის შემდეგ ახალ სტრიქონზე გადასვლის ტეგია (ტეგი <BR>) მითითებული.

**პროგრამა 1.** Web-გვერდის შექმნის მაგალითი, რომლისთვისაც მინდვრის ზომები მითითებული არ არის:

<HTML>

<HEAD>

<TITLE> ჩემი პირველი პროგრამა</TITLE>

</HEAD>

<BODY BGCOLOR=FFFF05 TOPMARGIN=0 BOTTOMMARGIN=0 LEFTMARGIN=0 RIGHTMARGIN=0>

<H2> მართლმადიდებლობა</H2>

მართლმადიდებლობა ეწოდება ქრისტიანობის იმ მიმართულებას, რომელიც ინახავს ქრისტიანულ პრაქტიკას და მოძღვრებას, როგორც ის ჩამოყალიბდა მწვალებლებთან ბრძოლაში შვიდ მსოფლიო კრებაზე (325-787), სადაც მიიღეს ქრისტიანობის ძირითადი დოგმატები.

მართლმადიდებლობა, ქრისტეს მოძღვრების მართალი აღმსარებლობა, თვითშეფასებით, დასაბამს მოციქულთა ხანიდან იღებს და დღემდე შეურყვნელად და მრთელად ინახავს მას. ამიტომაც იგი თავის თავს მიიჩნევს იმავე ეკლესიად, რაზედაც მრწამსშია ნათქვამი: "ერთი, წმიდა, კათოლიკე და სამოციქულო ეკლესია". რაც შეეხება სხვა ეკლესიებს, რომლებთანაც მას არა აქვს ევქარისტიული კავშირი, ისინი გაიაზრებიან არა ერთი, კათოლიკე და სამოციქულო ეკლესიის განშტოებებად, (ერთი არასოდეს დაშლილა), არამედ მისგან ჩამოშორებულებად (განდგომილებად) ისტორიის განმავლობაში.

</BODY>

</HTML>

| 🄏 ჩემი პირველი პროგრამა - W                                                                                                    | indows Internet Explorer                                                                                                    |                                                                                                    |                                                                                                    |
|----------------------------------------------------------------------------------------------------|----------------------------------------------------------------------------------------------------|----------------------------------------------------------------------------------------------------|----------------------------------------------------------------------------------------------------|
| C:\Users\Sturua\                                                                                                    | lesktop\tt.htm                                                                                                    | 🔹 🔩 🗙 🔍 Search the web (S                                                                                                    | ioftonic) 🔎 👻                                                                                                    |
| <u>File Edit View Favorites To</u>                                                                                                    | ols <u>H</u> elp                                                                                                    |                                                                                                    |                                                                                                    |
| 🚖 Favorites 🏾 🏉 ჩემი პირველი პ                                                                                                    | როგრამა                                                                                                    |                                                                                                    |                                                                                                    |
| მართლმადიდებლიბა ეწო<br>პრაქტიკას და მომღვრებას<br>კრებაზე (325-787), სადაც მ<br>მომღვრების მართალი აღმ<br>დღემდე შეურყვნელად დ<br>რაზედაც მრწამსშია ნათქ<br>კკლესიებს, რომლებთანაც<br>კათოლიკე და სამოციტულ<br>ჩამოშორებულებად (განდე | ლობა<br>ღება ქრისტიანობის იმ<br>როგორც ის ჩამოყალიშ<br>იღეს ქრისტიანობის ძ<br>აარებლობა, თვითშეფა<br>მრთელად ინახავს მას<br>"მი: "ერთი, წმიდა, კათ<br>მას არა აქვს ევქარისტი<br>ი ეკლესიის განშტოებეს<br>ომილებად) ისტორიის | მიმართულებას, რომელიც ინახა;<br>ადა მწვალებლებთან ბრძოლაში შ<br>ირითადი დოგმატები. მართლმაც<br>სებით, დასაბამს მოციქულთა ხან<br>ა ამიტომაც იგი თავის თავს მიიჩ!<br>ოლიკავშირი, ისინი გაიაზრებია<br>ბად, (ირთი არასოდეს დაშლილა)<br>განმავლობაში. | ას ქრისტიანულ<br>ვიდ მსოფლიო<br>დიდებლობა, ქრისტეს<br>იდან იღებს და<br>iევს იმავე ეკლესიად,<br>. რაც შეჯხება სხვა<br>პ არა ერთი,<br>, არამედ მისგან |
|                                                                                                    |                                                                                                    | Computer   Protected Mode: Off                                                                                                    | √ → ♥ 100%  →                                                                                                    |
| შემდეგ                                                                                                    | ნახატზე                                                                                                    | მოცემულია                                                                                                    | Web-გვერდი                                                                                                    |

რომლისთვისაც ყველა მინდორი 20 პიქსელის ზომის არის (პროგრამა 2). ჩვენ ვხედავთ, რომ ტექსტი ზედა, მარცხენა და მარჯვენა კიდეებიდან დაცილებულია.

პროგრამა 2. Web-გვერდის შექმნის მაგალითი, რომლისთვისაც მინდვრის ზომები მითითებულია:

<HTML>

<HEAD>

<TITLE> ჩემი პირველი პროგრამა </TITLE>

</HEAD>

<BODY BGCOLOR=FFFF05 TOPMARGIN=20 BOTTOMMARGIN=20 LEFTMARGIN=20 RIGHTMARGIN=20>

<H2> მართლმადიდებლობა</H2>

მართლმადიდებლობა ეწოდება ქრისტიანობის იმ მიმართულებას, რომელიც ინახავს ქრისტიანულ პრაქტიკას და მოძღვრებას, როგორც ის ჩამოყალიბდა მწვალებლებთან ბრმოლაში შვიდ მსოფლიო კრებაზე (325-787), სადაც მიიღეს ქრისტიანობის მირითადი დოგმატები.

მართლმადიდებლობა, ქრისტეს მოძღვრების მართალი აღმსარებლობა, თვითშეფასებით, დასაბამს მოციქულთა ხანიდან იღებს და დღემდე შეურყვნელად და მრთელად ინახავს მას. ამიტომაც იგი თავის თავს მიიჩნევს იმავე ეკლესიად, რაზედაც მრწამსშია ნათქვამი: "ერთი, წმიდა, კათოლიკე და სამოციქულო ეკლესია". რაც შეეხება სხვა ეკლესიებს, რომლებთანაც მას არა აქვს ევქარისტიული კავშირი, ისინი გაიაზრებიან არა ერთი, კათოლიკე და სამოციქულო ეკლესიის განშტოებებად, (ერთი არასოდეს დაშლილა), არამედ მისგან ჩამოშორებულებად (განდგომილებად) ისტორიის განმავლობაში.

</BODY>

</HTML>

| 🍘 ჩემი პირველი პროგრამა - Windows Internet Explorer                                                                                                    |
|----------------------------------------------------------------------------------------------------|
| C\Users\Sturua\Desktop\tt.htm • 47 × 🛇 Search the web (Softonic)                                                                                                    |
| <u>File Edit View Favorites Iools Help</u>                                                                                                    |
| 👷 Favorites 🎉 ჩემი პირველი პროგრამა                                                                                                    |
| <b>Astromedsopogatemas</b> ეროდება ქრისტიანობის იმ მიმართულებას, რომელიც ინახავს ქრისტიანულ<br>პრაქტიკას და მომღვრებას, როგორც ის ჩამოყალიბდა მწვალებლებთან ბრმოლაში შვიდ მსოფლიო<br>კრებაზე (325-787), სადაც მიიღეს ქრისტიანობის მირითადი დოგმატები. მართლმადიდებლობა,<br>ქრისტეს მომღვრების მართალი აღმსარებლობა, თვითშეფასებით, დასაზამს მოიტულლა ხანიდან<br>იღებს და დღემდე შეურყვნელად და მრთელად ინახავს მას. ამიტომაც იგი თავის თავს მიიჩნევს<br>იმავე კკლესიად, რაზედაც მრწამსშია ნათქვამი: "ერთი, წმიდა, კათოლიკე და სამოციქულო კაღებია", რაც შეეხება სხვა კკლესიებს, რომლებთანაც მას არა აქვს ევქარისტიული კავშირი, ისინი<br>გაიზზრებიან არა ერთი, კათოლიკე და სამოციქულო კკლესიის განშტოებებად, (ერთი არასოდეს<br>დაშლილა), არამედ მისგან ჩამოშორებულებად (განდგომილებად) ისტორიის განმავლობაში. |
| Done 🖡 Computer   Protected Mode: Off 4 🖓 🔻 🍕 100% 🔻                                                                                                    |

## Web-გვერდის სტანდარტული ფერები

Html-ში ფერები განისაზღვრება ციფრებით თექვსმეტობით კოდში. ფერების გამა ეყრდნობა სამ ძირითად ფერს: წითელს, მწვანესა და ლურჯს და RGB-თი აღინიშნება. ფერი შეიძლება აღიწეროს როგორც მისი დასახელებით, ასევე მისი მნიშვნელობით RGB (Red, Green, Black) პალიტრაში. თითოეული ფერისათვის 00-დან FF-მდე თექვსმეტობითი მნიშვნელობა მიეთითება, რასაც ათობით სისტემაში 0-255 დიაპაზონი შეესაბამება. შემდეგ ეს მნიშვნელობები ერთ რიცხვში ერთიანდებიან, რომელთა წინ # სიმბოლო იწერება. მაგალითად: რიცხვი #800080 აღნიშნავს იისფერს.

ქვემოთ მოცემულია თექვსმეტი სტანდარტული ფერი, თავისი შესაბამისი თექვსმეტობითი კოდებით:

#### ფერი - კოდი

შავი - Black - #000000 შინდისფერი - Maroon - #800000 მწვანე - Green - #008000 ზეთისხილისფერი - Olive - #808000 მუქი ლურჯი - Navy - #000080 იისფერი - Purple - #800080 ფირუზისფერი - Gray - #008080 ნაცრისფერი - Gray - #808080 ვერცხლისფერი - Silver - #C0C0C0 წითელი - Red - #FF0000 მოლისფერი - Lime - #00FF00 ყვითელი - Yellow - #FFFF00 ლურჯი - Blue - #000FF ვარდიფერი - Fuchsia - #FF00FF ცისფერი - Aqua - #00FFFF თეთრი - White - #FFFFFF

<BODY> ტეგში ამ ფერების მისაცემად დამატებითი პარამეტრების გამოყენებაა საჭირო:

<BODY BGCOLOR="#XXXXXX" TEXT="#XXXXXX" LINK="#XXXXXX">

აქ თითოეული პარამეტრი გვერდის ამა თუ იმ ელემენტის ფერს განსაზღვრავს:

- BGCOLOR დოკუმენტის ფონის ფერი;
- TEXT დოკუმენტის ჩვეულებრივი ტექსტის ფერი;
- LINK ჰიპერბმულის ფერი.

მაგალითად:

```
<BODY BGCOLOR="#FFFFFF" TEXT="#000000" LINK="#9690CC">
```

მოცემული სტრიქონი დოკუმენტის ფონის თეთრ ფერს, შავ ტექსტსა და ვერცხლისფერ ჰიპერზმულს განსაზღვრავს.

#### პროგრამა 3.

<HTML>

<HEAD>

<TITLE>ფერადი ფონი</TITLE>

</HEAD>

<BODY BGCOLOR=123456 TEXT=FFFFFF>

<BIG>ლურჯი ფონი და თეთრი ფერის ტექსტი</BIG>

#### </BODY> </HTML>

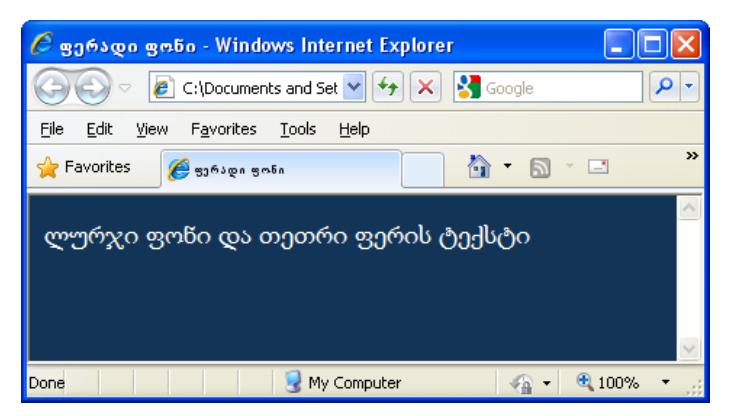

ბრაუზერების უმეტესობა დოკუმენტში ფონური სურათების განთავსების საშუალებას იძლევა, რომელიც მთელი დოკუმენტის უკანა მხარეს აისახება. ზოგ მომხმარებელს Webგვერდზე განთავსებული ფონური გრაფიკა მოსწონს, ზოგს - არა. მრავალ დოკუმენტში ფონის სახით გამოყენებული სურათი საკმაოდ ეფექტურია. ფონური სურათების აღწერა <BODY> ტეგში ხდება და შემდეგი სახით გამოიყურება:

<BODY BACKGROUND = "picture.gif">

#### პროგრამა 4.

<HTML>

<HEAD>

<TITLE> გრაფიკული ფონი</TITLE>

</HEAD>

```
<BODY BACKGROUND = winter.jpg>
```

</BODY>

</HTML>

ქვემოთ ნახატზე ნაჩვენებია ამ პროგრამის შედეგი:

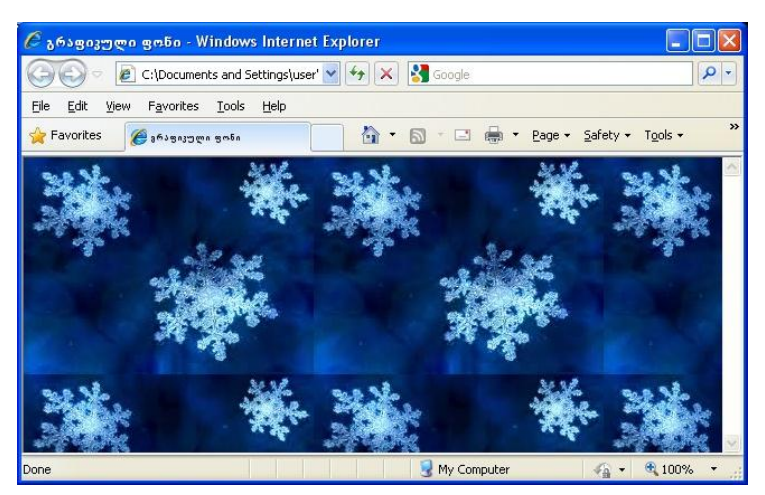

ტეგი <font> და </font> მრავალფუნქციური ტეგია. ტექსტის ფერის მითითება სხვაგვარადაც შეიძლება: <body text="red">.

ეს ნიშნავს, რომ მთელი ტექსტი იქნება წითელი ფერის, გარდა იმ ტექსტისა, რომელიც <font>, </font> ტეგებს შორისაა მოთავსებული. შესაბამისი ფერის მიუთითებლობის შემთხვევაში ტექსტი შავი ფერის იქნება.

#### პროგრამა 5.

<HTML>

<HEAD>

```
<TITLE>Font Color </TITLE>
```

</HEAD>

<BODY>

```
<FONT COLOR="#FF0000"> Red </FONT>
```

```
<FONT COLOR="#00FF00"> Green </FONT>
```

```
<FONT COLOR="#0000FF"> Blue </FONT>
```

</BODY>

</HTML>

| Font Color - Windows Internet                             | t Explorer                 |                     | - 0    | x   |
|-----------------------------------------------------------|----------------------------|---------------------|--------|-----|
| C:\Users\stude                                            | ent\D 👻 🐓 🗙                | <mark>ರ</mark> Bing |        | ۰ م |
| <u>F</u> ile <u>E</u> dit <u>V</u> iew F <u>a</u> vorites | <u>T</u> ools <u>H</u> elp |                     |        |     |
| 🚖 Favorites 🛛 🌈 Font Color                                |                            | ) 🟠                 | • 🔊 •  | , » |
| Red Green Blue                                            |                            |                     |        | *   |
| Notected Mod                                              | le: Off                    | <b>•</b>            | 🔍 100% | •   |

#### დავალება:

- შექმენით Web-გვერდი, სადაც მოთავსებული ტექსტის ნებისმიერი ფრაგმენტი (აირჩიეთ თქვენი სურვილისამებრ) იქნება მწვანე, დანარჩენი კი წითელი;
- 2. Web-გვერდზე მოსათავსებელია შემდეგი ტექსტი:

საქართველოში ინტერნეტ-ტექნოლოგიებით სარგებლობა ფართო მასშტაბით, წლების განმავლობაში, თითქმის არ აღინიშნებოდა. ბოლო ხუთი წელი აღმავლობის წლებია, ინტერნეტტექნოლოგიებით სარგებლობის მასშტაბი აღარ ჩამორჩება რუსეთს და უნდა ვიფიქროთ, რომ უახლოეს წლებში ევროპის ქვეყნების დონეს მიაღწევს.

აღვნიშნავთ, რომ ინტერნეტმომხმარებლები სხვადასხვა სახის ფართომასშტაბიან სამუშაოს ეწევიან: ყიდიან და ყიდულობენ, ათავსებენ რეკლამებს, ეწევიან საბანკო საქმიანობას, ატარებენ ინტერნეტ-კონფერენციებს და ა. შ. ძალზე საინტერესო ფაქტია, რომ 2003 წლისათვის მსოფლიოში ელექტრონული კომერციის საბაზრო მოცულობა 1,6 ტრილიონ დოლარს შეადგენდა.

- 3. გვერდის ფონი იყოს ყვითელი;
- დაარქვით სახელი და Desktop-ზე მოთავსებულ საქაღალდეში განათავსეთ.

## ლაბორატორიული სამუშაო №2

## აბზაცები და სათაურები HTML დოკუმენტში; შრიფტის დაფორმატება

- ლაბორატორიული სამუშაოს დანიშნულება სამუშაოს დანიშნულებაა შევისწავლოთ:
- აბზაცები და სტრიქონების წყვეტა;
- სათაურები HTML დოკუმენტში;
- > შრიფტების დაფორმატება;
- მეთოდური მითითებები ლაბორატორიული სამუშაოს შესასრულებლად

## აბზაცისა და სტრიქონების წყვეტა

HTML დოკუმენტში ტექსტის აბზაცებად დაყოფა Enter კლავიშის გამოყენებით შეუძლებელია. შემდეგ სტრიქონზე გადასასვლელად <BR> ტეგით უნდა ვისარგებლოთ, ხოლო ტექსტის აბზაცით დასაწყებად <P> ტეგით. თუ ამ ტეგებს არ გამოვიყენებთ, მაშინ დოკუმენტი მთლიანად ერთი აბზაცი იქნება.

<P> ტეგს აქვს ALIGN - ტექსტის სწორების ატრიბუტი. ამ ატრიბუტს შეუძლია შემდეგი მნიშვნელობები მიიღოს:

LEFT - ტექსტის სწორება მარცხენა კიდის მიმართ;

RIGHT - ტექსტის სწორება მარჯვენა კიდის მიმართ;

CENTER - ტექსტის სწორება ცენტრის მიმართ;

JUSTIFY - ტექსტის სწორება ორივე კიდის მიმართ.

მოცემულ ტეგში გახსნისა და დახურვის სხვა ტეგები არ შეიძლება იყოს გამოყენებული, ანუ <P> და </P> ტეგებს შორის შეიძლება იყოს მხოლოდ ტექსტი და ახალ სტრიქონზე გადასვლის <BR> ტეგი.

<BR> ტეგი ბრაუზერს ახალ სტრიქონზე გადასვლას

ატყობინებს.

#### პროგრამა 1.

<html >

<head><title>html documents formatting </title></head>

<BODY BGCOLOR ="#FFFF05" TOPMARGIN=20

BOTTOMMARGIN=20 LEFTMARGIN=20 RIGHTMARGIN=20>

<H1>საქართველო</H1><br>

```
<H2 ALIGN = "center"> 3ാറ്റാറ </h2>
```

კახეთი, მხარე აღმოსავლეთ საქართველოში. მოიცავს მდინარე ივრის შიდა და ქვემო დინებისა და მდინარე ალაზნის აუზს. კახეთის ცალკეულ მხარეებს ეწოდებოდა გარეკახეთი (მდინარე ივრის შუა წელი), ქიზიყი (მდინარე ივრის ქვემო წელი), შიგნიკახეთი (მდინარე ალაზნის მარჯვენა სანაპირო) და გაღმამხარი (მდინარე ალაზნის მარცხენა სანაპირო). უძველეს დროს კახეთი გაცილებით მცირე ტერიტორიას მოიცავდა (მდინარე ივრის ზემო წელი თიანეთსა და უჯარმას შორის). ცენტრი ჩელეთი (ჟალეთი).

IV საუკუნიდან - უჯარმა. კახეთზე გადიოდა მნიშვნელოვანი გზები. ხელსაყრელი სტრატეგიული მდებარეობის გამო, დროთა ვითარებაში თავდაპირველი კახეთის გარშემო გაერთიანდა მომიჯნავე პოლიტიკური ერთეულები. ადრინდელ ფეოდალურ ხანაში კახეთი უკვე ერწო-თიანეთისა და თუშ-ხევსურეთის ტერიტორიასაც მოიცავდა. VIII საუკუნის ბოლოს კახეთის შემადგენლობაში შევიდა აგრეთვე კუხეთი და ჰერეთის ტერიტორიის ნაწილი (XV საუკუნიდან კი მთელი ჰერეთი). XI საუკუნიდან კახეთის პოლიტიკური ცენტრი თელავი, XV საუკუნიდან - გრემი. <br>

საქართველოს ადმინისტრაციულ-ტერიტორიული დაყოფით კახეთი მოიცავს ახმეტის, გურჯაანის, დედოფლისწყაროს, თელავის, ლაგოდეხის, საგარეჯოს, სიღნაღის, ყვარლის რაიონების ტერიტორიასა და ქართველ მთიელთა ეთნოგრაფიულ კუთხეს თუშეთს.

<H2 ALIGN = "center">ററാന്യാറ</h2>

იმერეთი - დასავლეთ საქართველოს ერთ-ერთი ისტორიულ-გეოგრაფიულ მხარე, ამჟამად იმერეთის მხარის ნაწილი. ვრცელი მნიშვნელობით იგი დასავლეთ საქართველოს ისტორიული სახელწოდებაა, ისევე როგორც მველი კოლხეთი, ეგრისი, აფხაზეთი.

საკუთრივ იმერეთი შემოსაზღვრულია აღმოსავლეთით ლიხის ქედით, დასავლეთით - ცხენისწყლით, ჩრდილოეთით კავკასიონის ქედით და სამხრეთით - ფერსათის, ანუ მესხეთის მთებით. სახელწოდება დაკავშირებულია ამ მხარის მდებარეობასთან, იმერეთი, ანუ ლიხსიქითა მხარე. იმერეთი იყოფა ორ ნაწილად: ზემო და ქვემო იმერეთად. იმერეთის ტერიტორიაზე აღმოჩენილი არქეოლოგიური ძეგლები ადასტურებს, რომ ამ მხარეში ადამიანს ცხოვრება, ჯერ კიდევ, ქვედა პალეოლითის ხანაში დაუწყია. ამის დასტურია საკაჟიის და ჭახათის (მდ. წყალწითელას ნაპირზე), დევისხვრელის (მდ. ჩხერიმელას ნაპირზე) გამოქვაბულები, სათაფლიის მიდამოები და სხვა. საქალაქო ცხოვრების უძველესი პერიოდის არქეოლოგიური ძეგლები ნაპოვნია ქუთაისში, ვანში, ვარციხეში (როდოპოლისი), შორაპანში და სხვა. მხარის ხელსაყრელი გეოგრაფიული მდებარეობის გამო ამ ქალაქებს ოდითგანვე დიდი სტრატეგიული, ეკონომიკური და პოლიტიკური მნიშვნელობა ჰქონდა.

</body>

</html>

შემდეგ პროგრამაში მოყვანილია მაგალითი, სადაც ფონური სურათია გამოყენებული და ამასთან, მისი ატრიბუტი არის BGPROPERTIES=fixed.

#### პროგრამა 2.

<HTML>

<HEAD>

<TITLE> გრაფიკული ფონი</TITLE>

</HEAD>

#### <BODY BACKGROUND=171d209760.jpg BGPROPERTIES=fixed TOPMARGIN=20 BOTTOMMARGIN=20 LEFTMARGIN=20 RIGHTMARGIN=20>

<H1>საქართველო</H1><br>

<H2 ALIGN = "center"> പ്രാത്ര </h2>

კახეთი, მხარე აღმოსავლეთ საქართველოში. მოიცავს მდინარე ივრის შიდა და ქვემო დინებისა და მდინარე ალაზნის აუზს. კახეთის ცალკეულ მხარეებს ეწოდებოდა გარეკახეთი (მდინარე ივრის შუა წელი), ქიზიყი (მდინარე ივრის ქვემო წელი), შიგნიკახეთი (მდინარე ალაზნის მარჯვენა სანაპირო) და გაღმამხარი (მდინარე ალაზნის მარცხენა სანაპირო). უძველეს დროს კახეთი გაცილებით მცირე ტერიტორიას მოიცავდა (მდინარე ივრის ზემო წელი თიანეთსა და უჯარმას შორის). ცენტრი ჩელეთი (ჟალეთი).

IV საუკუნიდან - უჯარმა. კახეთზე გადიოდა მნიშვნელოვანი გზები. ხელსაყრელი სტრატეგიული მდებარეობის გამო დროთა ვითარებაში თავდაპირველი კახეთის გარშემო გაერთიანდა მომიჯნავე პოლიტიკური ერთეულები. ადრინდელ ფეოდალურ ხანაში კახეთი უკვე ერწო-თიანეთისა და თუშ-ხევსურეთის ტერიტორიასაც მოიცავდა. VIII საუკუნის ბოლოს კახეთის შემადგენლობაში შევიდა აგრეთვე კუხეთი და ჰერეთის ტერიტორიის ნაწილი (XV საუკუნიდან კი მთელი ჰერეთი). XI საუკუნიდან კახეთის პოლიტიკური ცენტრი თელავი, XV საუკუნიდან - გრემი. <br>

საქართველოს ადმინისტრაციულ-ტერიტორიული დაყოფით კახეთი მოიცავს ახმეტის, გურჯაანის, დედოფლისწყაროს, თელავის, ლაგოდეხის, საგარეჯოს, სიღნაღის, ყვარლის რაიონების ტერიტორიასა და ქართველ მთიელთა ეთნოგრაფიულ კუთხეს თუშეთს.

<H2 ALIGN = "center">ററാന്യാന</h2>

იმერეთი - დასავლეთ საქართველოს ერთ-ერთი ისტორიულ-გეოგრაფიულ მხარე, ამჟამად იმერეთის მხარის ნაწილი. ვრცელი მნიშვნელობით იგი დასავლეთ საქართველოს ისტორიული სახელწოდებაა, ისევე როგორც ძველი კოლხეთი, ეგრისი, აფხაზეთი.

საკუთრივ იმერეთი შემოსაზღვრულია აღმოსავლეთით ლიხის ქედით, დასავლეთით - ცხენისწყლით, ჩრდილოეთით კავკასიონის ქედით და სამხრეთით - ფერსათის, ანუ მესხეთის მთებით. სახელწოდება დაკავშირებულია ამ მხარის მდებარეობასთან, იმერეთი, ანუ ლიხსიქითა მხარე. იმერეთი იყოფა ორ წაწილად: ზემო და ქვემო იმერეთად. იმერეთის ტერიტორიაზე აღმოჩენილი არქეოლოგიური ძეგლები ადასტურებს, რომ ამ მხარეში ადამიანს ცხოვრება, ჯერ კიდევ, ქვედა პალეოლითის ხანაში დაუწყია. ამის დასტურია საკაჟიის და ჭახათის (მდ. წყალწითელას ნაპირზე), დევისხვრელის (მდ. ჩხერიმელას ნაპირზე) გამოქვაბულები, სათაფლიის მიდამოები და სხვა. საქალაქო ცხოვრების უძველესი პერიოდის არქეოლოგიური ძეგლები ნაპოვნია ქუთაისში, ვანში, ვარციხეში (როდოპოლისი), შორაპანში და სხვა. მხარის ხელსაყრელი გეოგრაფიული მდებარეობის გამო ამ ქალაქებს ოდითგანვე დიდი სტრატეგიული, ეკონომიკური და პოლიტიკური მწიშვნელობა ჰქონდა. 

</body>

</html>

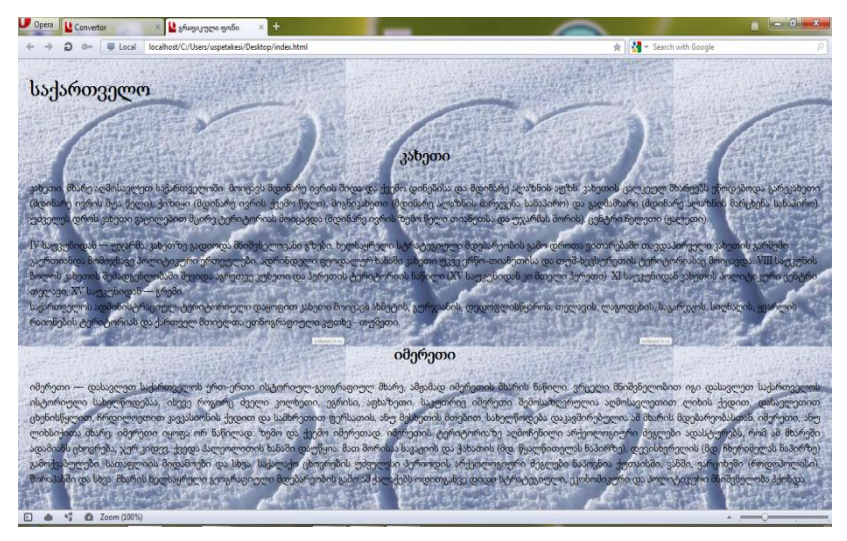

<DIV> (ინგლ. division - განყოფილება) ტეგი საშუალებას იძლევა დოკუმენტის სტრუქტურაში რამდენიმე ნაწილი გამოვყოთ. ის კონტეინერული ტეგია და <P> ტეგის მსგავსად ფუნქციონირებს. თუ დახურვის </P> ტეგი გამოტოვებულია, მაშინ <DIV> ეფექტურად ცვლის მას და ახალ აბზაცს იწყებს. მას შეიძლება ჰქონდეს ALIGN ატრიბუტი, რომელსაც LEFT, CENTER ან RIGHT მნიშვნელობების მიღება შეუძლია და ტექსტის სწორებას უჩვენებს. ყოველი შემდეგი განყოფილება ALIGN ატრიბუტის წინა მნიშვნელობას უარყოფს. მისი სინტაქსია:

<DIV ALIGN=სწორება> განყოფილების ტექსტი </DIV>

#### პროგრამა 3.

<HTML>

<HEAD>

<TITLE> MY FIRST PROGRAMM</TITLE>

</HEAD>

<BODY BGCOLOR="#FFFF05" TOPMARGIN=20

BOTTOMMARGIN=20 LEFTMARGIN=20 RIGHTMARGIN=20>

<H1>საქართველო</H1><br>

<H2 ALIGN = "center"> კახეთი </h2>

<DIV ALIGN=CENTER>

კახეთი, მხარე აღმოსავლეთ საქართველოში. მოიცავს მდინარე ივრის შიდა და ქვემო დინებისა და მდინარე ალაზნის აუზს. კახეთის ცალკეულ მხარეებს ეწოდებოდა გარეკახეთი (მდინარე ივრის შუა წელი), ქიზიყი (მდინარე ივრის ქვემო წელი), შიგნიკახეთი (მდინარე ალაზნის მარჯვენა სანაპირო) და გაღმამხარი (მდინარე ალაზნის მარცხენა სანაპირო). უძველეს დროს კახეთი გაცილებით მცირე ტერიტორიას მოიცავდა (მდინარე ივრის ზემო წელი თიანეთსა და უჯარმას შორის). ცენტრი ჩელეთი (ჟალეთი).

IV საუკუნიდან - უჯარმა. კახეთზე გადიოდა მნიშვნელოვანი გზები. ხელსაყრელი სტრატეგიული მდებარეობის გამო დროთა ვითარებაში თავდაპირველი კახეთის გარშემო გაერთიანდა მომიჯნავე პოლიტიკური ერთეულები. ადრინდელ ფეოდალურ ხანაში კახეთი უკვე ერწო-თიანეთისა და თუშ-ხევსურეთის ტერიტორიასაც მოიცავდა. VIII საუკუნის ბოლოს კახეთის შემადგენლობაში შევიდა აგრეთვე კუხეთი და ჰერეთის ტერიტორიის ნაწილი (XV საუკუნიდან კი მთელი ჰერეთი). XI საუკუნიდან კახეთის პოლიტიკური ცენტრი თელავი, XV საუკუნიდან - გრემი.

</DIV><BR>

<DIV ALIGN=LEFT>

საქართველოს ადმინისტრაციულ-ტერიტორიული დაყოფით კახეთი მოიცავს ახმეტის, გურჯაანის, დედოფლისწყაროს, თელავის, ლაგოდეხის, საგარეჯოს, სიღნაღის, ყვარლის რაიონების ტერიტორიასა და ქართველ მთიელთა ეთნოგრაფიულ კუთხეს თუშეთს.</DIV>

<H2 ALIGN = "center">ററാന്യാന</h2>

<DIV ALIGN=RIGHT>იმერეთი - დასავლეთ საქართველოს ერთერთი ისტორიულ-გეოგრაფიულ მხარე, ამჟამად იმერეთის მხარის ნაწილი. ვრცელი მნიშვნელობით იგი დასავლეთ საქართველოს ისტორიული სახელწოდებაა, ისევე როგორც ძველი კოლხეთი, ეგრისი, აფხაზეთი.

საკუთრივ იმერეთი შემოსაზღვრულია აღმოსავლეთით ლიხის ქედით, დასავლეთით - ცხენისწყლით, ჩრდილოეთით კავკასიონის ქედით და სამხრეთით - ფერსათის, ანუ მესხეთის მთებით. სახელწოდება დაკავშირებულია ამ მხარის მდებარეობასთან, იმერეთი, ანუ ლიხსიქითა მხარე.</DIV><BR> იმერეთის ტერიტორიაზე აღმოჩენილი არქეოლოგიური ძეგლები ადასტურებს, რომ ამ მხარეში ადამიანს ცხოვრება, ჯერ კიდევ, ქვედა პალეოლითის ხანაში დაუწყია. ამის დასტურია საკაჟიის და ჭახათის (მდ. წყალწითელას ნაპირზე), დევისხვრელის (მდ. ჩხერიმელას ნაპირზე) გამოქვაბულები, სათაფლიის მიდამოები და სხვა. საქალაქო ცხოვრების უძველესი პერიოდის არქეოლოგიური ძეგლები ნაპოვნია ქუთაისში, ვანში, ვარციხეში (როდოპოლისი), შორაპანში და სხვა. მხარის ხელსაყრელი გეოგრაფიული მდებარეობის გამო ამ ქალაქებს ოდითგანვე დიდი სტრატეგიული, ეკონომიკური და პოლიტიკური მწიშვნელობა ჰქონდა.

</body>

</html>

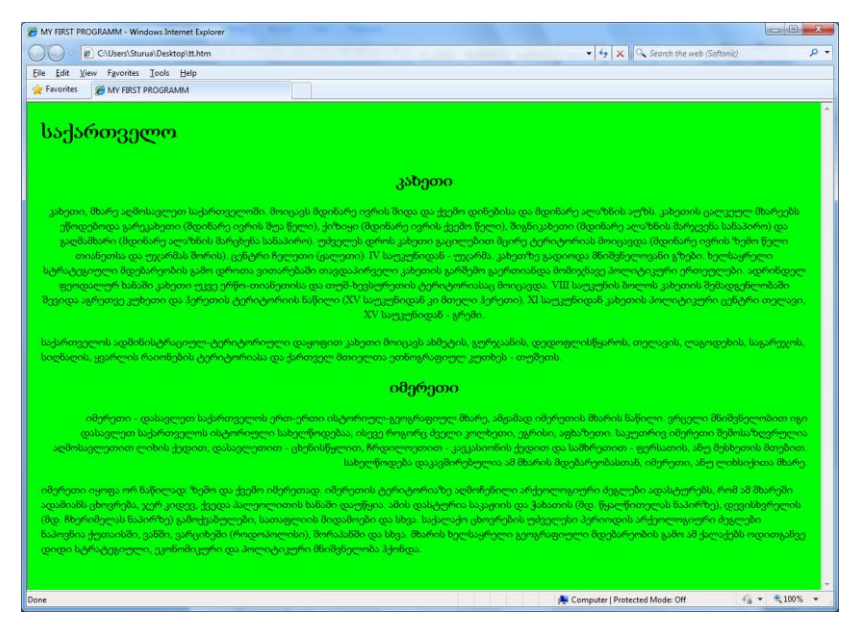

ტექსტის სწორების ატრიბუტი ALIGN უზრუნველყოფს ტექსტის სწორებას გვერდის მიმართ. ელემენტების სწორება ცენტრის მიმართ სხვადასხვა მეთოდით შეიძლება. მაგალითად, ეს შეიძლება განხორციელდეს აბზაცის ტეგით

<P ALIGN=CENTER>

თვით ტეგით

<ALIGN=CENTER>

ან <CENTER> და </CENTER> ტეგების კონტეინერით.

#### სათაურები HTML დოკუმენტში

HTML-ს აქვს ექვსი სხვადასხვა ზომის სათაურის შექმნის შესაძლებლობა. მათ 1-დან 6-ის ჩათვლით აქვთ ნომრები მინიჭებული. პირველი დონის სათაური H1 ყველაზე მსხვილია. შესაბამისად H6 ყველაზე წვრილია. <H1> ტეგს აუცილებლად უნდა ჰქონდეს მისი შესაბამისი დახურვის ტეგი </H1>. მაგალითად:

#### პროგრამა 4.

- <HTML>
- <HEAD>
- <TITLE> Head </TITLE>
- </HEAD>
- <BODY>
- <H1> Head 1 Georgian Technical University </H1>
- <H2> Head 2 Georgian Technical University </H2>
- <H3> Head 3 Georgian Technical University </H3>
- <H4> Head 4 Georgian Technical University </H4>
- <H5> Head 5 Georgian Technical University </H5>
- <H6> Head 6 Georgian Technical University </H6>
- </BODY>
- </HTML>

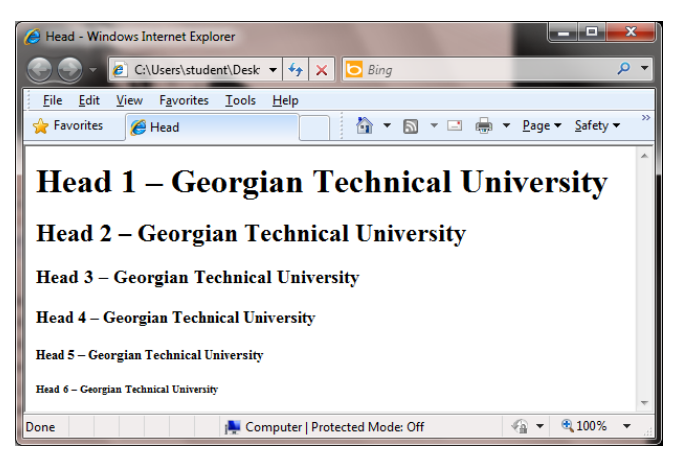

<FONT> ტეგის საშუალებით ხდება როგორც შრიფტის ფერის, ასევე ზომების მართვა. მისი ატრიბუტია:

 SIZE ატრიბუტი შრიფტის ზომას მართავს. შრიფტის ზომები 1-დან 7-მდე იცვლება. შრიფტი შეიძლება მიეთითოს როგორც ციფრით (ჩუმათობის პრინციპით იგი 3-ის ტოლია), ასევე მისი საბაზო მნიშვნელობით, უარყოფითი ან დადებითი მიმართულების წანაცვლებით. ქვემოთ მოყვანილ ცხრილში შრიფტის ზომებსა და ტიპურ სიდიდეებს შორის დამოკიდებულებაა მოცემული.

| შრიფტის ზომა | ტიპური სიდიდე პუნქტებში |
|--------------|-------------------------|
| 1            | 8                       |
| 2            | 10                      |
| 3            | 12                      |
| 4            | 14                      |
| 5            | 18                      |
| 6            | 24                      |
| 7            | 36                      |

შრიფტის ზომა შემდეგი ბრძანებით შეიძლება შეიცვალო<br/>ს $$$ <FONT\ SIZE=+|-\ n>$$$ 

საბაზო მნიშვნელობის შეცვლა კი შემდეგი ბრძანებითაა შესაძლებელი:

<BASEFONT SIZE=n>

პროგრამა 5.

<HTML>

<HEAD>

```
<TITLE>Font Size </TITLE>
```

</HEAD>

<BODY>

<P>T

```
<FONT SIZE=+1>B</FONT>
```

```
<FONT SIZE=+2>I</FONT>
```

<FONT SIZE=+3>L</FONT>

<FONT SIZE=+2>I</FONT>

<FONT SIZE=+1>S</FONT>

I</P>

</BODY>

</HTML>

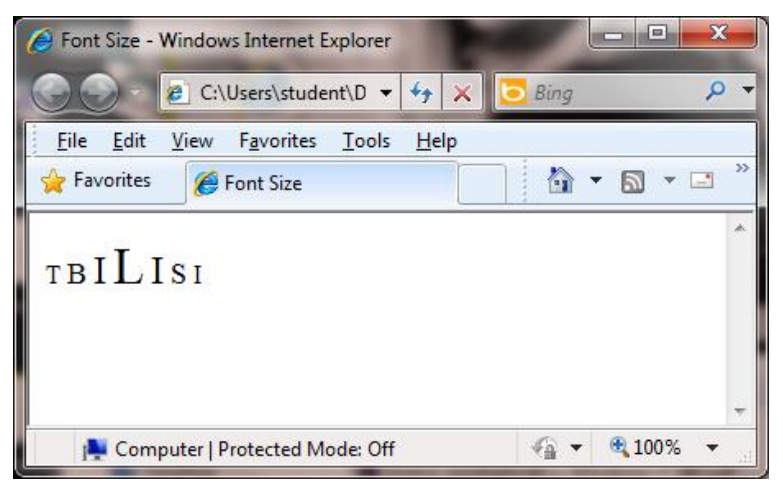

<BASEFONT> ტეგი შრიფტის საბაზო ზომას მთელი დოკუმენტისათვის განსაზღვრავს. მისი ატრიბუტია SIZE. მას დახურვის ტეგი არ სჭირდება.

#### პროგრამა 6.

<HTML>

<HEAD>

<TITLE> Tags Formatting Characters </TITLE>

</HEAD>

```
<BODY BGCOLOR=#EEEAAA>
```

```
<BASEFONT SIZE=8> Georgian Technical University <BR>
```

<BASEFONT SIZE=6> Georgian Technical University <BR>

<BASEFONT SIZE=5> Georgian Technical University

</BODY>

</HTML>

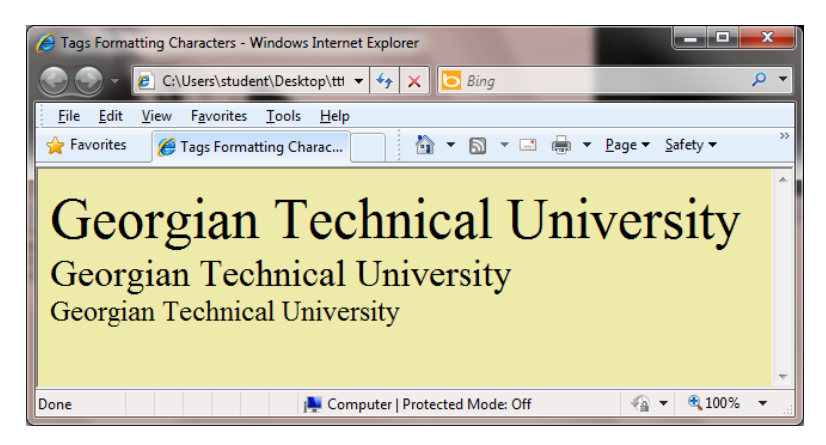

## შრიფტის დაფორმატება

განვიხილოთ შრიფტის დაფორმატებისთვის საჭირო ტეგები:

<B> მუქი შრიფტი </B>;

<I> დახრილი შრიფტი </I>;

```
<S> გადახაზული ტექსტი </S>;
```

```
<U> ხაზგასმული ტექსტი </U>;
```

<SUB>ქვედა ინდექსი</SUB>;

მაგ.:2H<Sub>2</Sub>+O<Sub>2</sub>=2H<Sub>2</Sub>O;

```
ბრაუზერის ფანჯარაში მიიღება 2H_2+O_2=2H_2O_2.
```

<Sup> ზედა ინდექსი </Sup>;

მაგალითად, პითაგორას თეორემა

 $a<\!\!Sup\!\!>\!\!2<\!\!/Sup\!\!>\!\!+b<\!\!Sup\!\!>\!\!2<\!\!/Sup\!\!>\!\!=\!\!C<\!\!Sup\!\!>\!\!2<\!\!/Sup\!\!>$ 

ბრაუზერის ფანჯარაში მიიღება a $^2+b^2=c^2$ 

<BIG> დიდი ზომის შრიფტი</BIG>;

<SMALL> მცირე ზომის შრიფტი</SMALL>;

#### პროგრამა 7.

<html>

<head>

```
<title>fonts</title>
</head>
<body bgcolor=#FFFFF>
<br><font face="Sylfaen"><b>გამუქებული ტექსტი</b><br>
<br><font face="Sylfaen"><i>დახრილი ტექსტი</i><br>
<br><font face="Sylfaen"><u>ხაზგასმული ტექსტი</u><br>
<br><font face="Sylfaen"><u>ხაზგასმული ტექსტი</u><br>
<br>><font face="Sylfaen"><s>გადახაზული ტექსტი</s><br>
<br>>2H<Sub>2</Sub>+O<Sub>2</sub>=2H<Sub>2</Sub>O</br>
<broktor>
```

</html>

მივიღებთ:

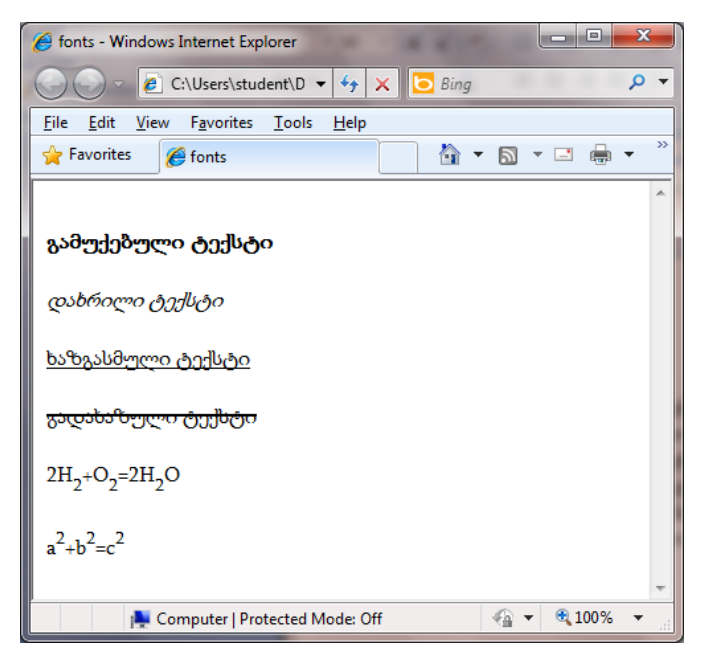

ქვემოთ მოყვანილია ის შრიფტები, რომელიც ყველა მომხმარებელს აქვს კომპიუტერში. თქვენ თუ ისეთ შრიფტს გამოიყენებთ, რომელიც მომხმარებლის კომპიუტერში არ აღმოჩნდება, მაშინ მიიღებთ გამოსახულებას გაუგებარი სიმბოლოებით.

შეგიძლიათ ქვემოთ მოყვანილი შრიფტებიდან რამდენიმე მიუთითოთ ერთდროულად და კომპიუტერი თვითონ მომებნის, რომელიც აღმოაჩნდება. მაგ: <font fase="Verdana, Tahoma, Comic Sans Ms">**ტექსტ0**</font>

- Times New Roman;
- Arial;
- Courier;
- Verdana;
- > Tahoma;
- Comic Sans Ms;
- Garamond

<NOBR> ტეგი (ინგლ. no break - წყვეტის გარეშე) ბრაუზერს ბრძანებას აძლევს მთელი ტექსტი წყვეტის გარეშე ერთ სტრიქონში განათავსოს. ამ ტეგით ის ტექსტი უნდა მოინიშნოს, რომელიც აუცილებლად ერთ სტრიქონში უნდა განთავსდეს, ამასთან, ეს ტექსტი არავითარ შემთხვევაში რამდენიმე სტრიქონად არ უნდა დაიყოს. ამგვარად, თავისი ფუნქციებით <NOBR> ტეგი, <BR> ტეგის ფუნქციების საწინააღმდეგოა.

თუ ტექსტის სტრიქონს <NOBR> და </NOBR> ტეგებს შორის მოვათავსებთ, მაშინ ბრაუზერი ახალ სტრიქონზე არ გადავა, მიუხედავად იმისა ეს ტექსტი ეკრანის საზღვრებს გადასცდა თუ არა. ამის სანაცვლოდ გამოტანილ ფანჯარაში გაჩნდება ჰორიზონტალური გადაფურცვლის ბილიკი.

#### პროგრამა 8.

<HTML>

<HEAD>

<TITLE>ტექსტი ერთ სტრიქონად </TITLE></HEAD>

<BODY BGCOLOR=#EAAAAc>

<H1> საქართველო </H1>
<NOBR> საქართველო - ევროპისა და აზიის გასაყარზე, კერმოდ, <u>კავკასიაში</u> მდებარეობს. დასავლეთიდან მას ესაზღვრება <u>შავი ზღვა</u>, ჩრდილოეთით - <u>რუსეთის ფედერაცია,</u> სამხრეთ-აღმოსავლეთით - <u>აზერბაიჯანი</u>, სამხრეთით -<u>სომხეთი</u> და <u>თურქეთი</u>. </NOBR> <NOBR> საქართველო იმ უძველეს სატრანსპორტო გზაჯვარედინზე მდებარეობს, რომელიც აკავშირებდა და აკავშირებს ჩრდილოეთისა და სამხრეთის, დასავლეთისა და

აღმოსავლეთის ქვეყნებს. სწორედ მასზე გადიოდა ევროპა -აზიის

დამაკავშირებელი სატრანსპორტო მაგისტრალი -

ძველი <u>აბრეშუმის გზა</u>.</NOBR>

<NOBR> საქართველო შავი ზღვით უკავშირდება შავიზღვისპირეთის ქვეყნებს,

ხოლო <u>ბოსფორისა</u> და <u>დარდანელის სრუტეებით</u> -<u>ხმელთაშუა</u> <u>ზღვის</u> აუზის ქვეყნებს; <u>გიბრალტარის სრუტით</u> შესაძლებელია კავშირი მთელს მსოფლიოსთან, მდინარე <u>დუნაის</u> მეშვეობით კი აღმოსავლეთ და ცენტრალური ევროპის ქვეყნებთან. </NOBR> </BODY>

</HTML>

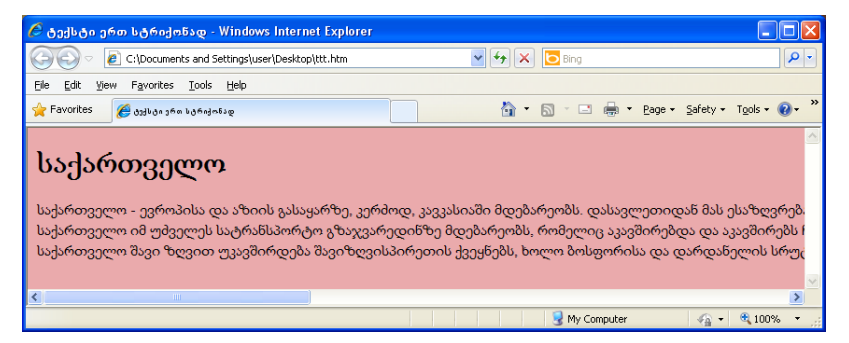

## აკრონიმი

ორი <ABBR> და <ACRONYM> ტეგი ტექსტის ფარგლებში აკრონიმის, ანუ აბრევიატურის გამოყოფის საშუალებას იძლევა.

<ABBR> და <ACRONYM> ტეგების შიგთავსის გამოტანა ხდება "მცურავი" მოკარნახის სახით, რომელიც მომხმარებელს აბრევიატურის გაშიფვრის საშუალებას ამლევს.

#### პროგრამა 9.

```
<HTML>
```

```
<HEAD>
```

```
<TITLE> აკრონიმი </TITLE>
```

</HEAD>

<BODY>

```
<!-- აკრონიმი, ანუ აბრევიატურა, - ცნობილი დასახელებების
```

შემოკლებაა -->

```
<ABBR TITLE="Georgian_Technical_University"> GTU </ABBR><BR>
```

</BODY>

</HTML>

```
ან
```

<HTML>

<HEAD>

```
<TITLE> აკრონიმი </TITLE>
```

</HEAD>

<BODY>

```
<!-- აკრონიმი, ანუ აბრევიატურა, - ცნობილი დასახელებების
```

შემოკლებაა -->

```
<ACRONYM TITLE="Georgian_Technical_University">
```

```
GTU</ACRONYM><BR>
```

</BODY>

```
</HTML>
```

| 🖉 ავრონიმი - Windows Internet Explorer 🛛 🔲 🔯 |
|----------------------------------------------|
| 🚱 🛇 🕫 C:\Documents and Set 💌 🍫 🗙 🖸 Bing      |
| File Edit View Favorites Tools Help          |
| 🖕 Favorites 🏾 🎉 کړه د موه                    |
| GTU<br>Georgian_Technical_University         |
| 🚽 🚽 My Computer 🛛 🖓 👻 🔍 100% 🔻 🛒             |

არ უნდა დაგვავიწყდეს, რომ პროგრამაში ტოლობის (=) ნიშნის გარშემო ინტერვალი არ უნდა გამოვიყენოთ.

## ციტატა და ტერმინები

თუ ტექსტს <CITE> ტეგებს შორის მოვათავსებთ, მაშინ ეს დასახელება დახრილი შრიფტით გამოვა. იგი ციტატას ან წყაროზე მიმართვას განსაზღვრავს. ტერმინები ასევე შეიძლება <DFN> ტეგებით იყოს მოცემული. მათი გამოყენების მაგალითი ქვემოთაა მოყვანილი.

#### პროგრამა 10.

<HTML>

<HEAD>

```
<TITLE> განსაზღვრება </TITLE>
```

</HEAD>

<BODY>

<CITE><B>**ბიოსფერო** </B>(ინგ. biosphere, ბერმ. bios - სიცოცხლე და sphaira - სფერო)</CITE> - დედამიწის თხელი ფენა, სადაც არსებობს და ვითარდება სიცოცხლე. ტერმინი "ბიოსფერო" პირველად გამოჩენილმა ფრანგმა ნატურალისტმა ჟან ბატისტ ლამარკმა გამოიყენა, ხოლო მწყობრი სწავლება ბიოსფეროს შესახებ მხოლოდ XX საუკუნის დასაწყისში შეიქმნა. მისი ავტორია რუსი მეცნიერი ვლადიმერ ვერნადსკი.

თანამედროვე ბიოსფერო მოიცავს ლითოსფეროს, ანუ დედამიწის ქერქს; ჰიდროსფეროს ანუ დედამიწის წყლიან გარსს თა აამოსფიროს ანლ პლანიაბის აიროიან გარსს კBRა

და ატმოსფეროს ანუ პლანეტის აიროვან გარსს. <BR>

<DFN><B> ლითოსფერო</B> ანუ <B>დედამიწის ქერქი </B></DFN>დედამიწის ყველაზე გარე, მაგარი გარსი. შედგება დანალექი, გრანიტული და ბაზალტური შრეებისაგან.

განასხვავებენ ოკეანურ და კონტინენტურ ქერქს. ოკეანურ ქერქს გრანიტის შრე არ ახასიათებს. დედამიწის ქერქის მაქსიმალური

სისქე 70 კმ-ია (მთიან მხარეებში), 30-40 კმ ვაკეების ქვეშ, ოკეანის ქვეშ — 5-10 კმ.<BR>

<DFN><B> **ჰიდროსფერო** </B>(ძვ. ზერძნ. – Υδωρ – წყალი და σφαῖρα – სფერო) </DFN>- დედამიწის წყლის გარსი, რომელიც წყვეტილად არის განლაგებული ატმოსფეროსა და დედამიწის ქერქს შორის; <BR>

<DFN><B> **ატმოსფერო** </B>(ზერმ. "ἀτμός–ატმოს"- *ორთქლი, ჰაერი*, "σφαῖρα–სფერა"-*სფერო*)</DFN>- დედამიწის ჰაერის გარსი. შედგება აზოტის (78 %), ჟანგბადის(21 %), ნახშირორჟანგის (0,03 %), ინერტული აირების, წყლის ორთქლის, მტვრისა და მიკროორგანიზმებისაგან. ატმოსფეროს სისქე 3000 კილომეტრია. <BR> </BODY>

</HTML>

| 🄏 განსაზღვრება - Windows Internet Ex                                                                                                    | plorer                                                                                                    | -                                                                                                    |                                                                                                    | l                                                                                                    | - 0                                                                                    | ×   |
|----------------------------------------------------------------------------------------------------|----------------------------------------------------------------------------------------------------|----------------------------------------------------------------------------------------------------|----------------------------------------------------------------------------------------------------|----------------------------------------------------------------------------------------------------|----------------------------------------------------------------------------------------|-----|
| 💭 🗢 🙋 C:\Users\Sturua\Deskto                                                                                                    | o\tt.htm                                                                                                    | •                                                                                                    | ← × Search the web (Sof                                                                                                    | itonic)                                                                                                    |                                                                                        | • م |
| <u>File Edit View Favorites Tools</u>                                                                                                    | jelp                                                                                                    |                                                                                                    |                                                                                                    |                                                                                                    |                                                                                        |     |
| 👷 Favorites 🌈 განსაზღვრება                                                                                                    |                                                                                                    |                                                                                                    |                                                                                                    |                                                                                                    |                                                                                        |     |
| ბიოსფერო (ინგ. biosphere, გე<br>და ვითარდება სიცოცბლე. ტ<br>ლამარვმა გამოიფენა, ხოლო შ<br>მისი ავტორია რუსი მეცნიერი<br>დედამიწის ქერქს. პიდროსფე<br><i>ლითოსფერო ანუ დედამი</i><br>გრანიტის შრე არ ახასიათებს<br>ქვემ, ოკეანის ქვეშ — 5-10 კმ.<br><b>პიდროსფერო</b> (ბვ. მგრძნ – 1<br>არის განლაგებული აдმოსფე<br><b>ატმოსფერო</b> (ბვ. მა კ. ანოტის (78 %), ვანგბადის(21<br>მიკროორგანიზმებისაგან. ატმ | id bias - სიცოცბლე და s<br>რმინი "ბიოსფერო" პირ<br>ყობრი სწავლება ბიოსფ<br>ვლადიმერ ვერნადსკი.<br>რის ანუ დედამიწის ყი<br>რეებისაგან. განასხვავე<br>დედამიწის ქერქის მაქს<br><i>სდე – წყალი და sepatae</i> –<br>ოსა და დედამიწის ქერ<br><i>მის" ორთქლი</i> . ჰკერი,<br>რ), ნახშირორჟანგის (0,0<br>ოსფეროს სისქე 3000 კი | phaira - სფერთ -<br>ველად გამოჩენი<br>ეროს შესახებ მხ<br>თანამედროვე ბ<br>ლიან გარსს და ა<br>ყველაზე გარე, მ<br>ბენ ოკეანურ და<br>აიმალური სისქე<br>: სფერთ) - დედან<br>კოდიდ-სფერა",<br>ვოდიდ-სფერა",<br>3 %), ინერტული<br>ლიმეტრია. | დედამიწის თხელი ფენა,<br>ლმა ფრანგმა ნატურალის<br>ოლოდ XX საუკუნის დასა<br>იოსფერო მოიცავს ლითთ<br>ქმოსფეროს ანუ კალანები<br>აგარი გარსი. შედგემა დან<br>კონტინენტურ ქერქს. ოკე<br>70 კმ-ია (მთიან მხარეებში<br>სიწის წყლის გარსი, რომეღ<br><i>სფერო</i> )- დედამიწის ჰაერ<br>აირების, წყლის ორთქლი | სადაც არ<br>ტმა ჟან ბა<br>წყისში შე.<br>სფეროს, ა!<br>სფეროს, ა<br>სფეროს, ა<br>არლექი,<br>ანურ ქერქ<br>ანურ ქერქ<br>ა), 30-40 კმ<br>ლიც წყვეტ<br>ის გარსი.<br>ას, მტვრის | სებობს<br>ტისტ<br>იქმნა.<br>წუ<br>გარსს.<br>I<br>ეკაკეები<br>ეილად<br>შედგება<br>აა და | ÷   |
| Done                                                                                                    |                                                                                                    | j🌉 Comp                                                                                                    | outer   Protected Mode: Off                                                                                                    | - @ •                                                                                                    | ۹ 100%                                                                                 | •   |

გამოყოფილი შრიფტი

<EM> ტეგი სიტყვის ან ტექსტის განსხვავებული შრიფტით (ჩვეულებრივ დახრილი შრიფტით) გამოყოფის მიზნით გამოიყენება. მისი სინტაქსია:

<EM> ക്രാപ്പ്രം </EM>

პროგრამა 11.

<HTML>

<HEAD>

<TITLE>დაფორმატების ტეგები</TITLE>

</HEAD>

<BODY BGCOLOR=00FFFC><B> გეოგრაფიული გარემო

</B><EM>გეოგრაფიული გარსის ნაწილი; ადამიანთა

საზოგადოების გარემომცველი დედამიწის ბუნებრივი გარემოს ის ნაწილი, რომელიც, ასე თუ ისე, გარდაქმნილია ადამიანის მიერ და რომელთანაც საზოგადოება უშუალოდაა დაკავშირებული თავისი შრომითი საქმიანობით.

</EM>

</BODY>

</HTML>

| 🍘 დაფორმატების ტეგები - Windows Internet Explorer                                                                                                    | x   |
|----------------------------------------------------------------------------------------------------|-----|
| C:\Users\Sturua\Desktop\tt.htm + 4 × Search the web (Softonic)                                                                                                    | • م |
| <u>F</u> ile <u>E</u> dit <u>V</u> iew F <u>a</u> vorites <u>T</u> ools <u>H</u> elp                                                                                                    |     |
| 🖕 Favorites 🎉 დაფორმატების ტევები                                                                                                    |     |
| <b>გეოგრაფიული გარემო</b> გეოგრაფიული გარსის ნაწილი; ადამიანთა საზოგადოების<br>გარემომცველი დედამიწის ბუნებრივი გარემოს ის ნაწილი, რომელიც, ასე თუ ისე,<br>გარდაქმნილია ადამიანის მიერ და რომელთანაც საზოგადოება უშუალოდაა<br>დაკავშირებული თავისი შრომითი საქმიანობით. | *   |
| Done 🚔 Computer   Protected Mode: Off 🛛 🍕 🔻 🔍 100%                                                                                                    | •   |

#### დავალება 1.

 შექმენით Web-გვერდი, სადაც მოთავსებული ტექსტის პირველი სტრიქონი იქნება გამუქებული;

- 2. მეორე სტრიქონი იქნება დახრილი;
- 3. მესამე სტრიქონი იქნება ხაზგასმული;
- 4. მეოთხე სტრიქონი იქნება გადახაზული ტექსტი;
- დაარქვით სახელი და განათავსეთ ესკტოპ-ზე მოთავსებულ საქაღალდეში;

#### დავალება 2.

შექმენით Web-გვერდი, სადაც მოთავსებული ტექსტი იქნება:

- 1. მწვანე, ფონი ყვითელი, შრიფტი გამუქებული;
- 2. წითელი, ფონი ყვითელი, შრიფტი დახრილი;
- 3. ყვითელი, ფონი ნაცრისფერი, ხაზგასმული.

#### დავალება 3.

შექმენით Web-გვერდი, სადაც მოთავსებული ტექსტის პირველი სტრიქონი იქნება გამუქებული და ლურჯი; შემდეგი ოთხი ხაზი იქნება ჩვეულებრივი და წითელი; ბოლო ორი ხაზი კი იქნება მწვანე და დახრილი.

#### დავალება 4.

შექმენით Web-გვერდი სადაც შემდეგი ფორმულები იქნება განლაგებული:

 $ab^{3} - 2c^{2}d^{2} + 7a^{4}bd^{5}$  $H_{2}O + 2O_{2} + 5H_{2}O$ 

შეგიძლიათ ტექსტს შეუცვალოთ ფერი და გვერდს - ფონი.

## ლაბორატორიული სამუშაო №3

# ჰორიზონტალური ხაზები. სიები.

1. ლაბორატორიული სამუშაოს დანიშნულება

სამუშაოს დანიშნულებაა შევისწავლოთ:

- ჰორიზონტალური ხაზი.
- 🕨 სიები;
- 🕨 დანომრილი სიები;
- 🕨 მარკირებული სიები;
- ▶ სია-განსაზღვრება.

## მეთოდური მითითებები ლაბორატორიული სამუშაოს შესასრულებლად:

დოკუმენტის ნაწილებად დაყოფის ერთ–ერთ მეთოდს ჰორიზონტალური ხაზების გავლება წარმოადგენს. ის, ვიზუალურად, ხაზს უსვამს გვერდის ამა თუ იმ არის დასრულებას. ელემენტი <HR> რელიეფური ჰორიზონტალური ხაზის გავლების საშუალებას იძლევა. <HR>-ს დახურვის ტეგი არა აქვს. ჰორიზონტალური ხაზის წინ და შემდეგ, ავტომატურად ჩნდება ცარიელი სტრიქონი. <HR>-ის ატრიბუტებია:

ALIGN – ხაზს გახსნილი ფანჯრის კიდის მიმართ ასწორებს. შესაბამისად, იღებს მნიშვნელობებს left (მარცხენა), right (მარჯვენა), center (ცენტრი).

Width – ხაზის სიგრძეს განსაზღვრავს პიქსელებში ან პროცენტებში ბრაუზერის ფანჯრის სიგანისგან დამოკიდებულებით.

SIZE – განსაზღვრავს ხაზის სისქეს პიქსელებში.

Noshade – ცვლის ხაზის რელიეფურობას.

Color – უთითებს ხაზის ფერს.

#### პროგრამა 1.

```
<head>
<Title> My students </Title> </head>
<Body>
<H1 ALIGN = left>ჩემი სტუდენტები</H1>
\langle Br \rangle
<H2 ALIGN = LEFT> გოგონები </H2>
მარი <Br>
თათია <Br>
სალომე <Br>
<HR width = 50% size = 6 ALIGN = left color = RED>
<H2 ALIGN = LEFT> ർറപ്പാർറ </H2>
შოთიკო <br>
ლაშა <br>
გიორგი<br>
<HR width = 50% size = 6 ALIGN = left color =Navy>
<Body>
</html>
```

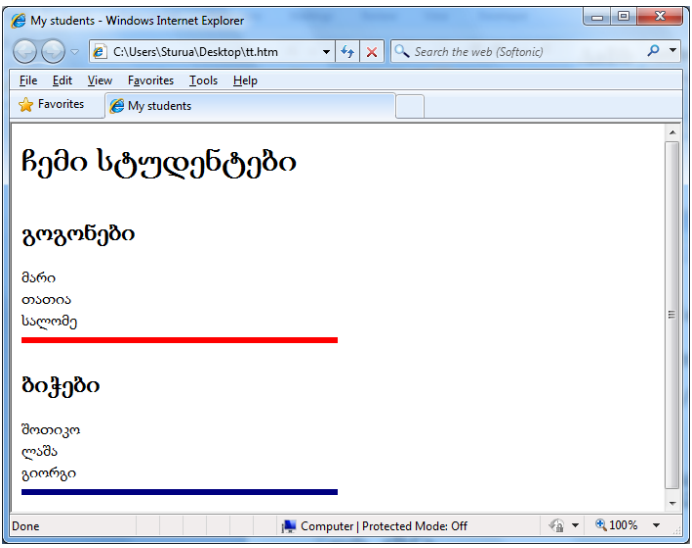

## სიეზი

HTML-დოკუმენტში ძირითადად სამი სახის სია არსებობს:

- 1. დანომრილი სიები;
- 2. მარკირებული სიები;
- 3. სია-განსაზღვრება.

სიების სხვადასხვა ტეგების ან ერთი და იგივე ტეგის ერთმანეთის შიგნით გამოყენებით ერთმანეთში ჩადგმული სიების შექმნა შეიძლება. ამისათვის, უბრალოდ შეიძლება ერთი წყვილი ტეგი მეორე წყვილის შიგნით განვათავსოთ.

## დანომრილი სიები

ბრაუზერი დანომრილ სიებში ელემენტთა ნომრებს მიმდევრობით ავტომატურად სვამს. ეს ნიშნავს, რომ თუ სიიდან ამოვიღებთ დანომრილი სიის ერთ ან რამდენიმე ელემენტს, დანარჩენი ნომრები ავტომატურად შეიცვლება.

დანომრილი სიები წყვილი <OL> (ინგლ. Ordered List დანომრილი სია) ტეგის საშუალებით იქმნება. სიის თითოეული ელემენტი <LI> (ინგლ. List Item — სიის ელემენტი) ტეგით იწყება. დანომრილი სიის მაგალითი, რომელშიც გადანომვრა ავტომატურად ერთიდან იწყება ქვემოთაა მოყვანილი.

## პროგრამა 2.

<HTML>

<HEAD>

<TITLE>დანომრილი სიები</TITLE>

</HEAD>

```
<BODY BGCOLOR = "floralwhite">
```

<H3> კომპიუტერების კლასიფიკაცია კონსტრუქციული

შესრულების თვალსაზრისით </H3 >

კონსტრუქციული შესრულების თვალსაზრისით განასხვავებენ <OL TYPE=I>

```
<LI>სამაგიდო (Desktop)
<LI>პორტატულ (Notebook)
<LI>ჯიბის (PDA)
</OL>
პერსონალურ კომპიუტერებს
</BODY>
```

</HTML>

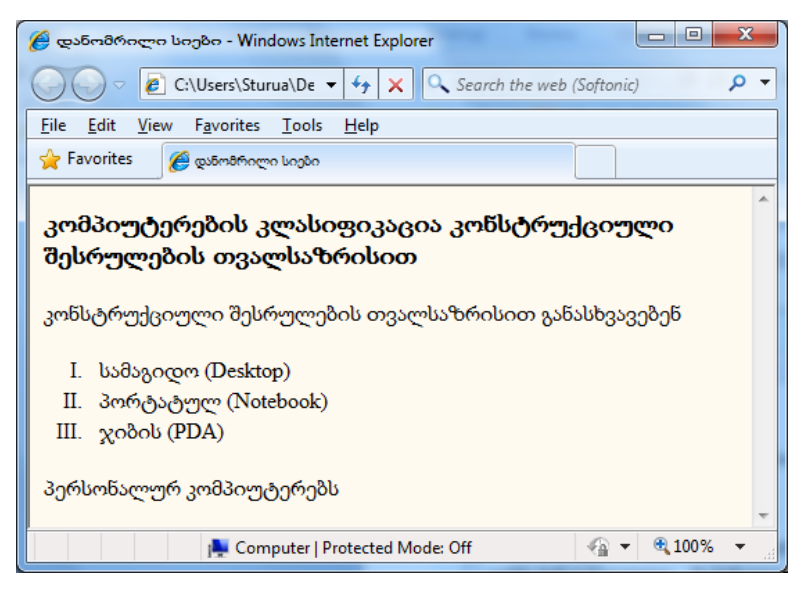

<OL> ტეგს შეიძლება ჰქონდეს TYPE და START ატრიბუტი. მისი სინტაქსია:

```
<OL TYPE=A|a|I|i|1 START=n>
```

სადაც, TYPE - სიის სიმბოლოებია:

A - ლათინური ანბანის დიდი ასოები (A, B, C . . .);

```
а - ლათინური ანზანის პატარა ასოეზი (a, b, c . . .);
```

```
I - რომაული დიდი ციფრები (I, II, III . . .);
```

```
i - რომაული პატარა ციფრები (i, ii, iii . . .);
```

```
1 - არაბული ციფრები (1, 2, 3 . . .);
```

START=n - სიის საწყისი მნიშვნელობაა.

პროგრამა 3. არაბული ციფრებით გადანომრილი სია 11-ის ტოლი საწყისი მნიშვნელობით.

| <html></html>                                                |       |
|--------------------------------------------------------------|-------|
| <head></head>                                                |       |
| <title>მარკირების ენა</title>                                |       |
|                                                              |       |
| <body bgcolor="moccasin">ვებ-გვერდების მარკირების ენა</body> |       |
| <pre><!--</td--><td>/pre&gt;</td></pre>                      | /pre> |
|                                                              |       |
| <ol start="11" type="1"></ol>                                |       |
| <li>HTML (Hyper Text Markup Language)</li>                   |       |
| <li>SGML (Standard Generalized Markup Language)</li>         |       |
| <li>XML</li>                                                 |       |
| <li>XHTML</li>                                               |       |
| <li>&gt; Dynamic HTML</li>                                   |       |
| <pre></pre>                                                  | /pre> |
|                                                              |       |

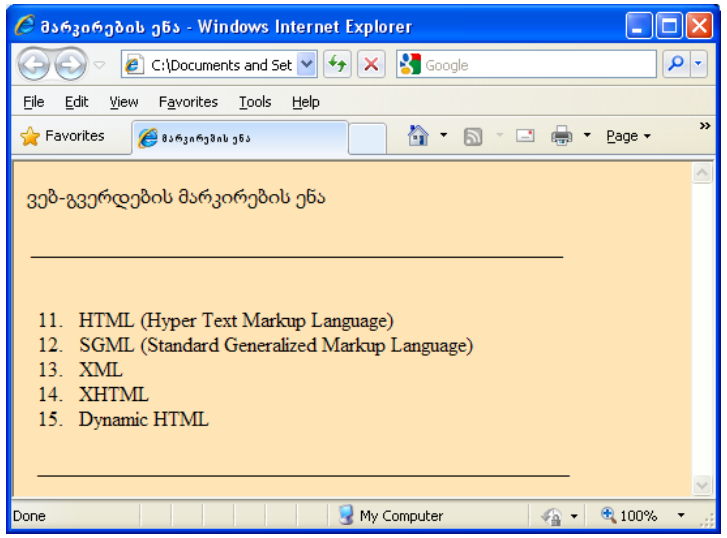

## მარკირებული სიები

მარკირებული სიები წყვილი <UL> (ინგლ. Unordered List არაგადანომრილი სია) ტეგით იქმნება. სიის თითოეული ელემენტი <LI> (ინგლ. List Item — სიის ელემენტი) ტეგით იწყება. <UL> ტეგს შეიძლება TYPE ატრიბუტი ჰქონდეს:

<UL TYPE=disc|circle|square>

TYPE ატრიბუტი განსაზღვრავს მარკერის სახეს. თუ იგი არ არის მითითებული, მაშინ მარკირების ნიშანი ავტომატურად disc იქნება. მისი მისაღები მნიშვნელობებია:

> disc - გაფერადებული წრიული მარკერები; circle - წრიული მარკერები; square - კვადრატული მარკერები .

#### პროგრამა 4.

<html>

<head>

```
<title>მარკირებული სია</title>
```

</head>

<body bgcolor=snow> სამაგიდო კომპიუტერები თავის მხრივ

შემდეგ ჯგუფებად იყოფა:

<br>

> უნივერსალური ტიპის კომპიუტერები

სპეციალური დანიშნულების კომპიუტერები

სამაგიდო მინი-კომპიუტერები

სერვერები

</body>

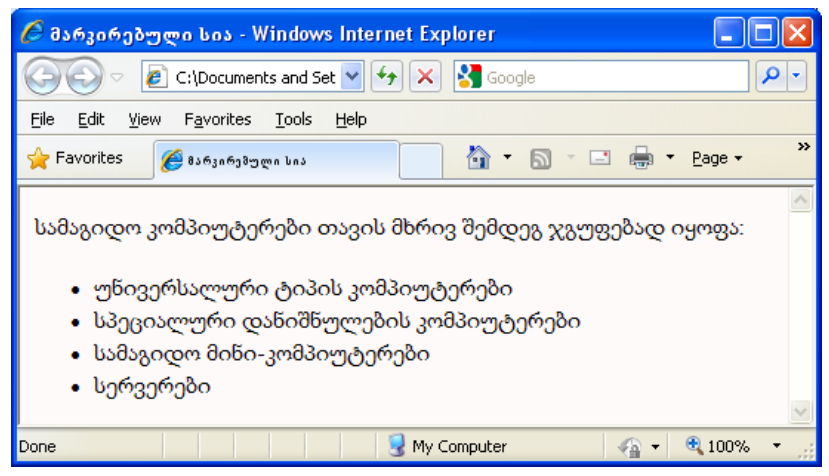

პროგრამა 5. ერთმანეთში ჩადგმული სიების მაგალითი

ქვემოთაა მოყვანილი:

<HTML>

<HEAD>

```
<TITLE>შერეული სიები</TITLE>
```

</HEAD>

```
<BODY BGCOLOR = "floralwhite">
```

```
<H3> კომპიუტერების კლასიფიკაცია კონსტრუქციული
```

```
შესრულების თვალსაზრისით </H3 >
```

<OL>

```
<LI>სამაგიდო (Desktop)
```

<UL TYPE=square>

<LI> უნივერსალური ტიპის კომპიუტერეზი

<LI> სპეციალური დანიშნულების კომპიუტერები

<LI> სამაგიდო მინი-კომპიუტერები

<LI> სერვერები

</UL>

<LI>პორტატულ (Notebook)

<UL TYPE=circle>

<LI> დიდი ზომის პორტატული პერსონალური კომპიუტერები (Notebook)

<LI> მცირე ზომის პორტატული პერსონალური კომპიუტერები (Netbook)

<LI> პლანშეტური პერსონალური კომპიუტერები (Tablet PC) </UL>

<LI>ჯიბის (PDA)

</OL>

</BODY>

</HTML>

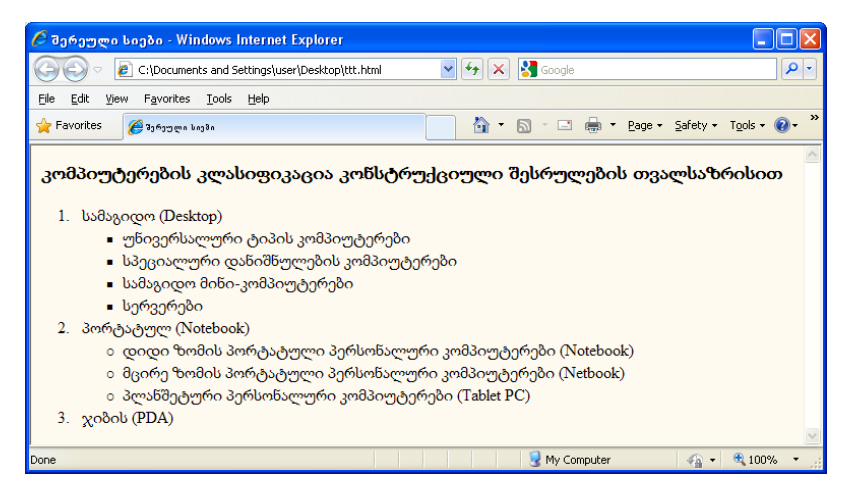

## სია-განსაზღვრება

სია-განსაზღვრება შედგება სპეციალურად განლაგებული ტერმინებისა და მათი აღწერისაგან (განსაზღვრებისაგან). Webგვერდებზე სია-განსაზღვრების შესაქმნელად <DL>, <DT> და <DD> ტეგები გამოიყენება.

სია-განსაზღვრება <DL> (ინგლ. *Definition List* - სიაგანსაზღვრება) ტეგით იწყება. იგი <DT> (ტერმინს მონიშნავს) და <DD> (ტერმინის აღწერას მონიშნავს) ტეგებს მოიცავს. სიაგანსაზღვრება ხშირად სამეცნიერო-ტექნიკურსა და სასწავლო გამოცემებში გამოიყენება, რომლითაც ტერმინებს აფორმებენ. <DL> ტეგს აქვს COMPACT, CLASS, ID, LANG და STYLE ატრიბუტები.

თუ განმსაზღვრელი ტერმინები მოკლეა, მაშინ გამოიყენება COMPACT ატრიბუტი, რომელიც სიის ელემენტების კომპაქტური ფორმით გამოტანისათვის არის განკუთვნილი:

<dl compact>...</dl>

COMPACT ატრიბუტს მნიშვნელობა არა აქვს. სხვა ატრიბუტების სინტაქსი შემდეგია:

class="სტილის კლასი" id="სახელი"

lang="ენის კოდი"

style="ჩაშენებული სტილის განსაზღვრა"

<DT> ტეგი (ინგლ. Definition Term - განმსაზღვრელი სიტყვა, ტერმინი) ბლოკურ არაწყვილ ტეგს წარმოადგენს, რომელიც სია-განსაზღვრებაში ტერმინის ტექსტს მონიშნავს. <DT> ტეგის ატრიბუტებია:

class="სტილის კლასი" id="სახელი"

lang="ენის კოდი"

<DD> ტეგი (ინგლ. Definition Description - განმსაზღვრელი ტერმინის აღწერა) ბლოკურ არაწყვილ ტეგს წარმოადგენს, რომელიც სია-განსაზღვრებაში განსაზღვრების ტექსტს მონიშნავს. <DD> ტეგის ატრიბუტებია:

> class="სტილის კლასი" id="სახელი" lang="ენის კოდი" style="ჩაშენებული სტილის განსაზღვრა"

#### პროგრამა 6.

<html>

<head>

<title>ინტერნეტის საფუძვლები</title>

</head>

<body bgcolor=lemonchiffon>

<dl>

<dt>ინტერნეტი

<dd>- (Internet) არის "მსოფლიო-ქსელი", ერთმანეთზე მიერთებული კომპიუტერების საჯაროდ ხელმისაწვდომი ქსელი , სადაც მომხმარებლებს, თუ მათ აქვთ უფლებები, შეუძლიათ ნებისმიერი კომპიუტერიდან მიიღონ ინფორმაცია. </dl> <dl>

<dt>ლოკალური ქსელი

<dd>- (ინგლ. *local area network* შემოკლებით LAN) წარმოადგენს მცირე ტერიტორიაზე (ჩვეულებრივ 1-2 კმ-ის რადიუსში) გავრცობილ კომპიუტერულ ქსელს. </dl>

<dl>

```
<dt>გლობალური ქსელი
```

```
<dd>- (ინგლ. Wide Area Network, WAN) - კომპიუტერული ქსელი,
რომელიც დიდ ტერიტორიასა და დიდი რაოდენობის
კომპიუტერებს მოიცავს. </dl>
```

<dl>

<dt>პროვაიდერი

<dd>- (ინგლ. provider, to provide - მომარაგება, უზრუნველყოფა) ორგანიზაცია ან ფირმა, რომელიც უზრუნველყოფს საინფორმაციო სისტემებთან (ინტერნეტთან) მოსარგებლის დაშვებას. </dl> <dl>

```
<dt>ჰიპერტექსტი (hypertext) ანუ ჰიპერტექსტური სისტემა
<dd>- არის სხვადასხვა ტიპის დოკუმენტების სისტემა, რომელშიც
ყოველი დოკუმენტი დაკავშირებულია რომელიმე სხვა
დოკუმენტთან ამავე სისტემიდან. </dl>
</body>
```

| 🍘 ინტერნეტის საფუმვლები - Windows Internet Explorer                                                                                                    |
|----------------------------------------------------------------------------------------------------|
| C\Users\Sturua\Desktop\tt.htm + 47 X Search the web (Softonic)                                                                                                    |
| <u>File Edit View Favorites Iools H</u> elp                                                                                                    |
| 🙀 Favorites 🌈 ინტერნეტის საფუძვლები                                                                                                    |
| ინტერნეტი<br>- (Internet) არის "მსოფლიო-ქსელი", ერთმანეთზე მიერთებული კომპიუტერების საჯაროდ<br>ხელმისაწვდომი ქსელი , სადაც მომხმარებლებს, თუ მათ აქვთ უფლებები, შეუმლიათ<br>ნებისმიერი კომპიუტერიდან მიიღონ ინფორმაცია. |
| ლოკალური ქსელი<br>- (ინგლ. local area network შემოკლებით LAN) წარმოადგენს მცირე ტერიტორიაზე (ჩვეულებრივ<br>1-2 კმ-ის რადიუსში) გავრცობილ კომპიუტერულ ქსელს.                                                             |
| გლობალური ქსელი<br>- (ინგლ. Wide Area Network, WAN) - კომპიუტერული ქსელი, რომელიც დიდ ტერიტორიასა და<br>დიდი რაოდენობის კომპიუტერებს მოიცავს.                                                                           |
| პროვაიდერი<br>- (ინგლ. provider, to provide - მომარაგება, უზრუნველყოფა) ორგანიზაცია ან ფირმა, რომელიც<br>უზრუნველყოფს საინფორმაციო სისტემებთან (ინტერნეტთან) მოსარგებლის დაშვებას.                                      |
| პიპერტექსტი (typertext) ალ პიპერტექსტური სისტემა<br>- არის სხვადასხვა ტიპის დოკუმენტების სისტემა, რომელშიც ყოველი დოკუმენტი<br>დაკავშირებულია რომელიმე სხვა დოკუმენტთან ამავე სისტემიდან.                               |
| Done Protected Mode: Off 🖓 🔻 🕄 100% 🔻                                                                                                    |

## დავალება:

შექმენით ვებ-გვერდი შემდეგი თანმიმდევრობით:

- გვერდის ფონი იყოს ყვითელი, მასზე განთავსებული ტექსტის სათაური - წითელი, დანარჩენი ნაწილი კი - ლურჯი;
- ჰორიზონტალური ხაზი, რომელიც იქნება მწვანე, სისქე შეარჩიეთ თქვენი სურვილით;
- შეადგინეთ თქვენი მეგობრების სია, რომლის ჩამონათვალიც დანომრილი იქნება;
- ჰორიზონტალური ხაზი, ფერი და სისქე შეარჩიეთ თქვენი სურვილით;
- 5. ჩამონათვალი გააკეთეთ ოთხკუთხედებით;
- ჰორიზონტალური ხაზი, ფერი და სისქე შეარჩიეთ თქვენი სურვილით;
- 7. ტექსტი, თავისი განმარტებებით.

## ლაბორატორიული სამუშაო №4

# გრაფიკული გამოსახულება HTML დოკუმენტში

- ლაბორატორიული სამუშაოს დანიშნულება
   სამუშაოს დანიშნულებაა შევისწავლოთ:
- > გრაფიკული გამოსახულების ჩასმა HTML დოკუმენტში.
- > გამოსახულების გასწორება ტექსტის მიმართ.

# მეთოდური მითითებები ლაბორატორიული სამუშაოს შესასრულებლად:

Web-გვერდის გრაფიკული ელემენტის განთავსებისათვის <IMG> (ინგლ. *image* - გამოსახულება) ტეგი გამოიყენება. მისი ატრიბუტებია SRC, ALT, HEIGHT, WIDTH, USEMAP, ISMAP, ALIGN, BORDER, HSPACE, VSPACE. მაგალითად,

<img src="url" alt="ტექსტი" height="სიგრძე" width="სიგრძე" align=top|middle|bottom|left|right ismap>.

 SRC ატრიბუტი (ინგლ. source - წყარო) დოკუმენტში გამოყენებული გამოსახულების ადგილმდებარეობას განსაზღვრავს. URL - აუცილებელი პარამეტრია, რომელიც ბრაუზერს უჩვენებს, თუ სად მდებარეობს სურათი. სურათი გრაფიკულ ფორმატში უნდა იყოს შენახული, მაგალითად, GIF ან JPG ფორმატში. თუ გრაფიკული ფაილი იმავე საქაღალდეში მდებარეობს, სადაც HTML-დოკუმენტია, მაშინ მხოლოდ ფაილის სახელის მითითებაა საკმარისი. თუ ფაილი იმავე სერვერზე მდებარეობს, სადაც HTML-დოკუმენტი, მაშინ საქაღალდის სახელიც უნდა მივუთითოთ, ხოლო წინააღმდეგ შემთხვევაში საჭიროა სრული მისამართის მითითება. მაგალითად,

<img src="http://www.uprint.com/picture/file1.gif">.

• ALT ატრიბუტი აუცილებელი არ არის და თუ ის

მითითებულია, მაშინ, ვიდრე მიმდინარეობს გამოსახულების ჩატვირთვა, ბრაუზერს ალტერნატული ტექსტი გამოაქვს;

 HEIGTH ატრიბუტი აუცილებელი არ არის და იგი სურათის სიმაღლეს განსაზღვრავს პიქსელებში. თუ მოცემული პარამეტრი არ არის მითითებული, მაშინ სურათი თავისი ორიგინალური სიმაღლით გამოდის. თუმცა, ზოგიერთი ბრაუზერი მოცემულ ატრიბუტს მხარს არ უჭერს. ზოგჯერ სხვადასხვა კომპიუტერზე მონიტორის ამოხსნადობის მაჩვენებელი სხვადასხვაა, რის გამოც ამ ატრიბუტის მითითების დროს ყურადღების გამოჩენაა საჭირო;

• *WIDTH ატრიზუტი* აუცილებელი არ არის და იგი სურათის სიგანეს განსაზღვრავს პიქსელებში;

ALIGN ატრიბუტი აუცილებელი არ არის და იგი ეკრანზე
 სურათის ზუსტი პოზიციონერობისათვის გამოიყენება. მისი
 მნიშვნელობებია:

- top ობიექტის ზედა კიდის სწორება სტრიქონის ზედა კიდის მიმართ ხდება;
- middle ობიექტის ცენტრის სწორება სტრიქონის საბაზო ხაზის მიმართ;
- bottom ობიექტის ქვედა კიდის სწორება სტრიქონის საბაზო ხაზის მიმართ;
- left ობიექტის სწორება მარცხენა კიდის მიმართ ხდება,
   ამასთან, ობიექტის ტექსტით გარსშემოვლაა შესამლებელი;
- right ობიექტის სწორება მარჯვენა კიდის მიმართ ხდება,
   ამასთან, ობიექტის ტექსტით გარსშემოვლაა შესაძლებელი;
   თუ მოცემული პარამეტრი არ არის მითითებული, მაშინ

ბრაუზერების უმეტესობა გამოსახულებას მარცხენა მხარეს, ხოლო ტექსტს მარჯვენა მხარეს განათავსებს.

- BORDER ატრიბუტი გამოსახულების ჩარჩოს სისქეს განსაზღვრავს;
- *VSPACE ატრიბუტი* გამოსახულების ზემოთ და ქვემოთ

ცარიელი არის, ზომას უთითებს პიქსელებში, რათა ტექსტი გამოსახულებაზე არ გადავიდეს;

 HSPACE ატრიბუტი გამოსახულების მარცხნივ და მარჯვნივ ცარიელი არის, ზომას უთითებს პიქსელებში, რათა ტექსტი გამოსახულებაზე არ გადავიდეს;

```
პროგრამა 1.
```

```
<html>
<head>
<title>სურათი</title>
</head>
<body topmargin=40 leftmargin=50>
<img src="გვირილა.jpg">
</body>
```

</html>

ავტომატურად სურათი Web-გვერდის ზედა მარცხენა კუთხეში განთავსდა. მოცემულ მაგალითში სურათის ზომა იყო 485 პიქსელი სიგანეში და 500 პიქსელი - სიმაღლეში.

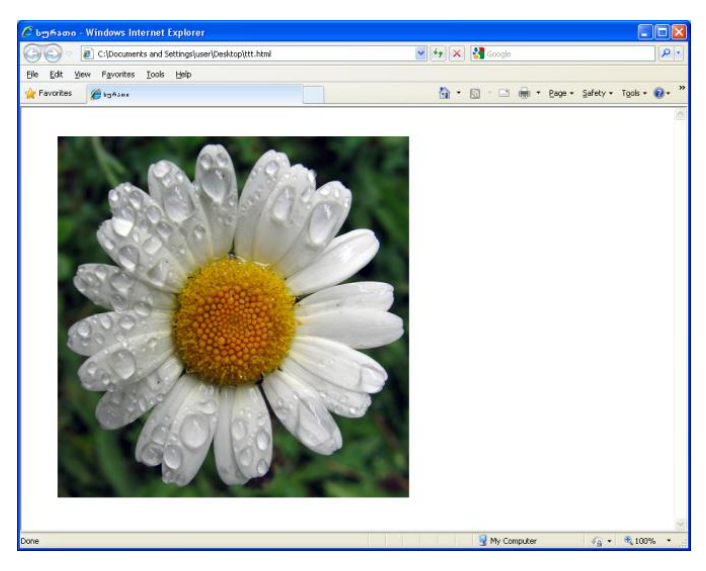

ქვემოთ მოყვანილია მაგალითი, სადაც სურათის განთავსების ადგილი (ცენტრი), სურათის ზომები (სიგანე 281, სიმაღლე 300 პიქსელი) უკვე მითითებულია და აგრეთვე, წარწერა სურათის ქვეშ გაკეთებულია.

#### პროგრამა 2.

```
<html>
<head>
<title>სურათი</title>
</head>
<body topmargin=40 leftmargin=50>
<center>
<img width ="300" heigth="281" src="გვირილა.jpg">
<br><font size=6>
დაცვარული გვირილა
</center>
```

</font>

</body>

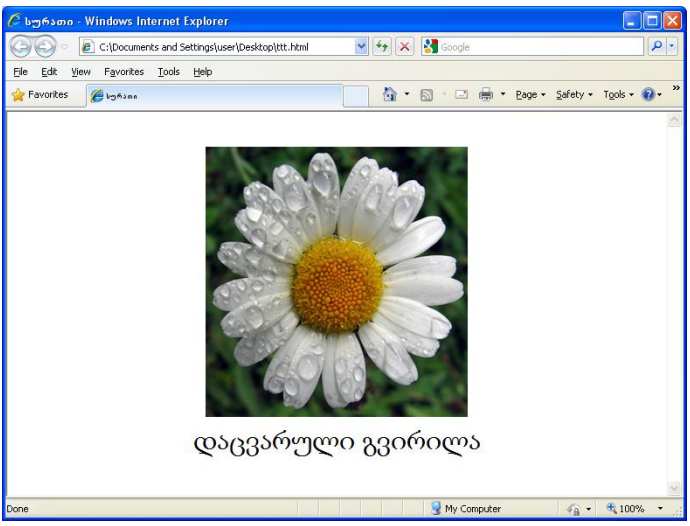

ქვემოთ მოყვანილია მაგალითი, სადაც ოთხი სურათია განთავსებული, თითოეული 192 პიქსელი სიმაღლისა და 214 პიქსელი სიგანის.

#### პროგრამა 3.

```
<html>
<head>
<title>ოთხი სურათი</title></head>
<body bgcolor=#a1633d>
<img src="სურათი1.jpg" width="192" heigth="214">
<img src="სურათი2.jpg" width="192" heigth="214">
<img src="სურათი3.jpg" width="192" heigth="214">
<img src="სურათი3.jpg" width="192" heigth="214">
<img src="სურათი4.jpg" width="192" heigth="214">
</body>
```

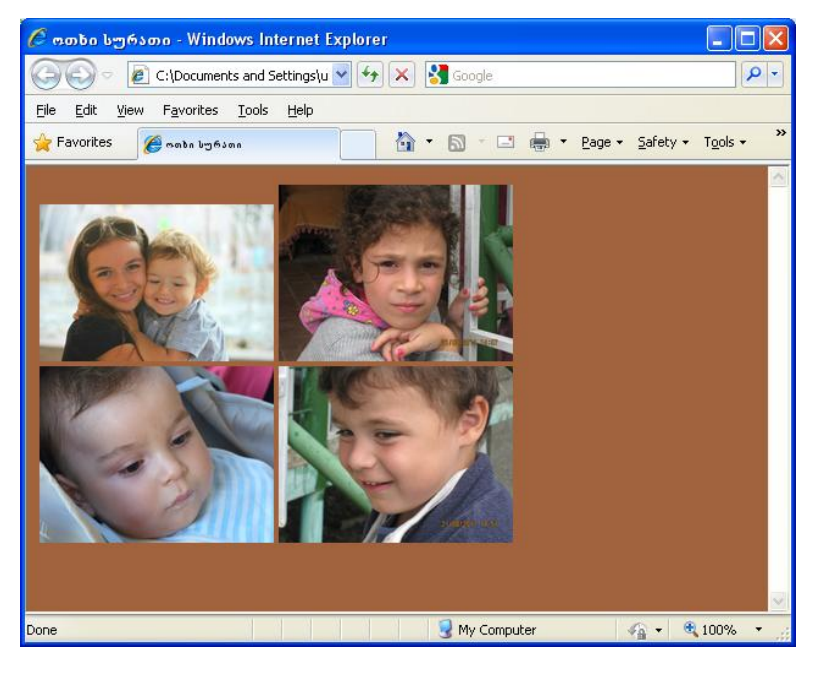

## გამოსახულების სწორება

ALIGN ატრიბუტის დახმარებით Web-გვერდის მიმართ სურათის სწორება შეიძლება.

#### პროგრამა 4.

<html>

<head>

<title> html document </title>

</head>

```
<body text = "#336699" bgcolor = #FFFFFF>
```

```
<H1 align = center> ქეთევან ნანობაშვილი</H1>
```

<br>

```
<font color = "#CC0000"><b>റെപ്പായന്റെത്ത</b></font>
```

```
<img src="qeti.JPG" align = "left" width="251" height="200" Hspace = "30" Vspace = "5">
```

```
მე ვარ ქეთევან ნანობაშვილი, პედაგოგიურ მეცნიერებათა
```

კანდიდატი; სტუ-ს ასოცირეზული პროფესორი; თესაუ-ს სრული პროფესორი;

```
საქართველოს მეცნიერებისა და საზოგადოების განვითარების
ფონდ - "ინტელექტის" აღმასრულებელი დირექტორი;
```

```
საერთაშორისო სამეცნიერო ჟურნალ "ინტელექტის" მთავარი
რედაქტორის პირველი მოადგილე
```

</body>

## ქეთევან ნანობაშვილი

#### მოგესალმეზით

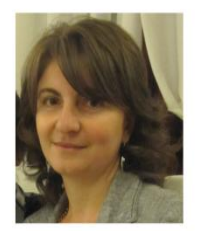

მე ვარ ქეთევან ნანობაშვილი, პედაგოგიურ მეცნიერებათა კანდიდატი; სტუ-ს ასოცირებული პროფესორი; თესაუ-ს სრული პროფესორი; საქართველოს მეცნიერებისა და საზოგადოების განვითარების ფონდი - "ინტელექტის" აღმასრულებელი დირექტორი; საერთაშორისო სამეცნიერო ჟურნალ "ინტელექტის" მთავარი რედაქტორის პირველი მოადგილე

#### 🖸 💩 📬 🙆 Zoom (160%)

ქვემოთ მაგალითში პირველი სურათი გასწორებულია Web-გვერდის მარჯვენა კიდის მიმართ, ხოლო მეორე სურათი მარცხენა კიდის მიმართ.

#### პროგრამა 5.

<html>

<head>

```
<title>გრაფიკა ტექსტით</title>
```

</head>

<body>

```
<h1>გვირილა</h1>
```

<img src="გვირილა.jpg" align=right width="200" heigth="225" > <font size=4> **გვირილა**, რთულყვავილოვანთა ოჯახის რამდენიმე გვარის მცენარეთა კრებითი სახელწოდება. უფრო მეტად ამ სახელწოდებით ცნობილია Pyrethrum-ის გვარი, რომლის 100-მდე სახეობა გავრცელებულია ევრაზიის ზომიერ ზონასა და ნაწილობრივ ჩრდილოეთ ამერიკაში, უმრავლესობა კი კავკასიაში, ხმელთაშუაზღვისპირეთსა და წინა აზიის ქვეყნებში.საქართველოში 24 სახეობაა, მათგან 10 სახეობა კავკასიის

ენდემია, 3 - საქართველოსი. იზრდება მთის ქვემო სარტყლიდან

მოკიდებული ალპურ სარტყლამდე მდელოებსა და მაღალბალახეულში, ტყისპირებსა და ბუჩქნარებში, ტენიან და დაჭაობებულ ადგილებში, ქვიანსა და კლდოვან კალთებზე, ჩამონაზვავებზე და სხვა. <br> <img src="ყვავილი.jpg" align=left vspace=10 hspace=10 >

ზოგი სახეობა სათიბ-სამოვრების სარეველაა, ზოგი სამკურნალოა (ბალზამური გვირილა - Pyrethrum balsamita): ინსექტიციდურ და ჰერბიციდულ ნივთიერებებს (პირეტრინსა და ცინერონს) შეიცავს ფართოდ მოშენებული დალმაციური გვირილა (Pyrethrum cinerarifolium) და წითელი ანუ კავკასიური გვირილა (Pyrethrum roseum). Pyrethrum parthenium-ს დეკორატიულ მებაღეობაში იყენებენ, ხოლო ე. წ. კალუფერს ანუ კანუფერს ლიქიორების არომატიზაციისათვის გამოიყენებენ. Doronicum-ის გვარიდან გვირილის სახელით ცნობილია ყვითელი გვირილა (Doronicum orientale), რომელიც უმთავრესად გავრცელებულია კოლხეთში, ნაწილობრივ კი ქართლში მთის შუა და ზემო სარტყლის ტყეებსა და ბუჩქნარებში, Leucanthemum-ის გვარიდან - მინდვრის გვირილა.

<br>

</font>

</body>

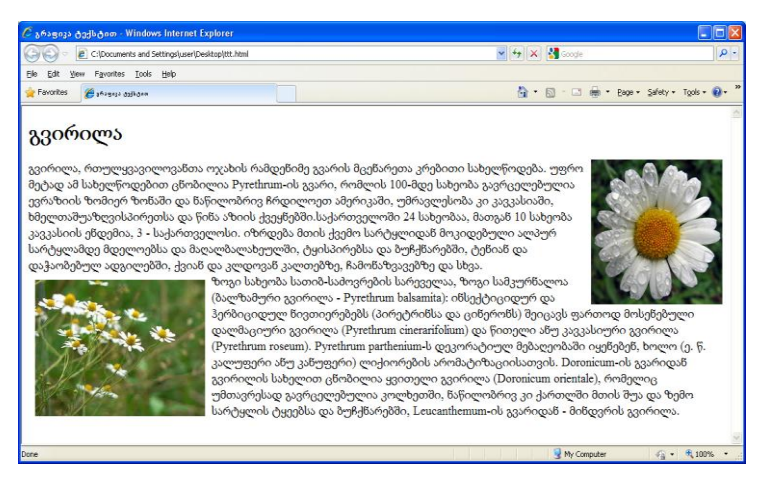

## გამოსახულების მასშტაბურობა

ქვემოთ მოყვანილია Web-გვერდის მაგალითი, რომელიც შეიცავს ერთი და იგივე სხვადასხვა ზომის სურათს. ფაილს აქვს ზომები 244 პიქსელი სიგრძეში და 321 პიქსელი სიგანეში. პირველი გამოსახულების ზომა ორჯერ არის გაზრდილი, მეორეს აქვს რეალური ზომა, ხოლო მესამე გამოსახულება ორჯერაა შემცირებული.

#### პროგრამა 6.

<html>

<head>

```
<title>სურათის ზომა</title>
```

</head>

```
<body bgcolor="#008080">
```

```
<img width=488 height=642 src="გოგონა.jpg"> &nbsp; &nbsp; &nbsp;
<img width=244 height=321 src="გოგონა.jpg"> &nbsp; &nbsp; &nbsp;
<img width=122 height=160 src="გოგონა.jpg">
```

</body>

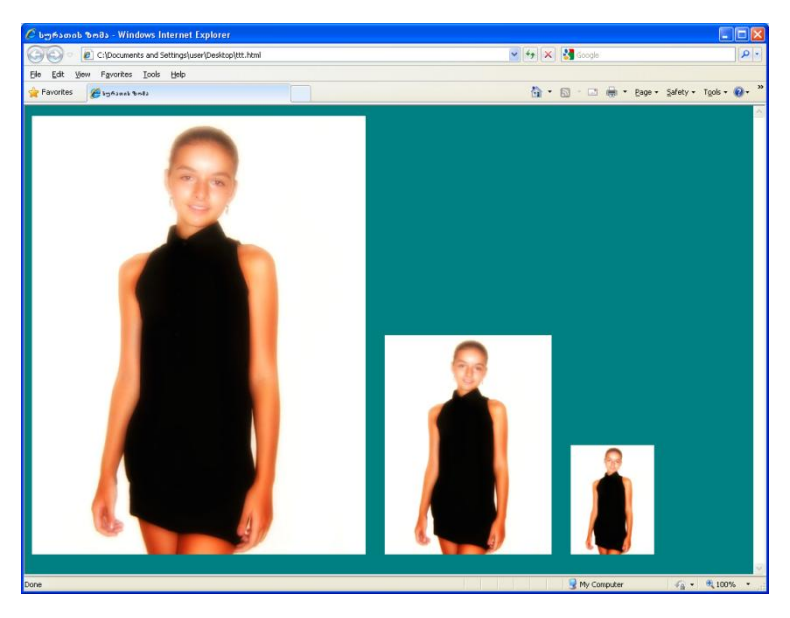

გამოსახულებები ერთმანეთისაგან სამი განუყოფელი ჰარით არის გამოყოფილი (რომელიც&nbsp სიმბოლოებითაა მოცემული).

#### დავალება:

შექმენით web-გვერდი, სადაც:

- პირველ ხაზზე, ცენტრში, მუქი დიდი შრიფტით იქნება სათაური – საქართველოს ქალაქები;
- მეორე ხაზზე შედარებით მცირე ზომის მუქი შრიფტით ცენტრში – თბილისი;

 შემდეგ იქნება განთავსებული თბილისის სურათი და ისტორია. სურათი განთავსებული იქნება ტექსტის მარცხნივ;
 თბილისი საქართველოს დედაქალაქია; მდებარეობს აღმოსავლეთ საქართველოში, თბილისის ქვაბულში, მდინარე მტკვრის ორივე სანაპიროზე, ზღვის დონიდან 380—600 მ სიმაღლეზე, ჩრდილოეთით ესაზღვრება საგურამოს ქედის სამხრეთი მთისწინეთი, აღმოსავლეთით — ივრის ზეგნის ჩრდილოდასავლეთი მონაკვეთი, დასავლეთით და სამხრეთით კი თრიალეთის ქედის განშტოებები. ქალაქს 720 კმ<sup>2</sup> ფართობი უჭირავს და 1.090 მილიონზე მეტი მცხოვრები ჰყავს.

თბილისი კავკასიის რეგიონის მწიშვნელოვანი ინდუსტრიული, სოციალური და კულტურული ცენტრია და ბოლო დროს ერთერთი უმნიშვნელოვანესი სატრანსპორტო კვანძი ხდება გლობალური ენერგომატარებლებისა და სავაჭრო პროექტებისთვის.

- 4. შემდეგ, როგორც განათავსეთ თბილისი, ისეთივე შრიფტით
   თელავი;
- შემდეგ კი თელავის სურათი და ისტორია. სურათი იქნება ტექსტის მარჯვნივ.

თელავი, ქალაქი აღმოსავლეთ საქართველოში, გომბორის ქედის ჩრდილო-აღმოსავლეთ კალთის მირას და ალაზნის ვაკეზე. კახეთის მხარის და თელავის მუნიციპალიტეტის ადმინისტრაციული ცენტრი. თბილის-თელავის სარკინიგზო ხაზის ბოლო სადგური. ზღვის დონიდან 550-800 მ, თბილისიდან 158 კმ. ქალაქად გამოცხადდა 1801 წელს. მოსახლეობა 21,8 ათასი (2002 წ.).

ახლანდელი თელავის ტერიტორიაზე პირველი დასახლება გვიანდელი ბრინჯაოს ხანაში გაჩნდა, ელინისტურ ხანაში განვითარდა, ხოლო გვიანდელ ანტიკურ ხანაში მის ბაზაზე წარმოიქმნა ქალაქის ტიპის დასახლება.

64

## ლაბორატორიული სამუშაო №5

# მარტივი ცხრილები

- ლაბორატორიული სამუშაოს დანიშნულება: სამუშაოს დანიშნულებაა შევისწავლოთ:
- მარტივი ცხრილების შექმნა

## მეთოდური მითითებები ლაბორატორიული სამუშაოს შესასრულებლად:

ცხრილების შექმნის პრინციპი შემდეგში მდგომარეობს: Webგვერდზე იქმნება ცხრილი, უჯრების უჩინარი საზღვრები და ელემენტები, რომლებიც ზუსტ პოზიციონირებას მოითხოვენ, ცხრილის უჯრებში განლაგდებიან. თითოეული უჯრისთვის თქვენ შეგიძლიათ მიუთითოთ ფორმატირების საკუთარი პარამეტრები. შესაბამისად, ფორმატირების ბრმანებები მხოლოდ უჯრის საზღვრებში მოქმედებს. პრაქტიკაში ხშირად ტექსტის რამდენიმე სვეტად დაყოფა გვჭირდება. ცხრილები სწორედ ამის გაკეთების საშუალებას იძლევა. გარდა ამისა, ცხრილს, რომელიც ერთი უჯრისგან შედგება, შეუძლია ძალზე ეფექტურად გამოყოს ტექსტის ფრაგმენტი, რომელზეც მკითხველის ყურადღების მიპყრობაა საჭირო.

ცხრილი იწყება ტეგით და მთავრდება -ით. მას რამდენიმე ატრიბუტი აქვს:

Align - განსაზღვრავს ცხრილის ადგილმდებარეობას დოკუმენტის ველებთან მიმართებაში: Align = left (გასწორება მარცხენა მხრიდან); align=center (ცენტრირება). align = right (გასწორება მარჯვენა მხრიდან).

Width - განსაზღვრავს ცხრილის სიგანეს პიქსელებში ან პროცენტებში ბრაუზერის ფანჯრის სიგანის მიმართ. (მაგ. width = 400 ან width = 80%) Height - განსაზღვრავს ცხრილის სიმაღლეს პიქსელებში ან პროცენტებში.

Border- განსაზღვრავს ცხრილის ჩარჩოს სისქეს პიქსელებში. მაგ. Border=2. თუ ეს ატრიბუტი არ არის მითითებული, მაშინ ცხრილი ჩნდება ჩარჩოს გარეშე.

Cellspacing - განსაზღვრავს უჯრებს შორის მანძილს პიქსელებში.

Cellpadding – განსაზღვრავს მანმილს პიქსელებში უჯრის ჩარჩოსა და უჯრაში მოთავსებულ ელემენტს (ტექსტი, სურათი) შორის. (მაგ. Cellpadding = 10)

bgcolor - ცხრილის ფონის ფერი.

background (Background=eli.jpg) - ეს ატრიბუტი ცხრილის ფონად რაიმე სურათის ჩასასმელად გამოიყენება.

ცხრილის თითოეული სტრიქონი იწყება ტეგით და მთავრდება -ით.

 $<\!\!tr\!><\!\!!...$  I უჯრის სტრიქონის აღწერა $><\!\!/tr>$ 

<!... II უჯრის სტრიქონის აღწერა>

ყველაფერი, რაც ჩვენს ცხრილში უნდა გამოჩნდეს, იწერება -სა და -ს შორის; მაგალითად, ქვემოთ მოყვანილი კოდი საშუალებას გვაძლევს მივიღოთ ერთუჯრიანი ცხრილი:

```
<Html>
<head><title>Table</title></head>
```

<body>

```
ერთუჯრიანი ცხრილი
```

</body>

# ერთუჯრიანი ცხრილი

სამუჯრიანი ერთსტრიქონიანი ცხრილის მისაღებად უნდა დავწეროთ: <html> <head><title>Table</title></head> <body> პირველი უჯრა მეორე უჯრა მესამე უჯრა </body> </html> შევქმნათ სამი სტრიქონისა და ოთხი სვეტისაგან შემდგარი ცხრილი: <html>

```
<head><title>Table</title></head>
```

<body>

nანვარn

```
თებერვალი
```

```
მარტი
```

```
sპრილი
```

```
dsobo
```

```
ივნისი
```

</body>

</Html>

| იანვარი    | თებერვალი | მარტი    | აპრილი    |
|------------|-----------|----------|-----------|
| მაისი      | ივნისი    | ივლისი   | აგვისტო   |
| სექტემბერი | ოქტომბერი | ნოემბერი | დეკემბერი |

#### დავალება:

შექმენი თქვენთვის სასურველი სახის Web-გვერდი. სადაც ნებისმიერ ადგილას განათავსებთ შემდეგ კალენდარს.

| Sun | Mon | Tue | Wed | Thu | Fri | Sat |
|-----|-----|-----|-----|-----|-----|-----|
| 25  | 26  | 27  | 28  | 29  | 30  | 31  |
| 1   | 2   | 3   | 4   | 5   | 6   | 7   |
| 8   | 9   | 10  | 11  | 12  | 13  | 14  |
| 15  | 16  | 17  | 18  | 19  | 20  | 21  |
| 22  | 23  | 24  | 25  | 26  | 27  | 28  |
| 29  | 30  | 31  | 1   | 2   | 3   | 4   |

## ლაბორატორიული სამუშაო №6

# რთული ცხრილები

- ლაბორატორიული სამუშაოს დანიშნულება: სამუშაოს დანიშნულებაა შევისწავლოთ:
- 🕨 რთული ცხრილების შექმნა

## მეთოდური მითითებები ლაბორატორიული სამუშაოს შესასრულებლად:

რთული ცხრილების უკეთ გაგებისათვის შემდეგი პროგრამები განვიხილოთ:

```
პროგრამა 1
```

```
<html>
<head>
<title>table </title>
</head>
<body>
<center> 1×1 </center> 
<center> 1×2 </center> 
<center> 2×1 </center> 
 <center> 2×2</center > 
\langle tr \rangle
</body>
</html>
```

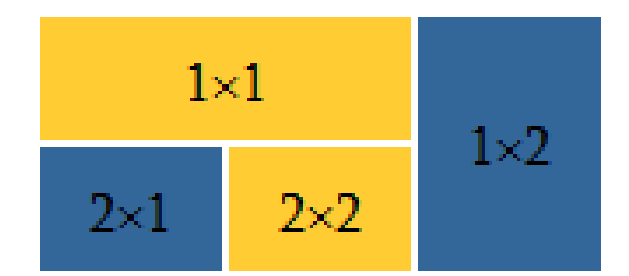

#### პროგრამა 2

```
<html>
<head>
<title> Page with tables </title>
</head>
<body bgcolor = "#FFFFFF" text ="#000000">
<center>
<table cellspacing = "5"
width = "700" cellpadding="20">
<td width = "400" bgcolor = "#FFCC33"
colspan = "2" valign="top">
<div align = "left">
<h3>კეთილი იყოს თქვენი მობრძანება ჩემს Web-გვერდზე!</h3>
გილოცავთ დამდეგ 2013 წელს. გისურვებთ ჯანმრთელობას. ეს
წელი ყოფილიყოს თქვენთვის სიკეთის მომტანი.
</div>
<td width = "300" bgcolor = "#336699"
rowspan = "2" valign="top">
<center> 20 mm B 23 m!<br>
<img src="BalloonsGIF_Animation.gif" width=100 height=100 ><br>
<img src="untitled.bmp" alt="New year"></center></div>
```

```
<center>გილოცავთ </center>
<center> გილოცავთ </center>
</center>
</body>
</html>
```

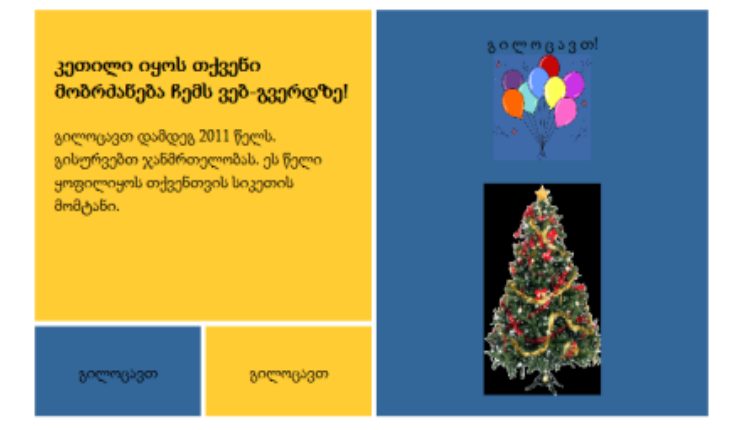

ცხრილის სათაურისთვის წყვილ ტეგს <caption>, </caption> იყენებენ

```
პროგრამა 3.
```

```
<html>
```

<head>

```
<title>ტექსტი ცხრილში</title>
```

</head>

<body>

```
<caption>ცხრილი ვერტიკალურად და ჰორიზონტალურად
```
გაერთიანებული უჯრედებით </caption>

 A11 პირველი სვეტისა და პირველი სტრიქონის უჯრედი

 A12 მეორე სვეტისა და პირველი სტრიქონის უჯრედი

 A13+A23 (ვერტიკალურად გაერთიანებული უჯრედები)

 უჯრედი A21 <br> გასწორებული ცენტრის მიმართ

 უჯრედი A22 <br> გასწორებული უჯრედის მარჯვენა კიდის მიმართ

უჯრედი A31

 A32+A33 <br> (პორიზონტალურად გაერთიანებული უჯრედები)

</body>

</html>

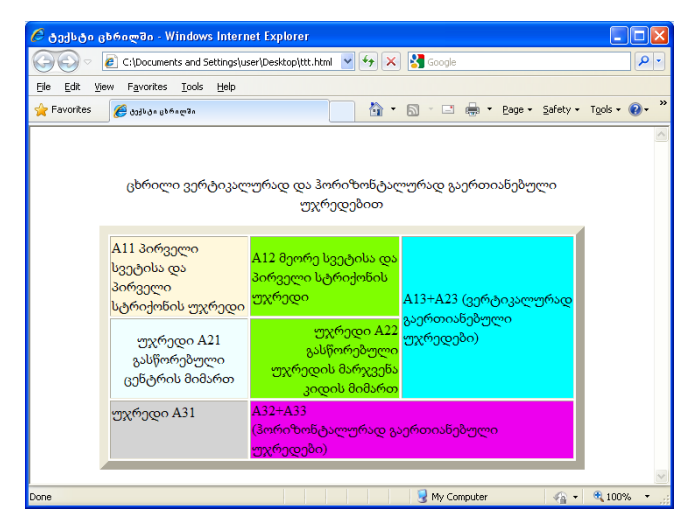

თუ გვინდა წარწერა ცხრილის ქვეშ იყოს განთავსებული <caption> ტეგს მდებარეობის ატრიბუტს (ALIGN=BOTTOM) ვუმატებთ.

#### პროგრამა 4.

<html> <head> <title>ഇറ്റത് ക്വാപ്പം</title> </head> <body> <b>3mcon</b> <b>ന്റാന</b> #b0e0e6 1 #afeeee 2 #7fffd4 3 #00fa9a 4 #00ff00 5 #32cd32 6 #008000 7 #006400 8 #008080 9 #ff6800 10 #ff6000 11 #ff5800 td bgcolor=#ff5800>12 </body>

</html>

| 🤌 ფერთა ტესტი                                                                                                    | - Windows Int                  | ernet Ex | plorer |          |   |
|----------------------------------------------------------------------------------------------------|--------------------------------|----------|--------|----------|---|
| () () | Documents and Se               | et 🔽 🔶   | ×      | Google   |   |
| Eile Edit View F                                                                                                    | <u>a</u> vorites <u>T</u> ools | Help     |        |          |   |
| 🚖 Favorites 🛛 🄏                                                                                                    | ერთა ტესტი                     |          |        | <b>·</b> | » |
|                                                                                                    |                                |          |        |          | ~ |
| კოდი                                                                                                    | ფერი                           |          |        |          |   |
| #b0e0e6                                                                                                    | 1                              |          |        |          |   |
| #afeeee                                                                                                    | 2                              |          |        |          |   |
| #7fffd4                                                                                                    | 3                              |          |        |          |   |
| #00fa9a                                                                                                    | 4                              |          |        |          |   |
| #00ff00                                                                                                    | 5                              |          |        |          |   |
| #32cd32                                                                                                    | 6                              |          |        |          |   |
| #008000                                                                                                    | 7                              |          |        |          |   |
| #006400                                                                                                    | 8                              |          |        |          |   |
| #008080                                                                                                    | 9                              |          |        |          |   |
| #ff6800                                                                                                    | 10                             |          |        |          |   |
| #ff6000                                                                                                    | 11                             |          |        |          |   |
| #ff5800                                                                                                    | 12                             |          |        |          |   |
|                                                                                                    |                                |          |        |          |   |
|                                                                                                    |                                |          |        |          | ~ |
|                                                                                                    | My Computer                    |          | - 🚯    | 🕄 100%   | • |

ხოლო მე-5 პროგრამაში ცისარტყელის ფერებია გამოტანილი. ცხრილის ჩარჩო წითელი ფერისაა.

### პროგრამა 5

<html>

<head>

```
<title>ცისარტყელა</title>
```

</head>

```
<body>
```

```
<center><font color=red size=5>ദ്രറ്ധാന്പ്രാസ്</font>
```

```
<table width="40%"border=3 cellspacing=15 cellpadding=10
```

bordercolor=tomato>

```
  റ്ററാന്റ്ര
```

```
 ნარინჯისფერი
```

```
 მწვანე
```

```
 ცისფერი
 ლურჯი
 იისფერი
```

- </body>
- </html>

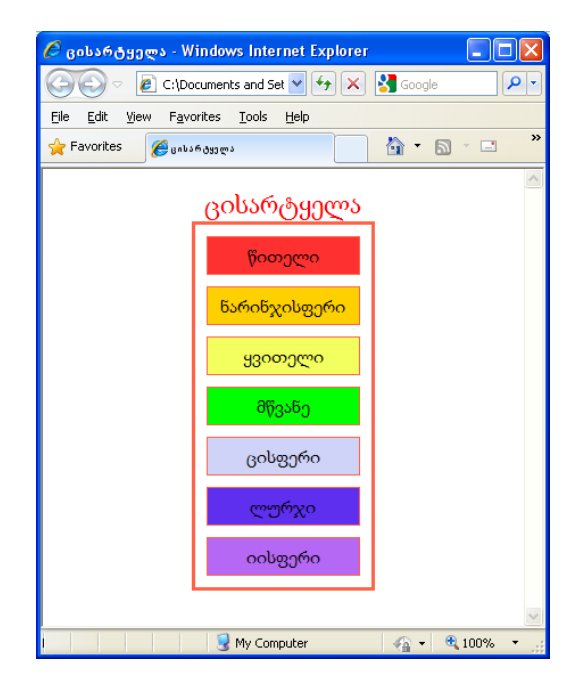

განვიხილოთ მე-6 პროგრამაში მოცემული ცხრილის შექმნის კიდევ ერთი მაგალითი, სადაც ნაჩვენებია, რომ ცხრილის სქელ ჩარჩოებს შეუმლია სხვადასხვა ვიზუალური ეფექტი შექმნას. საწინააღმდეგო შედეგი მიიღება ჩარჩოს გარეშე ცხრილებში. ერთმანეთში ჩადგმული ცხრილების შემთხვევაში სხვადასხვა სიგანის ჩარჩოებს აკეთებენ, რათა ამ ცხრილების ერთმანეთისაგან გარჩევა მარტივად მოხდეს.

### პროგრამა 6.

<html>

<head>

```
<title>ცხრილები სხვადასხვა სისქის ჩარჩოთი</title>
```

</head>

```
<body>
```

```
<h2>ბრაუზერის ტიპები</h2>
```

```
<h4>პირველი გრაფიკული
```

ბრაუზერი 1993 წელს გამოჩნდა</h4>

```
Microsoft Internet Explorer
```

```
Mozilla Firefox
```

```
Opera
```

```
Safari
```

- </body>

</html>

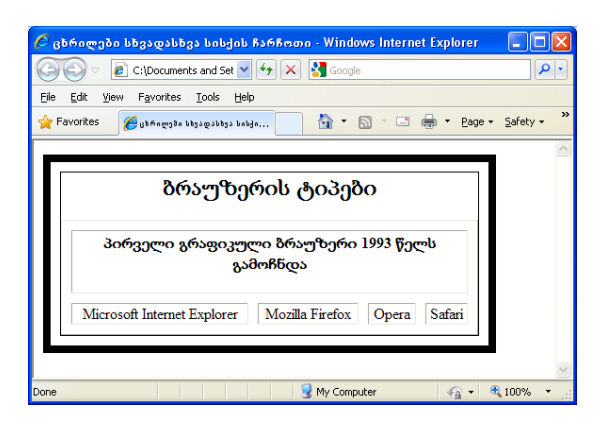

მე-7 პროგრამაში ცხრილის მაგალითია მოცემული, რომელშიც CELLSPACING ატრიბუტის დახმარებით გამოსახულების ირგვლივ ჩარჩოს იმიტირება ხდება.

### პროგრამა 7.

```
<html>
<head>
<title>ჩარჩო სურათის გარშემო</title>
</head>
<body bgcolor=#008000>
<center>
<caption align=bottom>პორტრეტი</caption>
src="გოგონა.jpg"> 
</center>
</body>
</html>
```

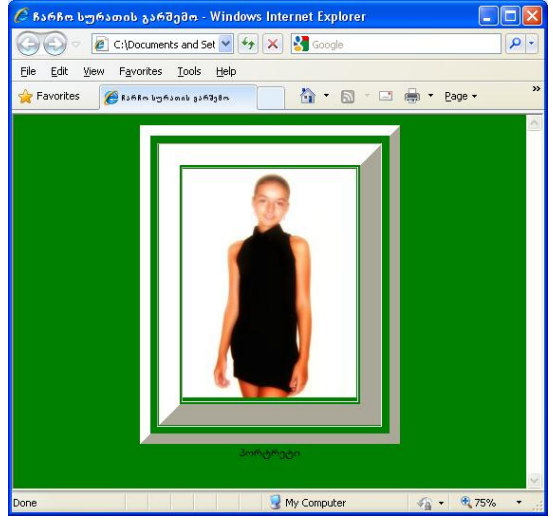

ცხრილები ტექსტის სვეტებად განთავსების საშუალებას იძლევა. ასეთი მაგალითი მე-8 პროგრამაშია მოცემული.

#### პროგრამა 8.

```
<html>
<head>
<title>ტექსტი სვეტებად</title>
</head>
<body bgcolor=#dcdcdc >
<center>

<h2>მონაზონ ქალს ოფელიას</h2>
<h3>გალაქტიონ ტაზიძე</h3>
გმართებს ტირილი და ცრემლთა ფრქვევა.<br>
სტიროდე, ადამ, სტიროდე, ევა!<br>
დასწვით, დასდაგეთ ოცნების ფერფლი,<br>
ბოროტი გველის მსხვერპლი ხარ, მსხვერპლი!
სევდად იცვალა თრთოლა ციების,<br>
ღმერთი თარეშობს შურისძიების.<br>
სტიროდე, ადამ, სტირიდე, ევა!<br>
გმართებს ტირილი და ცრემლთა ფრქვევა.
```

- </center>
- </body>
- </html>

| ę - Windows Internet Explorer                                                                                                    |                                                                                                    |
|----------------------------------------------------------------------------------------------------|----------------------------------------------------------------------------------------------------|
| uments and Settings\user\Desktop\ttt.html                                                                                                    | 💌 🛃 🔀 Google                                                                                                    |
| ites <u>T</u> ools <u>H</u> elp                                                                                                    |                                                                                                    |
| 10 J33 J33 v@                                                                                                    | 🚵 • 🗟 · 🖃 🖶 • E                                                                                                    |
| მონაზონ ქ<br>გალაქტ                                                                                                    | ალს ოფელიას<br>იონ ტაბიპე                                                                                                    |
| გმართებს ტირილი და ცრემლთა ფრქვევა.<br>სტიროდე, ადამ, სტიროდე, ევა!<br>დასწვით, დასდაგეთ ოცნების ფერფლი,<br>ბოროტი გველის მსხვერპლი ხარ, მსხვერპლი! | სევდად იცვალა თრთოლა ციების,<br>ღმერთი თარეშობს შურისძიების.<br>სტიროდე, ადამ, სტირიდე, ევა!<br>გმართებს ტირილი და ცრემლთა ფრქვევა. |
|                                                                                                    | My Computer                                                                                                    |

სხვადასხვა ფერის ოთხი სვეტისაგან შემდგარი ცხრილის მაგალითი მე-9 პროგრამაშია მოცემული.

```
პროგრამა 9.
```

<html>

<head>

```
<title>ერთუჯრედიანი ცხრილები</title>
```

</head>

<body bgcolor=#ddeeee>

```
റ്റന്തറ ഇുന്റയറ
```

ერთი უჯრედი

```
ერთი უჯრედი
```

</body>

</html>

| 🖉 ერთუჯრედიანი ცხრილ:                                         | ები - Wi 🔳 🗖 🔀   |
|---------------------------------------------------------------|------------------|
| 🕞 🗢 🙋 C:\Documents an                                         | nd Set 💌 🐓 🔀 Goo |
| <u>File E</u> dit <u>V</u> iew F <u>a</u> vorites <u>T</u> oo | ols <u>H</u> elp |
| 🔶 Favorites 🏾 🄏 ერთუჯრედიანი                                  | ცბრილემი 🏠 🕇     |
| ერთი უჯრედი<br>ერთი უჯრედი                                    |                  |
| ერთი უჯრედი                                                   |                  |
| 🚽 My Computer                                                 | 🖓 🔹 🔍 100% 🔹 💡   |

დაბოლოს, ერთმანეთში ჩასმული რამდენიმე ცხრილის მაგალითი:

#### პროგრამა 10.

<html>

<head>

```
<title>  തൗლറ ദ്രാന്തര </title>
```

</head>

<body>

```
<caption>ദ്രാത്രം</caption> <br><br><br>
```

colspan=4 bgcolor=aquamarine> colspan=4 bgcolor=burlywood> ctd rowspan=2 bgcolor=burlywood> ctd colspan=1 bgcolor=red> ctd rowspan=2 bgcolor=burlywood> ctd rowspan=2 bgcolor=burlywood> ctd rowspan=2 bgcolor=blue> ctd rowspan=2 bgcolor=burlywood> ctd rowspan=2 bgcolor=burlywood> ctr> ctd bgcolor=green> ctr> ctr> ctr>

</body>

</html>

| 🖉 რთული ცხრილი - Windows Internet Explo                                      | er 🛛                                  |                  |
|------------------------------------------------------------------------------|---------------------------------------|------------------|
| 🕞 🕞 🗢 🙋 C:\Documents and Settings\user\Deskt                                 | p\ttt.html 💽 🛃 🔀 Google               | <b>P</b> -       |
| <u>File E</u> dit <u>V</u> iew F <u>a</u> vorites <u>T</u> ools <u>H</u> elp |                                       |                  |
| 🚖 Favorites 🌈 ຄອງຫຼາຍໄດ້ຄອກ                                                  | 🚵 🔹 🗟 🝸 🖃 🖶 🛉 Page 🕶 Safety 🕶 Tools 🔹 | · 🕐 - »          |
|                                                                              | ცხრილი                                |                  |
| Done                                                                         | 🚽 My Computer 🦓 🕶 🔍 100               | <sup>]%</sup> ▼; |

#### დავალება:

შექმენით შემდეგი სახის ცხრილი, რომელშიც განთავსებული ინფორმაცია ქვემოთაა მოცემული:

| გილიცავთ გიორგობას                   | კეთილი იყოს თქვენი მობრძანება ჩემს ვებ-გვერდზე     |                                                                |                                                                  |                                                                 | კეთილი იყოს თქვენი მობრმანება ჩემს                        |                                | კეთილი იყოს თქვენი მობრძანება ჩე |  | <sup>ე</sup> ს ვებ-გვერდზე! |  |
|--------------------------------------|----------------------------------------------------|----------------------------------------------------------------|------------------------------------------------------------------|-----------------------------------------------------------------|-----------------------------------------------------------|--------------------------------|----------------------------------|--|-----------------------------|--|
| ES                                   | გილოცავთ                                           | გილოცავთ                                                       | გილოცავთ                                                         | გილოცავთ                                                        | გილოცავთ                                                  | გილოცავთ                       |                                  |  |                             |  |
| წმი                                  | და დიდებულ                                         | ი დიდმოწამ                                                     | ე და მლევაშე                                                     | მოსილი გიო                                                      | რგი                                                       |                                |                                  |  |                             |  |
| <b>ура</b><br>1990-1990<br>1990-1990 | და დიდებულ<br>ფელი ერი განსაკუთ<br>ფიფელი, რომელიც | <mark>იი დიდმოწამ</mark><br>რებულ პატივს სცეშ<br>ლილლობს ერისთ | <mark>ე და მლევაშე</mark><br>ს რომელიმე წმიდან<br>ოის და იოარაის | <mark>მოსილი გიო</mark><br>ს, ყოველ ერს ჰყავს<br>აამსაცდელთავან | <mark>რგი</mark><br>ა თავისი განსაკუთი<br>ნმიდა კიორგი არ | რებული ზეციურ<br>ის საქართველო |                                  |  |                             |  |

#### წმიდა დიდებული დიდმოწამე და ძლევაშემოსილი გიორგი

ყოველი ერი განსაკუთრებულ პატივს სცემს რომელიმე წმიდანს, ყოველ ერს ჰყავს თავისი განსაკუთრებული ზეციური მფარველი, რომელიც ლოცულობს ერისთვის და იფარავს წმიდა განსაცდელთაგან. გიორგი არის საქართველოს განსაკუთრებული მფარველი. ისტორიიდან ცნობილია, რომ წმიდა ხილულადაც იბრძოდა ქართველთა გიორგი ლაშქარში. საქართველოს ბევრ ევროპულ ქვეყანაში წმიდა გიორგის სახელის მიხედვით "გეორგიას" ეძახიან, ჩვენთან ეკლესიების უმეტესი ნაწილი წმიდა გიორგის სახელზეა აგებული. საქართველოში წელიწადის ყოველ დღეს იზეიმებოდა გიორგობა, რომელიც წმიდანის სახელობის რომელიმე ტაძართან, ხატთან ან მის მიერ აღსრულებულ სასწაულებთან იყო დაკავშირებული. ხალხურ მეტყველებაში შემორჩენილია 365 წმიდა გიორგის სახელით დალოცვა, რომელიც წმიდა გიორგის წელიწადის ყოველდღიურ

დღესასწაულთან არის დაკავშირებული. 10 (23) ნოემბერს აღინიშნება წმიდანის ბორბალზე წამების დღე, რომელიც, გადმოცემით, წმიდა ნინოს დაუდგენია დღესასწაულად. ცნობილია, რომ წმიდა ნინო ნათესავი იყო წმიდა გიორგისა, განსაკუთრებულ პატივს მიაგებდა მას და თავის მოქცეულ ქვეყანასაც უანდერძა დიდმოწამის სიყვარული.

# ლაბორატორიული სამუშაო №7

# ფორმები

- ლაბორატორიული სამუშაოს დანიშნულება: სამუშაოს დანიშნულებაა შევისწავლოთ:
- მარტივი ფორმების შექმნა

## მეთოდური მითითებები ლაბორატორიული სამუშაოს შესასრულებლად:

ფორმები HTML-გვერდების მნიშვნელოვან ელემენტს წარმოადგენს, რომელიც Web-გვერდის პროგრამისტს საშუალებას აძლევს, ინტერაქტიული ურთიერთობა დაამყაროს მომხმარებელთან. მისი საშუალებით მომხმარებელს შეუძლია ამა თუ იმ ნაწილის მონახულების შესახებ გაგზავნოს კომენტარი, გადააგზავნოს შეკითხვა, დარეგისტრირდეს.

შექმნის რა ფორმას, Web-გვერდის მფლობელი სვამს კითხვას, ხოლო მომხმარებელი ამ ფორმის შევსებით პასუხობს მას. ფორმა სხვადასხვა ტეგისა და ატრიბუტის საშუალებით იქმნება, რომლებიც <FORM> და </FORM> ტეგებს შორის უნდა იყოს მოთავსებული.

HTML-ის დახმარებით თქვენ შეგიძლიათ მარტივი ფორმები შექმნათ, რომლებიც"დიახ" და "არა" ტიპის პასუხებს ითვალისწინებენ. შეგიძლიათ რთული ფორმები შეკვეთებისთვის ან იმისათვის შექმნათ, რომ თქვენი მკითხველებისაგან რაიმე კომენტარი ან კეთილი სურვილები მიიღოთ.

ფორმები რამდენიმე ველისაგან შედგება, სადაც მომხმარებელს შეუძლია გარკვეული ინფორმაცია შეიტანოს ან რომელიმე ოფცია აირჩიოს. მას შემდეგ, რაც მომხმარებელი ინფორმაციას გააგზავნის, ის პროგრამის (სკრიპტის) მიერ დამუშავდება, რომელიც სერვერზეა მოთავსებული. სკრიპტი - ეს მოკლე პროგრამაა, თითოეული ფორმის დასამუშავებლად სპეციალურად შექმნილი.

ბევრი ისწავლოს ১რ ამჯობინებს, თეორია და ვიზუალური html-რედაქტორებით ისარგებლოს, რომლებიც ფორმას თვითონ ქმნიან და მისგან HTML-ის ცოდნას არ მოითხოვენ. თქვენ, რა თქმა უნდა, შეგიძლიათ ასეთი რედაქტორებით ისარგებლოთ, მაგრამ, ამ შემთხვევაში, თქვენ საკმაოდ შეზღუდული იქნებით. ასეთი რედაქტორები ყოველთვის არ იძლევიან იმ შედეგების მიღწევის საშუალებას, რომელიც თქვენ მიზნად დაისახეთ, ისევ და ისევ შეზღუდული მოუქნელობისა და შესაძლებლობების გამო. საუკეთესო რედაქტორები არიან ტექსტური რედაქტორები, სადაც თქვენ შეგიძლიათ კოდი თქვენ თვითონ საკუთარი ხელით დაწეროთ. ფორმები HTML-ის საშუალებით იქმნება. თუმცა, ამას ხშირად ხალხი შეცდომაში შეჰყავს. ბევრი თვლის, რომ საკმარისია ისწავლონ ფორმების შექმნა HTML-ის საშუალებით, რომ მათ საიტზე გამოჩნდეს, მაგალითად ე.წ. სტუმართა წიგნი. ეს არასწორია.

ფორმა მხოლოდ კარკასია. HTML-ის დახმარებით ჩვენ მხოლოდ განვსაზღვრავთ, რომ ვთქვათ, აქ გვექნება ფორმის ველი, აქ - ღილაკი, ღილაკზე კი იქნება წარწერა და ა.შ. იმისათვის, რომ ფორმის ღილაკზე დაჭერისას თქვენი შეტყობინება დაემატოს სტუმართა წიგნს, საჭიროა სხვა ტექნოლოგია, საჭიროა რაიმე პროგრამა, სკრიპტი, რომელიც ჩვენს ფორმას უნდა მივაბათ.

HTML დოკუმენტში ფორმები შემოდის წყვილი <form> და </form> ტეგის საშუალებით.

მონაცემები ფორმიდან შეიძლება რომელიმე საფოსტო სერვერს გაეგზავნოს:

<form action: "mailto:qeti\_nanobashvili@yahoo.com"> </form>

85

## ფორმების ტეგებთან მუშაობა

ფორმის ელემენტები არც ისე ბევრია. ფორმების შესწავლას კონკრეტული მაგალითების განხილვით შევუდგეთ. დავიწყოთ ასეთი ფორმით: Your Name: Enter your name Your Comments: OK Cancel.

მოცემულ ფორმაში შემდეგი ელემენტები გვაქვს: ველი რაიმე ინფორმაციის შესატანად (name), ველი ტექსტის შესატანად (Comments), გაგზავნისა და ინფორმაციის გაგზავნის შეწყვეტის ღილაკები.

წარმოიდგინეთ, რომ ჩვენი ჰოსტერი (კომპანია რომელიც გვაძლევს ადგილს Web–გვერდის განსათავსებლად), არ გვაძლევს საშუალებას, გამოვიყენოთ სკრიპტები, ამიტომ არ შეგვიძლია მოცემული ფორმა ე.წ. სტუმართა სკრიპტის წიგნს მივაბათ, რათა გაგზავნის ღილაკზე დაჭერისას მონაცემები ფორმიდან მაშინვე დაემატოს საიტს. თუმცა გვინდა, რომ გვერდის დამთვალიერებელს ჩვენთვის შეეძლოს თავისი გამოხმაურების გამოგზავნა, ამიტომ ამ ფორმაში მივუთითებთ, რომ ფორმიდან მონაცემები ჩვენს E-mail-ზე გამოიგზავნოს:

<form action: "mailto:qeti\_nanobashvili@yahoo.com"> </form>

ამ კონსტრუქციაში ფორმის ელემენტები შემოვიტანოთ. ფორმის მრავალი ელემენტის შექმნა<input> ტეგის მეშვეობით შეიძლება. ელემენტის ტიპი ამ ტეგის ატრიბუტებით განისაზღვრება.

შევქმნათ შემდეგი სახის ველები:

#### პროგრამა 1.

<html> <head> <title> input1.html </title> </head> <body>
<form action="mailto: qeti\_nanobashvili @yahoo.com">
Your Name:<br>
<input type="text" name="firstname"
value="Enter your name" size="40" maxlength="20"> <br><br>
Your Comments:<br>
<textarea rows =7 cols=40 name="comments"></textarea><br><br><input type=submit>
</form>
</body>
</html>

ჩვენ მიერ დაწერილი პროგრამა ასე გამოიყურება:

| Your Name:      |      |  |
|-----------------|------|--|
| Enter your name |      |  |
| V C             |      |  |
| Your Comments:  | <br> |  |
|                 |      |  |
|                 |      |  |
|                 |      |  |
|                 |      |  |
|                 |      |  |
|                 |      |  |
|                 |      |  |
| Submit Query    |      |  |

ღილაკებზე სტანდარტული წარწერები შეგიძლიათ საკუთარით შეცვალოთ, თქვენთვის უკვე ნაცნობი ატრიბუტის value-ს საშუალებით.

#### პროგრამა 2.

```
<html>
```

```
<head>
```

```
<title>input1.html</title>
```

```
</head>
```

```
<body>
```

```
<form action="mailto: qeti_nanobashvili @yahoo.com">
```

```
Your Name:<br>
```

| <input <="" name="firstname" th="" type="text"/>         |
|----------------------------------------------------------|
| value="Enter your name" size="40" maxlength="20">        |
| Your Comments:                                           |
| <textarea cols="40" name="comments" rows="7"></textarea> |
| <input type="submit" value="OK"/>                        |
| <input type="reset" value="Cancel"/>                     |
|                                                          |
|                                                          |
|                                                          |
| შექმნილი პროგრამა ასე გამოიყურება:                       |
| Your Name:                                               |
| Enter your name                                          |
|                                                          |
| Your Comments:                                           |
|                                                          |
|                                                          |
|                                                          |

OK Cancel

## ამორჩევის სიები

ფორმაში, სიების შესაქმნელად, წყვილი <SELECT> ტეგი გამოიყენება, რომელიც საშუალებას იძლევა მრავალი შესაძლოდან ერთი ან რამდენიმე მნიშვნელობა ამოირჩეს. ჩუმათობით სიის ველში მისი პირველი ელემენტი აისახება. სიის ელემენტი <OPTION> ტეგის საშუალებით იქმნება. ქვემოთ შესაბამისი მაგალითია მოცემული:

პროგრამა 3.

<html>

<head>

<title>ფორმები</title> </head> <body> <h3 align=left>კომპიუტერში ინფორმაციის შეტანა-გამოტანის მოწყობილობები</h3> <form> <select name=group> <option> კლავიატურა <option> მაუსი <option> მონიტორი <option> პრინტერი <option> სკანერი

```
<option> CD-യറിുറ
```

```
<option> DVD-യറ്ധുറ
```

</select>

- </form>
- </body>
- </html>

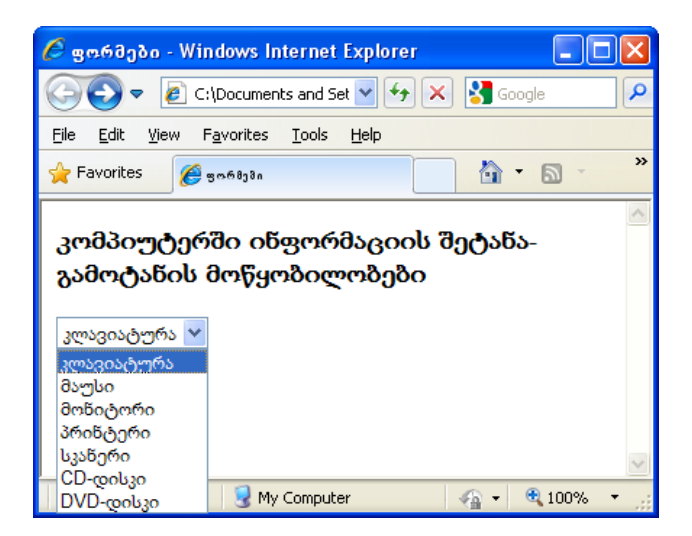

### დავალება:

შექმენით თქვენთვის სასურველი სახის ვებ-გვერდი, სადაც ზემოთ მოცემულ მარტივ ფორმებს ნებისმიერ ადგილას განათავსებთ.

## ლაბორატორიული სამუშაო №8

# რთული ფორმები

- ლაბორატორიული სამუშაოს დანიშნულება: სამუშაოს დანიშნულებაა შევისწავლოთ:
- რთული ფორმების შექმნა

# მეთოდური მითითებები ლაბორატორიული სამუშაოს შესასრულებლად:

დავუშვათ, შევქმენით საიტი კინოს შესახებ. საიტზე გვინდა განვათავსოთ გამოკითხვის ფორმა, რათა გავარკვიოთ რომელი ჟანრის ფილმები მოსწონთ ჩვენი საიტის მომხმარებელს, რომლებსაც კინოს ყურება უყვარს. ერთ-ერთი მათგანი პრიზის სახით მიიღებს საგზურს, მის მიერ არჩეულ ქვეყანაში სამოგზაუროდ.

დავიწყოთ ე.წ. "გადამრთველებით":

ფორმის ამ ელემენტის თავისებურება იმაში მდგომარეობს, რომ ისინი მომხმარებელს არჩევანის საშუალებას აძლევს: ან-ან. განვიხილოთ კოდი, რომელიც ჩვენ მიერ შექმნილ ფორმას უნდა დაემატოს:

<b> You are: </b>

Male <input type = radio name = ປຽງປດ value = "Male">

Female <input type = radio name = bjjbo value = "Female">

<br>

ამ კოდის დამატებით შემდეგი სურათი მიიღება:

### You are: Male 🔘 Female 🔘

ამრიგად, "გადამრთველები" ფორმაში უკვე ნაცნობი <input> ტეგის მეშვეობით შემოდის. მიაქციეთ ყურადღება, რომ "გადამრთველებისათვის" სახელი ერთი და იგივე იყოს, რადგან ისინი ფაქტობრივად ერთ ელემენტს წარმოადგენს. Value, ცხადია, რომ უნდა იყოს სხვადასხვა.

გადავიდეთ ფორმის აქამდე უცნობ ელემენტებზე, ე.წ. "ალმებზე". ეს ელემენტიც იძლევა არჩევანის გაკეთეზის საშუალებას. ე.წ. "ალმები" "გადამრთველებისაგან" განსხვავდება იმით, რომ აქ მომხმარეზელს შეუძლია მონიშნოს როგორც რამდენიმე ერთი, ასევე ვარიანტი ერთდროულად. "გადამრთველები" კი, როგორც უკვე ვიცით, შემოთავაზებული მონიშვნის ერთის ვარიანტებიდან მხოლოდ საშუალებას იძლევა.

ქვემოთ შესაბამისი კოდი და მიღებული შედეგია მოცემული:

#### პროგრამა 1.

<html>

```
<head><title>input1.html</title></head>
```

<body>

```
<form name = "anketa" method = "post" action = "http:/mysite.ge/script">
<b> შენი სახელი </b> <br>
```

```
<input type = text name = "შენი სახელი" size = 37 > <br>
```

<b> თქვენ სქესი: </b>

```
მამრობითი <input type = radio name = "სქესი" value = "Male">
```

მდედრობითი <input type = radio name = "სქესი" value = "Female"> <br> <br>

```
<b> რა სახის ფილმები მოგწონთ?
```

</b> <br>

```
<input type = checkbox name = "მხატვრული" value = "yes">
```

მხატვრული <br>

```
<input type = checkbox name = "თრილერი" value = "yes">თრილერი
<br>
```

```
<input type = checkbox name = "სათავგადასავლო" value = "yes">
სათავგადასავლო <br>
```

| <input name="მელოდრამა" type="checkbox" value="yes"/>                         |
|-------------------------------------------------------------------------------|
| მელოდრამა                                                                     |
| <input name="დოკუმენტური" type="checkbox" value="yes"/>                       |
| დოკუმენტური                                                                   |
| <b> თქვენი E-mail: </b>                                                       |
| <input name="email" size='37"' type="text"/>                                  |
| <input type="Submit" value="გაგზავნა"/> <input type="reset" value="&lt;/th"/> |
| "გაუქმება">                                                                   |
|                                                                               |
|                                                                               |
|                                                                               |
| შენი სახელი                                                                   |
|                                                                               |

| <b>თქვენ ხართ:</b> მამრი | ობითი   | მდედრობითი |
|--------------------------|---------|------------|
| რა სახის ფილმები         | ა მოგწო | ນຄົວ?      |
| 🗏 მხატვრული              |         |            |
| 🔲 თრილერი                |         |            |
| 🗏 სათავგადასავლი         | n       |            |
| 🔲 მელოდრამა              |         |            |
| 🗏 დოკუმენტური            |         |            |
| odoofio E-mail:          |         |            |

როგორც ხედავთ, ყველაფერში "დამნაშავე", თქვენთვის უკვე ნაცნობი ტეგი <input>-ია, მხოლოდ ამჯერად, მისი ატრიბუტი ღებულობს მნიშვნელობას checkbox (type=checkbox). მიაქციეთ ყურადღება, რომ თითოეულ "ალამს"თავისი უნიკალური სახელი აქვს, სამაგიეროდ მნიშვნელობა (value) ყველასათვის ერთნაირია.

გაგზავნა გაუქმება

თუ გსურთ, რომელიმე ალამი ან გადამრთველი ავტომატურად იყოს მონიშნული, ამ "ალმისთვის" ან გადამრთველისთვის კოდში შეიტანეთ ატრიბუტი checked:

<input type=checkbox name="adventure" value="yes" checked> adventure <br>

შედეგად, ფორმაში რომელიც საიტის დამთვალიერებელს შესავსებად წარედგინება, პუნქტი adventure მონიშნული იქნება. რა თქმა უნდა, მომხმარებელს შეუძლია მოაცილოს ეს აღნიშვნა და შემდეგ შეარჩიოს ის, რომელიც თვითონ სურს.

#### პროგრამა 2.

<HTML>

<HEAD>

```
<TITLE> New Document </TITLE>
```

</HEAD>

<BODY>

```
<center> <H2 >დეტექტივების მოყვარულთა კლუბის
```

```
სარეგისტრაციო გვერდი </H2>
```

</center>

ანკეტის შევსების შემდეგ შეგეძლებათ ისარგებლოთ

ელექტრონული ბიბლიოთეკით

```
<FORM METHOD="get" ACTION=" ">
```

```
<input type="text" name="sax" maxlength=8 size=20> റ്വാവ്യാറ്റാ
```

რეგისტრაციის სახელი

<input type="password" name="pas1" maxlength=8 size=22> შეიყვანეთ პაროლი

```
<input type="password" name="pas2" maxlength=8 size=22>
```

```
დაადასტურეთ პაროლი
```

თქვენი ასაკი:<br>

```
<input type="radio" name="age" value="20">20-000 <br>
```

```
<input type="radio" name="age" value="20-30">20-30<br>
<input type="radio" name="age" value="30-50">30-50<br>
<input type="radio" name="age" value="50z">50-റ്റ് എന്ത<br>
რომელ ენაზე კითხულობთ:
<input type="checkbox" name="language" value="georgian">പ്പാനാസന
<input type="checkbox" name="language" value="english">റ5ുლറിഗ്വന്റ
<input type="checkbox" name="language" value="french">ഇന്പ്രെസ്ത്രം
<input type="checkbox" name="language" value="russian">ന്വ്യാസ്റ്റ
წიგნის რომელი ფორმატია თქვენთვის მისაღები:<br>
<select name="format" size="1">
<option value="html">html
<option value="plain text">plain text
<option value="postscript">postscript
<option selected value="PDF">PDF
<option value="djvu">DJVU
</select>
თქვენი საყვარელი ავტორი:<br>
<textarea name="wish" cols=40 rows=3>
</textarea><br><br>
<input type="submit" value="OK">
<input type="reset" value="പ്രാസ്റ്റിറ്റിറ്റ്">
</BODY>
</HTML>
```

| 🥙 New Document - Windows Internet Explorer                              |              |
|-------------------------------------------------------------------------|--------------|
| 🚱 💿 🖉 C:\Documents and Settings\user\Desktop\ 🚽 🛃 🔀 🚱 Google            | <b>P</b> -   |
| Eile Edit View Favorites Iools Help                                     |              |
| 🐈 Favorites 🌈 New Document 👘 🔹 🔂 🔹 🗔 🔹 👘 🝷 Page 👻 Safety 👻 Tools 👻      | <b>⊘</b> - " |
| დეტექტივების მოყვარულთა კლუბის სარეგისტრაცი<br>გვერდი                   | m            |
| ანკეტის შევსების შემდეგ შეგეძლებათ ისარგებლოთ ელექტრონული ბიბლიოთეკით   |              |
| შეიყვანეთ რეგისტრაციის სახელი<br>შეიყვანეთ პაროლი<br>დაადასტურეთ პაროლი |              |
| თქვენი ასაკი:<br>© 20-მდე<br>© 20-30<br>© 30-50<br>© 50-ის ზემოთ        |              |
| რომელ ენაზე კითხულობთ:                                                  |              |
| ქართული<br>ინგლისური<br>გერმანული<br>ფრანგული<br>რუსული                 |              |
| წიგნის რომელი ფორმატია თქვენთვის მისაღები:<br>PDF 🗸                     |              |
| თქვენი საყვარელი ავტორი:<br>                                            |              |
| ОК ေနာက္အခဲ့ခဲ့နာ                                                       |              |
| Done 🥑 My Computer 🖓 🕶 🔍 1004                                           | /o •         |

დავალება:

შექმენით შემდეგი სახის ვებ–გვერდი. გვერდში გამოყენებულია ცხრილი და რთული ფორმა:

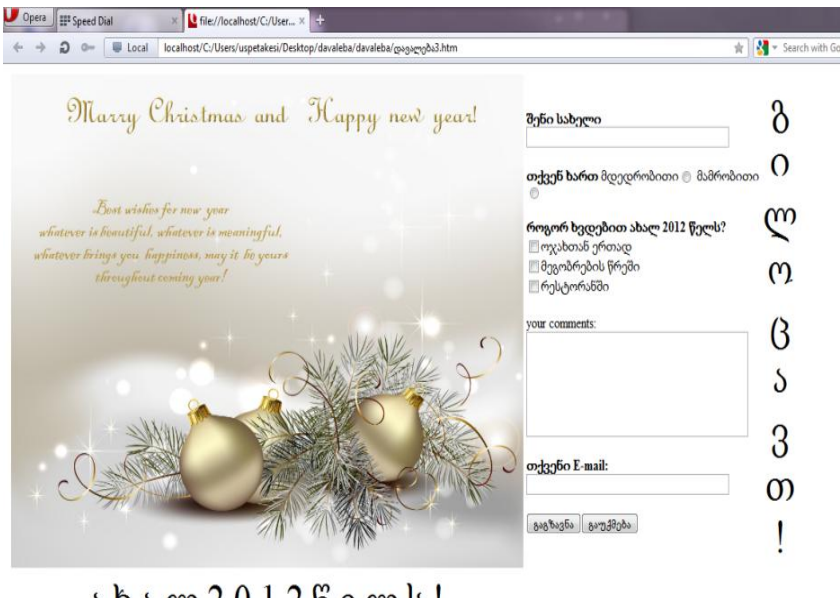

ახალ2012წელს!

. . . .

# ლაბორატორიული სამუშაო №9

# ბმულები

 ლაბორატორიული სამუშაოს დანიშნულება: სამუშაოს დანიშნულებაა შევისწავლოთ:

03090300 (0300009(0)033 09300033(000)

- ბმული დოკუმენტიდან დოკუმენტზე;
- ბმული ტექსტიდან ტექსტზე;
- ბმული დოკუმენტიდან შექმნილ Web-გვერდზე;
- 🕨 ბმული სურათიდან.

# მეთოდური მითითებები ლაბორატორიული სამუშაოს შესასრულებლად:

ბმული საშუალებას გვაძლევს ერთი ფაილიდან მეორეზე გადასვლა განვახორციელოთ. თუ ფაილი იგივე საქაღალდეშია განთავსებული, მაშინ მისამართში საქაღალდის მითითება არ არის საჭირო.

# დოკუმენტიდან დოკუმენტზე გადასვლა

#### პროგრამა 1.

<html>

<head>

<title> Link 2

</title>

</head>

<body>

```
<h1 align=center> <a href="index.html">საქართველოს ქალაქები</a>
```

</h1>

<br>oზილისი

<br>dუთაისი

<br>ბათუმი

<br>ბეთა

```
<br>თელავი
<br>სიღნაღი
</body>
</html>
```

HTML-ში ტექსტის ერთი ფრაგმენტიდან მეორეში გადასვლა <A> ტეგის ატრიბუტ Name-ის დახმარებით შემდეგნაირად შეიძლება:

## ტექსტიდან ტექსტზე გადასვლა

### პროგრამა 2.

<html>

<head>

<title> Link 1 </title>

</head>

<body>

```
<h1 align=center> საქართველოს ქალაქები</h1>
```

```
<br><a href="#oodocoolo">oodocoolo</a>
```

```
<br><a href="#ქუთაისი">ქუთაისი</a>
```

```
<br><a href="#ბათუმი">ბათუმი</a>
```

```
<br><a href="#მცხეთა">მცხეთა</a>
```

```
<br><a href="#നാლავი">നാლავი</a>
```

```
<br><a href="#სიღნაღი">სიღნაღი</a>
```

<br>

```
<a name = "#თბილისი"> თბილისი </a>
```

```
<img src="tbilisi.bmp"align = "left" width="151" height="100" Hspace = "30" Vspace = "5">
```

თბილისი საქართველოს დედაქალაქია; მდებარეობს აღმოსავლეთ საქართველოში, თბილისის ქვაბულში, მდინარე მტკვრის ორივე სანაპიროზე, ზღვის დონიდან 380-600 მ სიმაღლეზე, ჩრდილოეთით ესაზღვრება საგურამოს ქედის სამხრეთი მთისწინეთი, აღმოსავლეთით - ივრის ზეგნის ჩრდილოდასავლეთი მონაკვეთი, დასავლეთით და სამხრეთით კი - თრიალეთის ქედის განშტოებები. ქალაქს 720 კმ² ფართობი უჭირავს და 1.090 მილიონზე მეტი მცხოვრები ჰყავს. თბილისი კავკასიის რეგიონის მნიშვნელოვანი ინდუსტრიული, სოციალური და კულტურული ცენტრია და ბოლო დროს ერთერთი უმნიშვნელოვანესი სატრანსპორტო კვანმი ხდება გლობალური ენერგომატარებლებისა და სავაჭრო პროექტებისთვის.

<br>

<a name = "#ქუთაისი"> ქუთაისი </a>

<img src="qutaisi.bmp"align = "left" width="151" height="100" Hspace = "30" Vspace = "5">

ქუთაისი - ქალაქი საქართველოში, იმერეთის მხარის ადმინისტრაციული ცენტრი. მდებარეობს მდინარე რიონზე. ოფიციალურად ქალაქად გამოცხადდა 1811 წელს, თუმცა უფრო ადრინდელ პერიოდში (730 წ., 980-1072 წწ.) იგი მოიხსენიება საქართველოს მნიშვნელოვან ქალაქთა რიცხვში. მოსახლეობა 192.500 (2010 წ.). ქუთაისი მნიშვნელობით საქართველოს მეორე სამრეწველო და კულტურული ქალაქია. აქ მდებარეობდა მძიმე, მსუბუქი და კვების მრეწველობის მრავალი საწარმო, კულტურის ობიექტები, თეატრები, გალერეები. ქუთაისი განათლების ერთერთი ცენტრია საქართველოში, ქალაქში მდებარეობს 35 ბაგა-ბაღი, 46 საჯარო და 20 კერძო სკოლა, აკაკი წერეთლის სახელობის სახელმწიფო უნივერსიტეტი, საქართველოს სუბტროპიკული მეურნეობის სახელმწიფო უნივერსიტეტი, ქუთაისის სამართლისა და ეკონომიკის უნივერსიტეტი, ქუთაისის სამედიცინო ინსტიტუტი «ქუთაისი», თბილისის ვანო სარაჯიშვილის სახელობის სახელმწიფო კონსერვატორიის ქუთაისის ფილიალი, თბილისის ეკონომიკურ ურთიერთობათა სახელმწიფო უნივერსიტეტი - ქუთაისის ჰუმანიტარულ-სოციალურ მეცნიერებათა ფაკულტეტი, ქ. ქუთაისის იოანე პეტრიწის სახელობის უნივერსიტეტი, ქუთაისის პედაგოგიური ინსტიტუტი

"ლამპარი", ქ. ქუთაისის ხელოვნებისა და პედაგოგიკის ინსტიტუტი "კოლხა", ქ. ქუთაისის საერო ინსტიტუტი «გელათი», ქ. ქუთაისის საინჟინრო ინსტიტუტი, ქუთაისის კვებისა და ფარმაცევტული მრეწველობის ინსტიტუტი, ქალაქ ქუთაისის დამოუკიდებელი უნივერსიტეტი, ბორის ონიანის სახელობის ჰუმანიტარული და სამართლის საერო ინსტიტუტი, საქართველოს ტურიზმის მეცნიერებათა აკადემიის ქუთაისის სახელობის მრავალპროფილიანი ინსტიტუტი, ქ. ქუთაისის ჰუმანიტარული და სამართლის ინსტიტუტი, ქ. ქუთაისის 5. მუსხელიშვილის სახელობის სახელმწიფო ტექნიკური უნივერსიტეტი და რამდენიმე პროფსასწავლებელი.

<br>

<a name = "#ბათუმი"> ბათუმი </a>

<img src="batumi.bmp"align = "left" width="151" height="100" Hspace = "30" Vspace = "5">

ბათუმი - ქალაქი საქართველოში, აჭარის ავტონომიური რესპუბლიკის ადმინისტრაციული ცენტრი, ქალაქი 1878 წლიდან. მოსახლეობა 121,8 ათასი (2002 წ.).

ბათუმი მსხვილი საერთაშორისო ნავსადგურია შავი ზღვის სამხრეთ-აღმოსავლეთ სანაპიროზე, ბაქო-ბათუმის რკინიგზისა და ნავთობსადენის ბოლო პუნქტი და საავტომობილო გზების კვანძი. ქალაქი გაშენებულია ღრმა, კარგად დაცული ბუნებრივი ნავსაყუდელის ბათუმის ყურის ნაპირას; მდებარეობს ზღვის დონიდან 5 მ, თბილისიდან 350 კმ-ში (რკინიგზით). ქალაქი გადაჭიმულია ჩრდილო-აღმოსავლეთიდან სამხრეთდასავლეთისაკენ 7 კმ-ზე. სიგანე ზღვის ნაპირიდან გორაკბორცვებამდე 1-2,5 კმ. 1937 ჰა, აქედან განაშენიანებულია 1300 ჰაზე მეტი. ბათუმის მირითადი ნაწილი სამხრეთიდან ეკვრის ყურეს და გაშენებულია კახაბრის ვაკის ჩრდილოეთ მონაკვეთზე, დანარჩენი ნაწილი ყურის აღმოსავლეთით და ჩრდილო-

## აღმოსავლეთით - მდინარეების ბარცხანისა და ყოროლისწყლის გასწვრივ.

<br>

```
<a name = "#მცხეთა"> მცხეთა </a>
```

```
<img src="mcxeta.bmp"align = "left" width="151" height="100" Hspace = "30" Vspace = "5">
```

მცხეთა ქალაქი (1956 წლიდან) საქართველოში, მცხეთა-მთიანეთის მხარის და მცხეთის რაიონის (1930 წლიდან) ადმინისტრაციული ცენტრი. მცხეთა გამოცხადებულია ქალაქ-მუზეუმად და იუნესკოს მსოფლიო კულტურული მემკვიდრეობის ნუსხაშია შეტანილი. მოსახლეობა 7,7 ათასი (2002 წ.).

მდებარეობს მდინარეების მტკვრისა და არაგვის შესაყართან, მტკვრის ორივე და არაგვის მარჯვენა ნაპირზე. რკინიგზის სადგური თბილის-სამტრედიის ხაზზე. ზღვის დონიდან 480 მ, თბილისიდან 21 კმ (რკინიგზით).

<br>

```
<a name = "#നാസ്ട്രാറ"> നാസ്ട്രാറ </a>
```

```
<img src="telavi1.jpg"align = "left" width="151" height="100" Hspace = "30" Vspace = "5">
```

თელავი, ქალაქი აღმოსავლეთ საქართველოში, გომბორის ქედის ჩრდილო-აღმოსავლეთ კალთის მირას და ალაზნის ვაკეზე.

კახეთის მხარის და თელავის მუნიციპალიტეტის

ადმინისტრაციული ცენტრი. თბილის-თელავის სარკინიგზო ხაზის ბოლო სადგური. ზღვის დონიდან 550-800 მ, თბილისიდან 158 კმ. ქალაქად გამოცხადდა 1801 წელს. მოსახლეობა 21,8 ათასი (2002 წ.).

ახლანდელი თელავის ტერიტორიაზე პირველი დასახლება გვიანდელი ბრინჯაოს ხანაში გაჩნდა, ელინისტურ ხანაში

```
განვითარდა, ხოლო გვიანდელ ანტიკურ ხანაში მის ბაზაზე
წარმოიქმნა ქალაქის ტიპის დასახლეზა.
<br>
<a name = "#სიღნაღი"> სიღნაღი </a>
<img src="signagi.bmp"align = "left" width="151" height="100" Hspace =
"30" Vspace = "5">
სიღნაღი - ქალაქი საქართველოში, სიღნაღის რაიონის
ადმინისტრაციული ცენტრი. მდებარეობს რკინიგზის სადგურ
წნორისწყალიდან 13 კმ-ზე. ქალაქად გამოცხადდა 1801 წელს.
მოსახლეობა 2,1 ათასი (2002 წ.). ქალაქში არის კვებისა და მსუბუქი
მრეწველობის (სამკერვალო) მცირე საწარმოები, თეატრი.
სიღნაღი ექვემდებარება საქართველოს საპატრიარქოს ბოდბის
ეპარქიას და აქ მდებარეობს ეპარქიის მღვდელმთავრის
რეზიდენცია.
</body>
</html>
```

ზემოთ ჩვენ განვიხილეთ ბმულები მხოლოდ ჩვენ მიერ შექმნილ HTML დოკუმენტზე. ქვემოთ ნაჩვენებია, როგორ შეიძლება ჩვენ მიერ შექმნილი HTML დოკუმენტიდან უკვე არსებულ Web-გვერდზე გადასვლა.

# დოკუმენტიდან შექმნილ Web-გვერდზე გადასვლა

```
პროგრამა 3.
```

<html>

<head>

<title>

New links

</title>

</head>

<body>

<br><a href = "http://www.yahoo.com">Yahoo</a>

<br><a href = "http://www.gtu.ge"> GTU </a></body></html>

სხვა დოკუმენტზე ან სურათზე გადასვლა შეიძლება განხორციელდეს სურათიდანაც. პრინციპი ისეთივეა, როგორც ტექსტის შემთხვევაში.

#### პროგრამა 4.

<html>

```
<head>
```

```
<title> Link 1</title>
```

</head>

```
<body>
```

<br>

თბილისი

```
<a href="tbilisi.bmp"><img src="tbilisi.bmp"align = "left" width="151"
height="100" Hspace = "30" Vspace = "5"></a>
```

თბილისი საქართველოს დედაქალაქია; მდებარეობს აღმოსავლეთ საქართველოში, თბილისის ქვაბულში, მდინარე მტკვრის ორივე სანაპიროზე, ზღვის დონიდან 380-600 მ სიმაღლეზე, ჩრდილოეთით ესაზღვრება საგურამოს ქედის სამხრეთი

მთისწინეთი, აღმოსავლეთით - ივრის ზეგნის ჩრდილო-

```
დასავლეთი მონაკვეთი, დასავლეთით და სამხრეთით კი -
```

თრიალეთის ქედის განშტოებები. ქალაქს 720 კმ² ფართობი

უჭირავს და 1.090 მილიონზე მეტი მცხოვრები ჰყავს.

```
თბილისი კავკასიის რეგიონის მნიშვნელოვანი ინდუსტრიული,
სოციალური და კულტურული ცენტრია და ბოლო დროს ერთ-
```

ერთი უმნიშვნელოვანესი სატრანსპორტო კვანძი ხდება

```
გლობალური ენერგომატარებლებისა და სავაჭრო
```

```
პროექტეზისთვის.
```

<br>

```
სიღნაღი
```

<a href="signagi.bmp"><img src="signagi.bmp"align = "left" width="151" height="100" Hspace = "30" Vspace = "5"> </a> სიღნაღი - ქალაქი საქართველოში, სიღნაღის რაიონის ადმინისტრაციული ცენტრი. მდებარეობს რკინიგზის სადგურ წნორისწყალიდან 13 კმ-ზე. ქალაქად გამოცხადდა 1801 წელს. მოსახლეობა 2,1 ათასი (2002 წ.). ქალაქში არის კვებისა და მსუბუქი მრეწველობის (სამკერვალო) მცირე საწარმოები, თეატრი. სიღნაღი ექვემდებარება საქართველოს საპატრიარქოს ბოდბის ეპარქიას და აქ მდებარეობს ეპარქიის მღვდელმთავრის რეზიდენცია.

</html>

#### დავალება:

შექმენით Web-გვერდი "კომპიუტერის მოწყობილობის მოკლე დახასიათება", სადაც მირითად გვერდზე მოცემული იქნება კომპიუტერის სურათი, რომლის საშუალებითაც ტექსტიან Webგვერდზე მოხდება მიმართვა, ხოლო ამ გვერდის შიგნით ბმულებად კომპიუტერის მირითადი მოწყობილობის დასახელება იქნება გამოყენებული. მირითად გვერდზე კომპიუტერის სურათის ქვეშ გამოტანილი იყოს ჰიპერმიმართვა Microsoft-ის მირითად გვერდზე.

# ლაბორატორიული სამუშაო №10

# მორბენალი სტრიქონი

- ლაბორატორიული სამუშაოს დანიშნულება:
   სამუშაოს დანიშნულებაა შევისწავლოთ:
- > ტექსტი, როგორც მორბენალი სტრიქონი;
- სურათი, როგორც მორბენალი სტრიქონი.

# მეთოდური მითითებები ლაბორატორიული სამუშაოს შესასრულებლად:

მორბენალი სტრიქონის შესაქმნელი ტეგია <MARQUEE>. მისი ატრიბუტებია: ALIGN, BEHAVIOR, DIRECTION, HEIGHT, WIDTH, HSPACE, VSPACE, SCROLLAMOUNT, SCROLLDELAY.

- ატრიბუტი ALIGN საშუალებას იძლევა ტექსტი მორბენალი სტრიქონის ზედა (TOP), შუა (MIDDLE) ან ქვედა (BOTTON) ნაწილში განვათავსოთ.
- ატრიბუტი BEHAVIOR ეკრანზე მორბენალ სტრიქონს მართავს. მისი შესამლო მნიშვნელობებია:
  - SCROLL ტექსტი მთელ ეკრანს კვეთს (ეს მნიშვნელობა ჩუმათობის პრინციპით ენიჭება);
  - SLIDE ტექსტი გამოვა ეკრანზე და ჩერდება;
  - ✓ ALTERNATE ტექსტი გამოვა ეკრანზე და შემდეგ წინ და უკან მოძრაობს.
- ატრიბუტი BGCOLOR მორბენალ სტრიქონს ფონის ფერს აძლევს;
- ატრიბუტი DIRECTION მორბენალი სტრიქონის ტექსტის მომრაობის მიმართულებას განსაზღვრავს: LEFT მარცხნიდან მარჯვნივ (ეს მნიშვნელობა ჩუმათობის პრინციპით ენიჭება) და RIGHT - მარჯვნიდან მარცხნივ, DOWN - ზემოდან ქვემოთ და UP - ქვემოდან ზემოთ;

- ატრიბუტი HEIGHT სტრიქონის სიმაღლეს განსაზღვრავს
   პიქსელებში ან ეკრანის სიმაღლის პროცენტებში (ამ
   შემთხვევაში რიცხვს ემატება პროცენტის ნიშანი);
- ატრიბუტი WIDTH სტრიქონის სიგრძეს განსაზღვრავს
   პიქსელებში ან ეკრანის სიგანის პროცენტებში (ამ
   შემთხვევაში რიცხვს ემატება პროცენტის ნიშანი);
- ატრიბუტი HSPACE საშუალებას იძლევა მორბენალი სტრიქონისა და მის გარშემო განთავსებული ტექსტის ან გრაფიკული გამოსახულების არეებს შორის განისაზღვროს მარცხენა და მარჯვენა მინდვრის სიგანე პიქსელებში;
- ატრიბუტი VSPACE საშუალებას იძლევა მორბენალი სტრიქონისა და მის გარშემო განთავსებული ტექსტის ან გრაფიკული გამოსახულების არეებს შორის განისაზღვროს ზედა და ქვედა მინდვრის სიგანე პიქსელებში;
- ატრიბუტი LOOP მორბენალი სტრიქონის ეკრანზე გასვლის რაოდენობა. თუ ეს ატრიბუტი გამოტოვებულია, მაშინ მორბენალი სტრიქონი იმოძრავებს მანამ, სანამ მოცემული გვერდი ეკრანზე იქნება;
- ატრიბუტი SCROLLAMOUNT მორბენალი სტრიქონის ეკრანზე გადაადგილების სიჩქარეს მართავს. თუ ეს პარამეტრი 1-ის ტოლია - ეს ყველაზე დაბალ სიჩქარეს ნიშნავს, ხოლო ყველაზე მაღალი სიჩქარეა 2000 (ამ შემთხვევაში მორბენალი სტრიქონი უბრალოდ ჩაიქროლებს);
- ატრიბუტი SCROLLDELAY იგი თავისი ფუნქციებით მოგვაგონებს წინა ატრიბუტს, და მორბენალი სტრიქონის ტექსტის ერთი წერტილიდან მეორეში გადასვლის დროს განსაზღვრავს მილიწამებში.

ამ ბოლო ორი ატრიბუტის კომბინაცია მორბენალი სტრიქონის გადაადგილების ოპტიმალური სიჩქარის განსაზღვრის საშუალებას გვაძლევს.
## მორბენალი სტრიქონის მაგალითები

პროგრამა 1.

<html>

<head>

<title> მორზენალი სტრიქონი</title>

</head>

<body>

<font color=blue><H1 align=center>

მორბენალი სტრიქონი </H1>

<marquee bgcolor=red vspace=5 width=80% height=50 align=middle behavior=scroll> გილოცავთ ახალი წლის დადგომას! </marquee> </font><br>

<H2 align=center> <font color=red>തൻാ യാ ട്രാന്റ</font></H2> <img src="shoba.JPG" align = "left" width="200"

height="150" Hspace = "30" Vspace = "5"> <br>

შობა უდიდესი საეკლესიო დღესასწაულია და სულიერი ღირებულების მქონე, მეორე კი საერო დღესასწაულია და, შესაბამისად, ყოფით სფეროს განეკუთვნება. სწორედ ამ ნიშნითაა მათ შორის არსებითი სხვაობაა. ახალ წელს, ტრადიციულად, მორთული ნამვის ხით, ან ჩიჩილაკით და საზეიმოდ გაშლილი სუფრით ხვდებიან. მისგან განსხვავებით, მაცხოვრის შობის დღესასწაულს მარხვით, ლოცვით, აღსარებით, ზიარებით, წმიდა წერილის კითხვითა და ღვთისსათნო საქმეთა აღსრულებით ხვდებიან. აღსანიშნავია ისიც, რომ ახალი წლის თარიღი ერთობ ცვალებადი სიდიდეა. ცნობილი ქართველი მეცნიერის, აკადემიკოს კორნელი კეკელიძის მოკვლევით: ა) წმიდა ნინოს დროს ქართლში ახალი წელი 6 აგვისტოს

იწყებოდა;

ბ) VII საუკუნის დამდეგიდან, რომაული თვეების შემოსვლასთან დაკავშირებით, თანდათან პრაქტიკიდან გადის რა აგვისტოს წელიწადი, მის ადგილს სექტემბრის წელიწადი იკავებს; გ) IX საუკუნის 20-იან წლებში ფეხს იკიდებს მარტის წელიწადი,
 რომელიც X საუკუნის II ნახევრამდე არსებობდა;

```
დ) X საუკუნის II ნახევრიდან მარტის წელიწადს იანვრის
წელიწადი ცვლის, რომელიც XIV საუკუნიდან დღემდეა
დამკვიდრებული.
```

დიდი მეცნიერის ზემოთ მოყვანილი მონაცემები ნათლად ცხადყოფს ახალი წლის მიწიერ, ამქვეყნიურ საზრისს. ამისგან განსხვავებით, მაცხოვრის შობის დღესასწაულის თარიღი, ძვ. სტილით

```
25 დეკემბერი, თექვსმეტი საუკუნეა უცვლელია.
<br>
```

```
<marquee bgcolor=red vspace=30 width=30% align=bottom
```

```
behavior=slide> გილოცავთ ახალი წლის დადგომას </marquee>
```

</font><br>

```
<h2 >საახალწლო სიზმარი</h2>
```

```
<h3 >ვასილ გულეური</h3>
```

ახალი წლის ღამეა<br>

და სასწაულს ველი,<br>

```
მალე დაჰკრავს თორმეტჯერ – <br>
```

```
მიდის წელი ძველი.
```

```
ნაძვის ხესთან ვზივარ და<br>
```

```
არ ჩამთვლიმოს, ვცდილობ.<br>
```

```
თოვლის პაპას რომ დავხვდე,<br>
```

არ მსურს, დავიძინო.

<br>

<font color=green>

<marquee bgcolor="#aaaaaa" vspace=40 width=50% align=top behavior=alternate> გილოცავთ ახალი წლის მობრძანებას! </marquee>

</font><br>

<font color="#000000">

ახალი წლის მობრძანება ყოფილიყოს თქვენთვის სიკეთისა და სიხარულის მომტანი.<br><br>

<marquee bgcolor=magenta vspace=20 width=90% align=top direction=right height=15%> გილოცავთ! გილოცავთ! გილოცავთ! </marquee>

</font><br>

</body>

| + + 2 -                                         | Local localhost/C:/Users/QE                                                                                                    | 1/Desktop/index1.html                                                                                                    | 🖈 😽 😁 Search with Google                                                                                                    |
|-------------------------------------------------|----------------------------------------------------------------------------------------------------|----------------------------------------------------------------------------------------------------|----------------------------------------------------------------------------------------------------|
|                                                 |                                                                                                    | მორ                                                                                                    | ბენალი სტრიქონი                                                                                                    |
|                                                 |                                                                                                    |                                                                                                    | 1536/05-01/53/158/158/268/2 <sup>11/1</sup>                                                                                                    |
|                                                 |                                                                                                    | 8                                                                                                    | ობა და ახალი წელი                                                                                                    |
|                                                 | შომა უფიდნი პავლებიი ფიცპანნელ<br>ჩინდავის მირიდია და სეფრის მი<br>პადი წლის დარდი ურთი ფალებადი<br>დავერურით. იამდაის პარებიდე<br>მარება წელნადს იამრის შელნადი<br>არგუვნიურ საზრისა ამიდან ცანადევე | ის და სელიერი დირემელების მერე, მეირე კი საერი დ<br>რელად კევების, მისვან გამიწვიკებით, მაცხიურის მისის<br>სიდიდვა კერიალი გამოფელი წენეროს, აკიდებიეთ, კი<br>სადი რა მაცხიარ წალმად, რა საფლის სავეტრის<br>ულის, რომელიც XX სავეურიდან დაინდი დამდიფორები<br>თა, მაცხოვრის მონის დღესისწალდის თარიდი, მე საღლი | οδιόδορου η Σολλόται γιανοι τανένα μέχρουξαι. Ολήγα η διάλους δια αλλότε δηλούται δια βού άγρουρους διάγλη<br>αραύτλομος δηλητικός τους τους τους τους τους τους τους του |
|                                                 | Creation and Some property                                                                                                    | 6                                                                                                    | აახალწლო სიზმარი                                                                                                    |
|                                                 |                                                                                                    |                                                                                                    | ashoe aneurifio                                                                                                    |
|                                                 |                                                                                                    | ამალი წელი მეული<br>და სასწილდა დელი<br>ნალი დაპერავს თორჩეტიტრ –<br>წიდის წელი მეული                                                                                                    | Sagah Spanis Tyrayda (a)<br>Mr Salagon (a)<br>aragens Jabis And Gyddygg<br>Jah Bergin, gygoddin                                                                           |
|                                                 |                                                                                                    | alempion altern Spill II                                                                                                    |                                                                                                    |
| ibagen Renis Bradindadada y                     | ომარიბალ დწმედმად განმდად წა ვიდიტმანად დ                                                                                                    | მტანი                                                                                                    |                                                                                                    |
| matali anematar                                 |                                                                                                    |                                                                                                    |                                                                                                    |
|                                                 |                                                                                                    |                                                                                                    |                                                                                                    |
|                                                 |                                                                                                    |                                                                                                    |                                                                                                    |
|                                                 |                                                                                                    |                                                                                                    |                                                                                                    |
| აბალი წელი ეს ის დროა რ<br>ზოაპრითად არის მორთი | ოდესაც მაქმეები თოელის მაბუსა ელოდებიან ინ<br>იოი და გაწალმოთი, სახორი კი სოდრა თამაზაა                                                                                                    | ააჩუქრებით რომელიც დაწერეს <del>ყვერცელზე</del> და 59ობლებს 8<br>1 თა ტამიოდი საწყობიოთ                                                                                                    | ისვს მსათმ გასავზაგავნად. ახალი წელი მარტო სავშეეს როდი უხარით ჩევნც და ჩევნზე უფროსი თაონაც სიხარულით ხეფეს ინიტომ რომ ამ დღეს კა                                        |
|                                                 |                                                                                                    |                                                                                                    |                                                                                                    |
|                                                 |                                                                                                    |                                                                                                    |                                                                                                    |
|                                                 |                                                                                                    |                                                                                                    |                                                                                                    |

## სურათი მორბენალ სტრიქონად

მორბენალი სტრიქონი არა მარტო ტექსტი, არამედ შეიძლება სურათიც იყოს. პროგრამა გრაფიკული მორბენალი სტრიქონით ქვემოთაა მოცემული. მორბენალი სტრიქონისათვის ნახატი (მოცემულ შემთხვევაში ეს არის ფაილი axli.jpeg) და პროგრამის კოდი ერთ საქაღალდეში უნდა იყოს.

## პროგრამა 2.

<html>

<head>

```
<title>მორბენალი სტრიქონი</title>
```

</head>

```
<body bgcolor="f0f000">
```

```
<marquee scrollamount=10 border="0">
```

```
<img src="axli.JPEG">
```

</marquee>

</body>

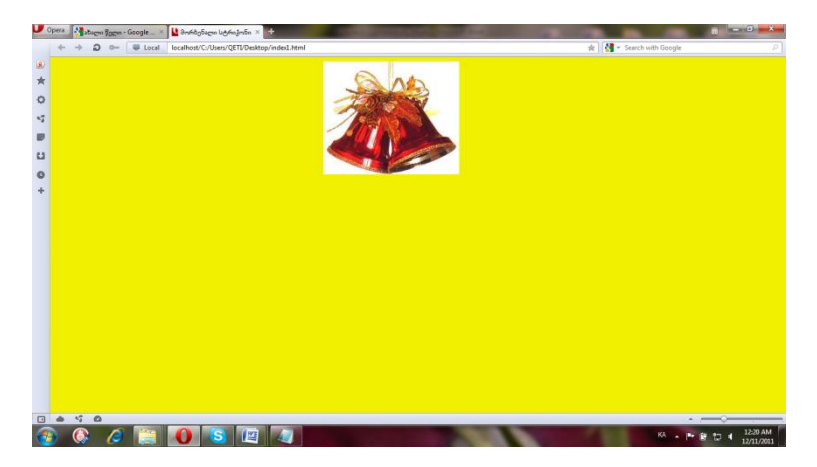

## დავალება

- პირველ პროგრამაში მიუთითეთ გვერდის ფონი; ბოლო აბზაცში დაამატეთ სურათი, რიგით მეორე მორბენალი სტრიქონის ტექსტი შეცვალეთ და გადაიტანეთ ცენტრში; ლექსის სათაურს შეუცვალეთ ფერი;
- მეორე პროგრამაში, სურათის ზემოთ გააკეთეთ სათაური; სურათის ქვევით კი თქვენი სურვილით გააფორმეთ გვერდი.

# ლაბორატორიული სამუშაო №11

# ფრეიმეზი

- ლაბორატორიული სამუშაოს დანიშნულება:
   სამუშაოს დანიშნულებაა შევისწავლოთ:
- > ფრეიმების დანიშნულება;
- ფრეიმების საშუალებით Web-გვერდის შექმნა.

# მეთოდური მითითებები ლაბორატორიული სამუშაოს შესასრულებლად:

ფრეიმებს ერთი შეუცვლელი თვისება გააჩნიათ, რომელიც მნიშვნელობით ცხრილებს უტოლდება - მათ ერთ ფანჯარაში ერთმანეთისგან დამოუკიდებლად არსებული რამდენიმე Web-გვერდის გახსნა შეუძლიათ; ანუ იგივე იქნებოდა, რომ ორი გვერდი ცალ-ცალკე გაგეხსნათ. ისინი ერთმანეთზე არ იმოქმედებდნენ, მაგრამ წამდაუწუმ გადართვაგადმორთვა მოუხერხებელი იქნებოდა. ფრეიმი კი იძლევა იგივეს საშუალებას, ოღონდ სხვა ფანჯარაში გადასვლის აუცილებლობის გარეშე.

ფრეიმების გამომყენებელი დოკუმენტის ფორმატი გარეგნულად ჩვეულებრივი დოკუმენტის ფორმატს ძალიან ჰგავს, ოღონდ, <BODY> ტეგის მაგივრად, <FRAMESET> წყვილი ტეგია გამოყენებული:

<html> <head>...</head> <frameset>...</frameset> </html>

ანუ ვიდრე Web-გვერდზე ფრეიმებს განვათავსებთ, <FRAMESET> (ინგლ. *frame set* ფრეიმების ნაკრები) ტეგის დახმარებით, ე. წ. ფრეიმების ნაკრებს ქმნიან, რომელიც შეიცავს ინფორმაციას ფრეიმების რაოდენობისა და მათი ფარდობითი და აბსოლუტური ზომების შესახებ. <FRAMESET> ტეგს რაიმე ინფორმაციული დატვირთვა არა აქვს, ის მხოლოდ ფრეიმებს აღწერს. <FRAMESET> ტეგები შეიძლება ერთმანეთშიც იყოს ჩადგმული. ფრეიმების ნაკრების საერთო სინტაქსია:

<frameset cols="value" | rows="value">

<frame src="url1">

<frame ...>...

</frameset>

<FRAMESET> საერთო კონტეინერი ყველა იმ ფრეიმს აღწერს, რომლებადაც ეკრანი იყოფა. ეკრანი შეიძლება რამდენიმე ვერტიკალურ ან ჰორიზონტალურ ფრეიმად დაიყოს. თითოეული ფრეიმის აღწერისათვის ცალკეული <FRAME> ტეგი გამოიყენება. <FRAMESET> და </FRAMESET> ტეგებს შორის შეიძლება განთავსდეს <FRAME> ტეგი, ჩადგმული <FRAMESET> და </FRAMESET> ტეგები, აგრეთვე <NOFRAME> და </NOFRAME> ტეგები.

<FRAMESET> ტეგს შეიძლება COLS, ROWS, BORDER, FRAMEBORDER ატრიბუტები ჰქონდეს, ამასთან ROWS და COLS ურთიერთგამომრიცხავი ატრიბუტებია.

ატრიბუტი COLS - შესაქმნელი ფრეიმების ნაკრების
 სვეტების რაოდენობასა და ზომებს გვიჩვენებს. ცალკეული
 ფრეიმების სიგანის მნიშვნელობის ჩამონათვალი ბრჭყალებში
 იწერება, ერთმანეთისაგან მძიმით გამოიყოფა და მნიშვნელობა
 მიეთითება პიქსელებში, პროცენტებში (%) ან ერთეულოვანი
 მასშტაბის კოეფიციენტებით (\*). მაგალითად:

<frameset cols="რറ്ദ്രbვი, რറ്ദ്രbვი%, რറ്ദ്രbვი\*">

 ატრიბუტი ROWS - შესაქმნელი ფრეიმების ნაკრების სტრიქონების რაოდენობასა და ზომებს გვიჩვენებს პიქსელებში, პროცენტებში (%) ან ერთეულოვანი მასშტაბის კოეფიციენტებით (\*). მაგალითად: <frameset rows="რიცხვი, რიცხვი%, რიცხვი\*">

სიაში ფრეიმების რაოდენობა მათი მნიშვნელობათა რაოდენობით განისაზღვრება. ფრეიმის სიმაღლეთა ყველა ნეზისმიერი (ატრიბუტის მნიშვნელობის სახით მოცემის შემთხვევაში) საერთო ჯამმა მთელი ფანჯრის სიმაღლე უნდა ROWS ატრიბუტი არ არის მითითებული, ეს შეადგინოს. თუ ნიშნავს, რომ ზრაუზერის ფანჯრის სიმაღლის ერთი ფრეიმი გვაქვს.

ატრიბუტი BORDER - მოცემულ ფრეიმების ნაკრებში
 შემავალი ყველა ფრეიმისათვის იძლევა ჩარჩოს სიგანეს
 პიქსელებში. მაგალითად:

<frameset border="რറ്ദ്രമ്ദറ">

 ატრიბუტი FRAMEBORDER - BORDER ატრიბუტის მნიშვნელობის მიუხედავად, შეიძლება გააუქმოს ფრეიმების ჩარჩოს გამოტანა. ერთის ტოლი მნიშვნელობა ჩარჩოს არსებობაზე, ხოლო 0 - მის არარსებობაზე მიუთითებს. მაგალითად:

<frameset frameborder="1">

<frameset frameborder="0">

ROWS ან COLS ატრიბუტის გამოყენება ფრეიმისათვის მისი სიმაღლისა და სიგანის განსაზღვრის საუკეთესო ფორმას არ წარმოადგენს, ვინაიდან მომხმარებელს მათი ცვლილება მაუსის დახმარებითაც თავისუფლად შეუძლია. თუ ამ ატრიბუტებს მაინც გამოვიყენებთ, მაშინ უნდა ვეცადოთ, რომ შედეგად ბრაუზერის ფანჯრის 100-პროცენტიანი შევსება მივიღოთ.

თუ ROWS ან COLS ატრიბუტის მნიშვნელობას პროცენტებში (1-დან 100-მდე) მივუთითებთ, და ამასთან, ფრეიმების აღწერის საერთო ზომა 100-ს აღემატება, მაშინ ყველა ფრეიმის ზომა პროპორციულად შემცირდება, რათა შედეგად 100% იყოს მიღებული. თუ შესაბამისად, ჯამი 100%-ზე ნაკლებია, მაშინ ფრეიმების ზომა პროპორციულად გაიზრდება.

თუ ROWS ან COLS ატრიბუტის ერთ-ერთი მნიშვნელობისათვის გამოყენებულია ერთეულოვანი მასშტაბის კოეფიციენტი, ეს ნიშნავს, რომ ეკრანის მთელი დარჩენილი ნაწილი მოცემულ ფრეიმს მიეკუთვნება. თუ ერთეულოვანი მასშტაბის კოეფიციენტი გამოყენებულია ორი ან მეტი ფრეიმისათვის, მაშინ ეკრანის მთელი დარჩენილი ნაწილი მოცემულ ფრეიმებს შორის გადანაწილდება. თუ ვარსკვლავის წინ რაიმე რიცხვი დგას, მაშინ იგი ბრაუზერს მოცემული ფრეიმის მასშტაბის კოეფიციენტს აძლევს, ანუ მოცემული ფრეიმის ზომა რამდენჯერ უნდა იყოს მეტი იმ ფრეიმზე, რომლის აღწერაში ვარსკვლავის წინ რიცხვი არ დგას.

განვიხილოთ შემდეგი მაგალითები:

<html>

<head>

<title>ອຸທົງດອີງຽດ</title>

</head>

<frameset rows="100,\*,150">

<frame src="logo.html">

<frame src="content.html">

<frame src="menu.html">

</frameset>

</html>

ვერტიკალური ფრეიმი:

<html>

<head>

<title>3റന്ദ്യുന്ന 5ാർറ്റ്യാർറ</title>

</head>

<frameset cols="100,150,\*">

<frame src="logo.html">

<frame src="menu.html">

<frame src="content.html">

</frameset>

</html>

შემდეგ ფრეიმში ერთ პრობლემას ვაწყდებით - ტეგ <frameset>-ში ერთდროულად "rows" და "cols"-ის გამოყენება არ

| logo    |  |  |
|---------|--|--|
| content |  |  |
| menu    |  |  |

| logo | menu | content |
|------|------|---------|
|------|------|---------|

შეიძლება, მაგრამ რა გვიშლის ხელს, რომ ორი <frameset> გამოვიყენოთ? ჩვენც ვიყენებთ:

<html>

<head>

```
<title>ფრეიმეზი</title>
```

</head>

<frameset rows="100,\*">

<frame src="logo.html">

```
<frameset cols="150,*">
```

```
<frame src="menu.html">
```

<frame src="content.html">

</frameset>

</frameset>

</html>

ჯერ შევქმენით ერთი ჰორიზონტალური ფრეიმი, დანარჩენი ადგილი კი მომდევნოსთვის დავტოვეთ:

<frameset rows="100,\*">

<frame src="logo.html">

მომდევნო ვერტიკალური ფრეიმის მაგივრად კი ახალი <frameset>-ის გამოყენებით ორი ჰორიზონტალური ფრეიმი ჩავსვით, რომლებმაც, მითითებისამებრ, გაიყვეს ადგილი და სასურველი შედეგიც მიღებულია.

მეორე ვარიანტის კოდი დიდად არ განსხვავდება პირველისგან:

<html>

<head>

```
<title>ფრეიმები</title>
```

</head>

<frameset cols="100,\*">

<frameset rows="90,\*"> <frame src="logo.html">

<frame src="menu.html">

```
</frameset>
```

```
<frame src="content.html">
```

| logo |         |
|------|---------|
| menu | content |

logo

menu

content

</frameset> </html>

<HTML> <HEAD> <TITLE>FREIMEBI</TITLE> </HEAD> <FRAMESET rows="20%, 60%, 20%"> <FRAMESET rows="20%, 60%, 20%"> <FRAMESET rows="20%, 60%, 20%"> <FRAMESET rows="20%, 60%, 20%"> <FRAMESET rows="20%, 60%, 20%"> <FRAMESET rows="20%, 60%, 20%"> <FRAMESET rows="20%, 60%, 20%"> <FRAMESET rows="20%, 60%, 20%"> <FRAMESET rows="20%, 60%, 20%"> <FRAMESET rows="20%, 60%, 20%"> <FRAMESET rows="20%, 60%, 20%"> <FRAMESET rows="20%, 60%, 20%"> <FRAMESET rows="20%, 60%, 20%"> <FRAMESET rows="20%, 78%"> <FRAMESET rows="20%, 78%"> <FRAMESET rows="20%, 78%"> <FRAMESET rows="20%, 78%"> <FRAMESET rows="20%, 78%"> <FRAMESET rows="20%, 78%"> <FRAMESET rows="20%, 78%"> <FRAMESET rows="20%, 78%"> <FRAMESET rows="20%, 78%"> <FRAMESET rows="10" </Frameset rows="10" </Frameset rows="10

</FRAMESET>

</HTML>

HTML-ში <Frame>ტეგს ექვსი ატრიბუტი გააჩნია: SRC ="fr3.html", NAME="window\_name", MARGINWIDTH="10", MARGINHEIGHT="75", SCROLLING= Yes/No/Auto და NORESIZE.

• *ატრიბუტი NAME* - პროგრამას ფრეიმის სახელს აწვდის. ამ სახელით ფრეიმზე მიმართვა ხდება (ეს TARGET ატრიბუტის საშუალებით კეთდება), მაგალითად, მასში ახალი HTML-ფაილი გვინდა ჩავტვირთოთ. მისი სინტაქსია:•

name="სახელი"

ატრიბუტი SRC - ბრაუზერს მოცემულ ფრეიმში
 ჩასატვირთი დოკუმენტის მისამართს აწვდის. თუ ეს ატრიბუტი არ
 არის მითითებული, მაშინ ცარიელი ფრეიმი გამოვა. მაგალითად:
 <frame src="10.htm">

• *ატრიბუტი MARGINWIDTH* - ფრეიმებს შორის ვერტიკალური გამყოფი ზოლის სიდიდეს უჩვენებს. მისი მნიშვნელობა პიქსელებში მიეთითება და არ შეიძლება ერთზე ნაკლები იყოს:

marginwidth="value"

ატრიბუტი MARGINHEIGHT - ფრეიმებს შორის
 ჰორიზონტალური გამყოფი ზოლის სიდიდეს უჩვენებს. მისი
 მნიშვნელობა პიქსელებში მიეთითება და არ შეიძლება ერთზე
 ნაკლები იყოს:

marginheight="value"

• *ატრიბუტი SCROLLING* - ფრეიმის გადაფურცვლის ზოლის გამოტანას მართავს:

scrolling="yes|no|auto"

yes - მნიშვნელობა მიუთითებს, რომ ფრეიმს გადაფურცვლის ზოლი ნებისმიერ მომენტში ექნება, no - ფრეიმს გადაფურცვლის ზოლი ნებისმიერ მომენტში არ ექნება, ხოლო auto - ჩუმათობის პრინციპით მიეთითება და უჩვენებს, რომ ფრეიმს გადაფურცვლის ზოლი მხოლოდ აუცილებლობის შემთხვევაში ექნება.

 ატრიბუტი NORESIZE - საშუალებას გვაძლევს, შევქმნათ ფრეიმი მისი ზომის შეცვლის შესაძლებლობის გარეშე. ჩუმათობის პრინციპით ფრეიმის ზომები მაუსის საშუალებით შეიძლება უპრობლემოდ შეიცვალოს. თუ ეს ატრიბუტი ერთ ფრეიმს მაინც აქვს მითითებული, მაშინ მის მოსაზღვრე სხვა ფრეიმებსაც ზომებს ვერ შევუცვლით.

 ატრიბუტი FRAMEBORDER - უჩვენებს აქვს თუ არა ფრეიმებს ჩარჩო. ერთის ტოლი მნიშვნელობა ჩარჩოს არსებობაზე, ხოლო 0 - მის არარსებობაზე მიუთითებს. მაგალითად:

<frameset frameborder="1">

<frameset frameborder="0">

ფრეიმში მოთავსებული ინფორმაციის მითითება ატრიბუტ SRC-ს გამოყენებით ხორციელდება: <Frame src = "sample.html">. sample.html - სრულფასოვანი Html დოკუმენტია, შეიცავს ყველა აუცილებელ შემადგენელ ნაწილს (კონტეინერები: Html, Head, Body და ა.შ) და მდებარეობს იმავე საქაღალდეში, რომელშიც დოკუმენტი, რომელიც შეიცავს კონტეინერ Frameset-ს. Sample.html-ს შეიძლება შემდეგი სახე ჰქონდეს:

<Html> <head> <title> </head> <body> This is some sample text </body> </html>

## ფრეიმების გამოყენების მაგალითები

პირველ მაგალითში მოცემულია Web-გვერდი, რომელიც ორი ჰორიზონტალური (გამოიყენება ROWS ატრიბუტი) ფრეიმისაგან შედგება. ფრეიმების ზომების ფარდობა ტოლია ათი შვიდთან.

## პროგრამა 1.

<html>

```
<head><title> ორი ჰორიზონტალური ფრეიმი</title>
```

```
<frameset frameborder=1 border="5" rows="400,280">
```

```
<frame src="http://www.gtu.ge">
```

```
<frame src="http://ka.wikipedia.org">
```

</frameset>

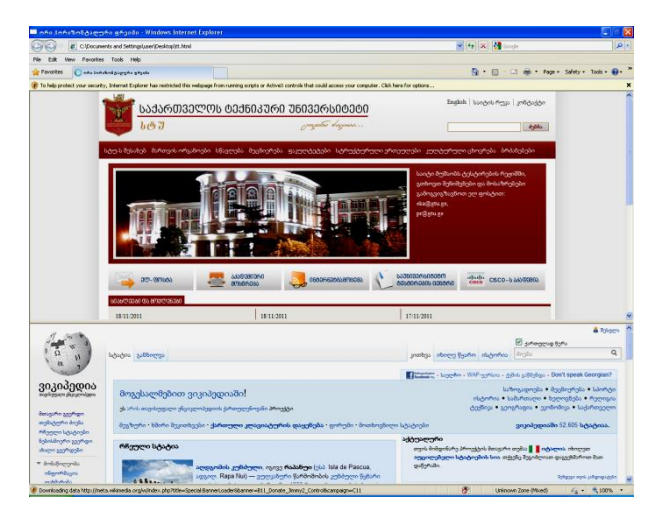

შემდეგ მაგალითში მოყვანილია Web-გვერდი სამი ვერტიკალური (გამოიყენება COLS ატრიბუტი) ფრეიმით. მე-2 პროგრამაში მოცემულ მარცხენა და მარჯვენა ფრეიმებს მთელი ეკრანის 30%, ხოლო შუა ფრეიმს 40% უჭირავს. ამასთან, მათ შორის გამავალი საზღვარი საკმაოდ განიერია, რადგანაც BORDER=35 და მესამე ფრეიმს გადაფურცვლის ზოლი არა აქვს, ვინაიდან SCROLLING=no.

## პროგრამა 2.

<html>

<head>

<title>სამი ვერტიკალური ფრეიმი</title>

</head>

```
<frameset border="35" cols="3*,4*,3*">
```

<frame src="http://www.gtu.ge">

```
<frame scrolling="no" src="http://www.orthodoxy.ge">
```

```
<frame src="http://ka.wikipedia.org">
```

</frameset>

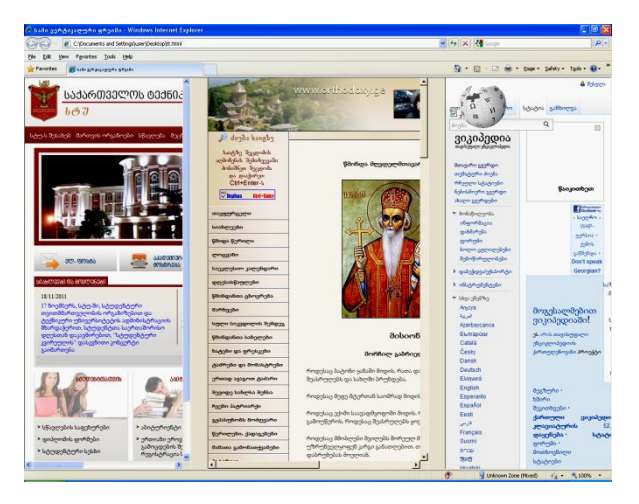

მე-3 პროგრამაში განხილულია მაგალითი, სადაც კონსტრუქცია ოთხი ფრეიმისაგან შედგება: მარცხენა მხარეს მთელი ფანჯარა, ხოლო მარჯვენა სამ ნაწილადაა გაყოფილი, რომელთა სიმაღლეა შესაბამისად 25, 35 და 40%.

პროგრამა 3.

<html>

<head>

```
<title>ოთხი ფრეიმი</title></head>
```

```
<frameset cols="*,55%">
```

<frame src="1.htm">

```
<frameset rows="25%,35%,40%">
```

```
<frame src="2.htm">
```

```
<frame src="3.htm">
```

```
<frame src="4.htm">
```

```
</frameset>
```

```
</frameset>
```

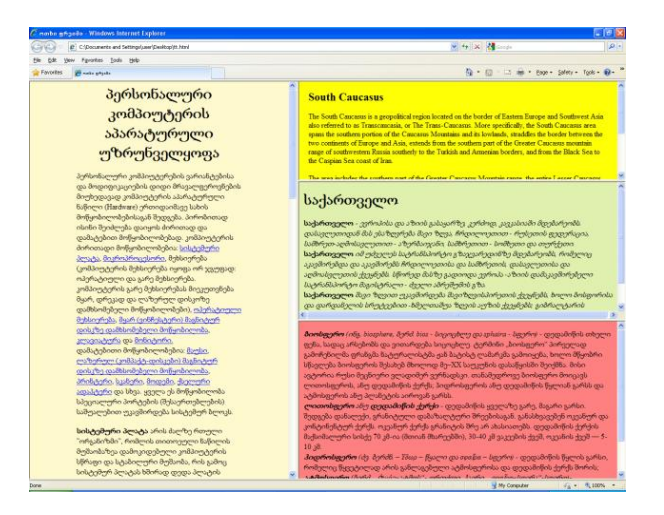

მე-4 პროგრამაში განხილულია მაგალითი, სადაც სხვადასხვა ზომის ფრეიმი გამოდის.

## პროგრამა 4.

<html>

```
<frameset rows="20%,60%,20%">
<frame src="1.htm">
```

```
<frameset cols="22%,78%">
```

<frame src="2.htm">

<frame src="3.htm">

</frameset>

<frame src="4.htm">

</frameset>

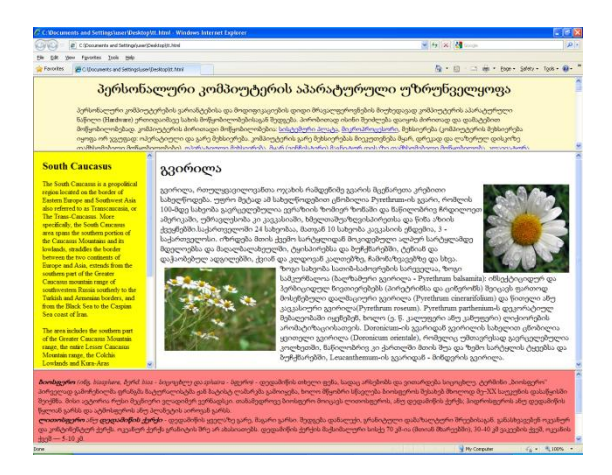

ფრეიმების გამოყენების კიდევ ერთი მაგალითია განხილული მე-5 პროგრამაში, სადაც ერთ-ერთ ფრეიმში მარტო სურათია გამოტანილი.

## პროგრამა 5.

<html>

<head>

```
<title>დოკუმენტი ფრეიმებით</title></head>
```

<frameset cols="20%, 80%">

```
<frameset rows="100, 200">
```

<frame src="2.htm">

```
<frame src="ുദ്ദറന്റസ്ം.jpg">
```

</frameset>

<frame src="6.htm">

</frameset>

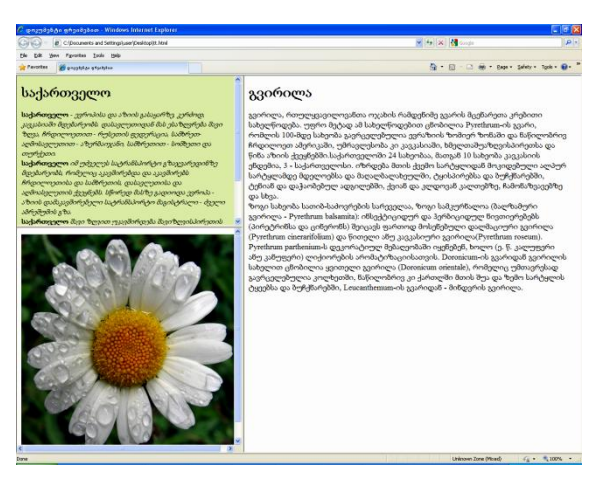

## დავალება:

- განიხილეთ მოცემული პროგრამები. თითოეული პროგრამის თითოეულ ფრეიმში შეცვალეთ ინფორმაცია.
- შექმენით თქვენთვის სასურველი რაოდენობის მქონე ფრეიმებით შემდგარი ვებ-გვერდი.

## ლაბორატორიული სამუშაო №12

# ფრეიმების ურთიერთქმედება

- ლაბორატორიული სამუშაოს დანიშნულება: სამუშაოს დანიშნულებაა შევისწავლოთ:
- > ფრეიმების ერთმანეთთან დაკავშირება;
- ფრეიმების ერთმანეთთან დაკავშირებით Web-გვერდის შექმნა.

## მეთოდური მითითებები ლაბორატორიული სამუშაოს შესასრულებლად:

იმისათვის, რომ ერთ ფრეიმში მაუსით ბმულზე დავაწკაპუნოთ და შესაბამისი ინფორმაცია სხვა ფრეიმში მივიღოთ, ფრეიმების ურთიერთქმედების ორგანიზება უნდა მოხდეს, რასაც ქვემოთ განვიხილავთ.

ყოველ ფრეიმს შეიძლება საკუთარი სახელი ჰქონდეს, რომელიც მას შექმნის მომენტში NAME ატრიბუტით ენიჭება. ასევე არსებობს სპეციალური ატრიბუტი TARGET, რომელიც მიზნობრივი ფრეიმის მისამართს განსაზღვრავს:

target="სახელი"

მოცემული ატრიბუტი შეიძლება სხვადასხვა ტეგის შიგნით მივუთითოთ, მაგალითად, ბმულებში:

<a href="100.htm" target="frame1"> frame1 ფრეიმზე გადასვლა </a>

თუ TARGET ატრიბუტს <BASE> ტეგში განვათავსებთ, მაშინ დოკუმენტის მიმღები ფრეიმის ბმულის აღწერაში ყოველი გამოსამახებელი ბმულის მითითება არ არის აუცილებელი. ეს განსაკუთრებით მაშინ არის მოსახერხებელი, როდესაც ერთ ფრეიმში, მაგალითად, მენიუა განთავსებული, ხოლო მეორეში ამ მენიუს არჩეული პუნქტის შესაბამისი ინფორმაცია გამოდის:

```
<html>
<head>
<base target="frame1">
</head>
<body>
<a href="url1">პირველი ნაწილი</a>|<a href="url2">მეორე ნაწილი
</a>
</body>
</html>
```

TARGET ატრიბუტი შეიძლება ფორმის აღწერაში ჩავსვათ:

<form action = "url" target="frame2">

ამ შემთხვევაში, ფორმის გადაცემული პარამეტრების დამუშავების შემდეგ, საბოლოო დოკუმენტი მითითებულ ფრეიმში გამოჩნდება.

TARGET ატრიბუტში ფრეიმის სახელი უნდა დაიწყოს ლათინური ასოთი ან ციფრით. ასევე, უნდა ვიცოდეთ, რომ არსებობს დარეზერვირებული სახელები, რომლებიც ქვედა ხაზით იწყება:

\_BLANK - ბმულით მიღებული დოკუმენტი ბრაუზერის ახალ ფანჯარაში გამოისახება.

\_SELF - ბმულით მიღებული დოკუმენტი იმავე ფრეიმში გამოისახება, რომელშიც ბმულია. ეს სახელი ადრე <BASE> ტეგში მითითებული დანიშნულების ფანჯრის შესაცვლელად არის მოხერხებული.

\_PARENT - ბმულით მიღებული დოკუმენტი, <FRAMESET> ტეგში მითითებული ატრიბუტის მიუხედავად, მშობლიურ ფანჯარაში გამოისახება. თუ მშობლიური ფანჯარა არ არის, მაშინ ეს სახელი \_SELF სახელის ანალოგიური იქნება.

\_TOP - ბმულით მიღებული დოკუმენტი, ფრეიმებისაგან დამოუკიდებლად ნებისმიერ ფანჯარას დაიკავებს. ამ სახელის გამოყენება ჩადგმული ფრეიმების არსებობის შემთხვევაშია მოხერხებული.

ნებისმიერი სხვა სახელი, რომელიც ქვედა ხაზით დაიწყება, ბრაუზერის მიერ იგნორირებული იქნება.

განვიხილოთ შემდეგი მაგალითი, შევქმნათ ფრეიმის ფორმა:

<html> <head> <title>ອກ່າງດຢາງຽດ</title> </head> <frameset rows="100,\*"> <frame src="fr1.html" border=0> <frame src="fr2.html" border=0> <frame src="fr2.html"> <frame src="fr2.html"> <frame src="fr3.html" name = "keti"> </frameset> </frameset> </html>

fr1.html პროგრამის სახით შევიტანოთ შემდეგი:

```
<html>
<head>
<title> Link </title>
</head>
<body>
<h1 align=center> საქართველოს ქალაქები</h1>
</body>
</html>
```

#### ხოლო fr2.html პროგრამის სახით შემდეგი:

```
<html>
<head>
<title> Document with menu </title>
</head>
<body>
<center>
```

```
<a href = "fr3.html" target="keti">მთავარი </a><br><a href = "tbilisi.html" target="keti"> თბილისი </a><br><a href = "batumi.html" target="keti"> ბათუმი </a><br><a href = "batumi.html" target="keti"> მცხეთა </a><br><a href = "mcxeta.html" target="keti"> მცხეთა </a><br><a href = "signagi.html" target="keti"> სიღნაღი </a><br><a href = "telavi.html" target="keti">თელავი </a><br></br></br></br></br></br></br>
```

fr3.html-ში შევიტანოთ ის ინფორმაცია, რაც გვინდა რომ მთავარ გვერდზე ჩანდეს, მაგალითად, ინფორმაცია საქართველოს შესახებ.

შემდეგ ვქმნით თითოეული ქალაქისთვის ცალკე htmlდოკუმენტს, სადაც მოთავსებული იქნება ინფორმაცია ამ ქალაქის შესახებ.

## ფრეიმების ურთიერთქმედების მაგალითები

ქვემოთ განვიხილოთ ფრეიმების ურთიერთქმედების მაგალითები. ასეთი ურთიერთდამოკიდებული სტრუქტურა შეიძლება სახელმძღვანელოს, ვირტუალური მუზეუმისა და უბალოდ, ფირმის საიტების Web-გვერდებს ჰქონდეს.

თავდაპირველად, განვიხილოთ პროგრამის მაგალითი, სადაც არ არის ფრეიმები, მაგრამ სხვა გვერდზე მიმართვა ხდება.

#### პროგრამა 1.

```
<html>
<head>
<title>მთავარი გვერდი</title>
</head>
<body bgcolor=aqua>
<h1> ჩემი საყვარელი ქალაქი </h1>
<hr>
```

```
<a href="ფრეიმი.htm" target="ფრეიმი"><i> შემდეგი გვერდი</i></a>
<hr>
<img heigth= 117 width=352 src="თბილისი.jpg">
</body>
```

</html>

მოცემული პროგრამა მთავარი პროგრამაა და მისგან მიმართვა ისეთ Web-გვერდზე ხდება, რომელშიც ფრეიმების ურთიერთქმედებაა განხილული.

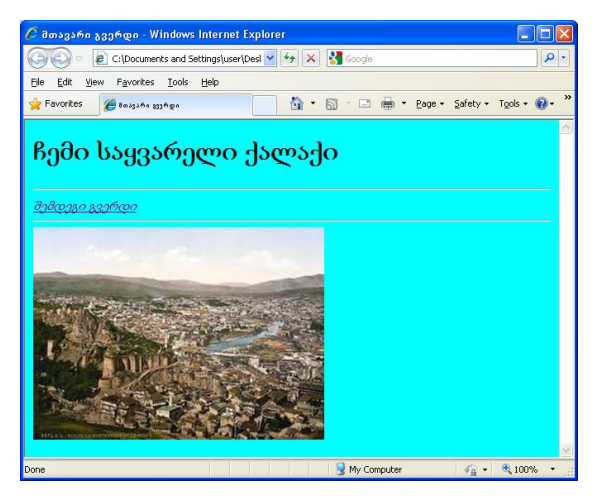

პროგრამა 2.

<html>

<head>

```
<title>ფრეიმების ურთიერთქმედება</title>
```

</head>

```
<frameset frameborder=1 framespacing=5 border=5 cols="360,700">
```

```
<frame name="ບດง" src="ບດง.htm">
```

```
<frame name="bედები" src="თბილისის ხედები.htm">
```

</frameset>

</html>

მოცემული პროგრამა ორ ფრეიმში ორ გვერდს გახსნის.

მარცხენა ფრეიმში მოცემული იქნება ჰიპერბმულების სია (პროგრამა 3), ხოლო მარჯვენა მხარეს თბილისის ხედების გვერდი (პროგრამა 4) გაიხსნება.

#### პროგრამა 3.

```
<html>
<head>
<title>bos</title>
<base target="ხედები">
</head>
<body>
<body text=black link=green bgcolor=f0f0a0>
<h3>തർറന്നറിറ </h3></center>
<a href="dველი თბილისი.htm"><i>dველი თბილისი</i></a>
<a href="dospdobcos.htm"><i>dospdobcos</i></a>
<a href="რუსთაველის გამზირი.htm"><i>რუსთაველის
გამზირი</i></a>
<a href="dombo.htm"<i>dombo.htm"<i>dombo</i></a>
<a href="სამება.htm"><i>სამება</i></a>
<a href="მთავარი გვერდი.htm"><i>მთავარი გვერდი</i></a>
</body>
</html>
```

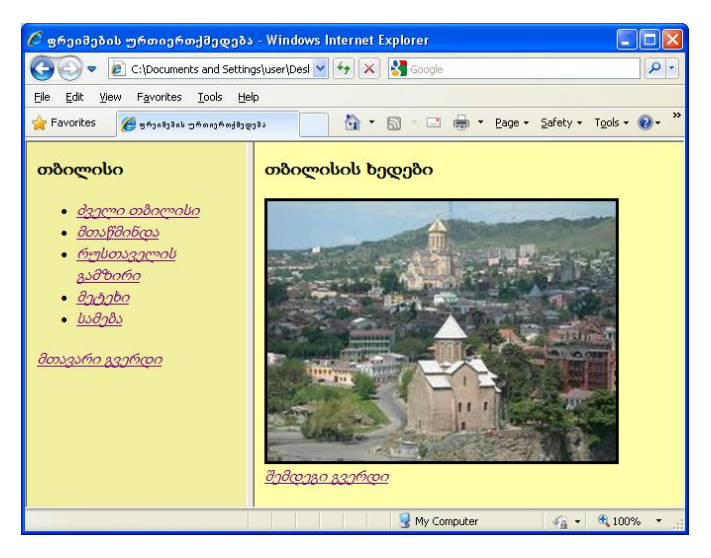

პროგრამა 4.

<html>

<head>

```
<title>തർറლറსის ხედები</title>
```

</head>

```
<body text=black link=green bgcolor=ffffaa>
```

```
<h3>തർറლറსის ხედები</h3>
```

```
<img heigth=117 width=352 align=center border= 3
```

```
src="തർറസ്റ്റവംijpg"><br>
```

```
<a href="dველი თბილისი.htm" ><i>შემდეგი გვერდი</i></a>
```

</body>

</html>

სიიდან თუ ავირჩევთ ძველ თბილისს, ან მარჯვენა ფრეიმში მაუსით დავაწკაპუნებთ ღილაკზე "შემდეგი გვერდი" მაშინ მიმართვა მოხდება მე-5 პროგრამაზე. ორივე შემთხვევაში Web-გვერდი იმავე ფრეიმში გაიხსნება.

```
პროგრამა 5. Web-გვერდი "ძველი თბილისი".
```

<html>

<head>

```
<title>dട്ടാന്റ തർറന്നം/title>
```

</head>

```
<body text=black link=green bgcolor=ffffaa>
```

<h3>ർദ്വാლറ തർറლറ്ഡറ</h3>

```
<img heigth=117 width=352 align=center border= 3 src="ർദ്ദാლറ
നർറლസം.jpg"><br>
```

```
<a href="თბილისის ხედები.htm"><i>წინა გვერდი</i></a>
```

<a href="მთაწმინდა.htm" ><i>შემდეგი გვერდი</i></a>

</body>

</html>

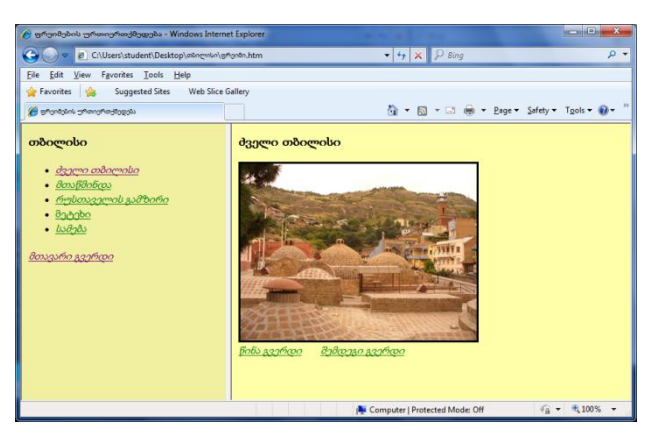

პროგრამა 6. Web-გვერდი "მთაწმინდა".

<html>

<head>

```
<title>მთაწმინდა</title>
```

</head>

<body text=black link=green bgcolor=ffffaa>

```
<h3>მთაწმინდა</h3>
<img heigth=117 width=352 align=center border= 3
src="მთაწმინდა.jpg"> <br>
<a href="მველი თზილისი.htm"><i>წინა გვერდი</i></a>
    
<a href="რუსთაველის გამზირი.htm" ><i>შემდეგი გვერდი</i></a>
</body>
</html>
```

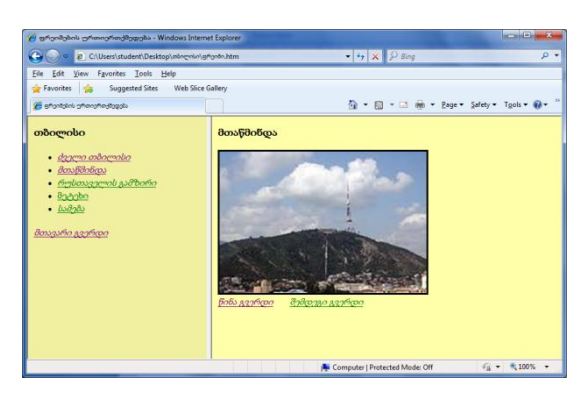

პროგრამა 7. Web-გვერდი "რუსთაველის გამზირი".

<html>

<head>

```
<title>რუსთაველის გამზირი</title>
```

</head>

```
<body text=black link=green bgcolor=ffffaa>
```

```
<h3>რუსთაველის გამზირი</h3>
```

```
<img heigth=117 width=352 align=center border= 3 src="ന്ത്രിഗ്രാസ്ത്രം
ുടിനേനം.jpg"><br>
```

```
<a href="მთაწმინდა.htm"><i>წინა გვერდი</i></a>
```

```
<a href="მეტეხი.htm" ><i>შემდეგი გვერდი</i></a>
```

</body>

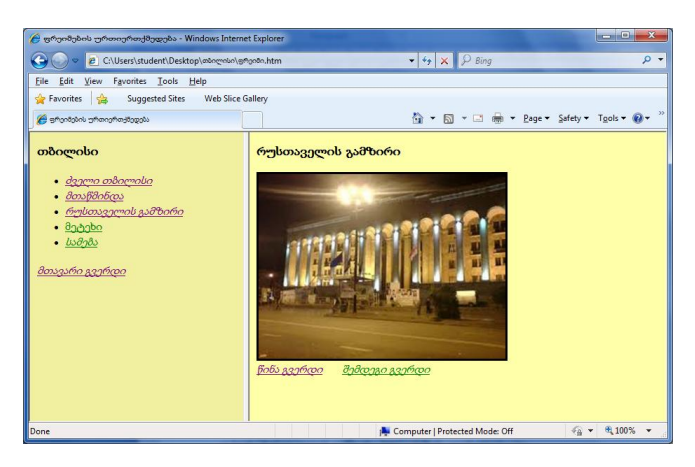

პროგრამა 8. Web-გვერდი "მეტეხი".

<html>

<head>

```
<title>doc/title>
```

</head>

```
<body text=black link=green bgcolor=ffffaa>
```

```
<h3>റ്റാത്രാ്റ</h3>
```

```
<img heigth=117 width=352 align=center border= 3
```

```
src="റ്റാ്റ്റാbo.jpg"><br>
```

```
<a href="რუსთაველის გამზირი.htm"><i>წინა გვერდი</i></a>
```

```
<a href="სამება.htm" ><i>შემდეგი გვერდი</i></a>
```

</body>

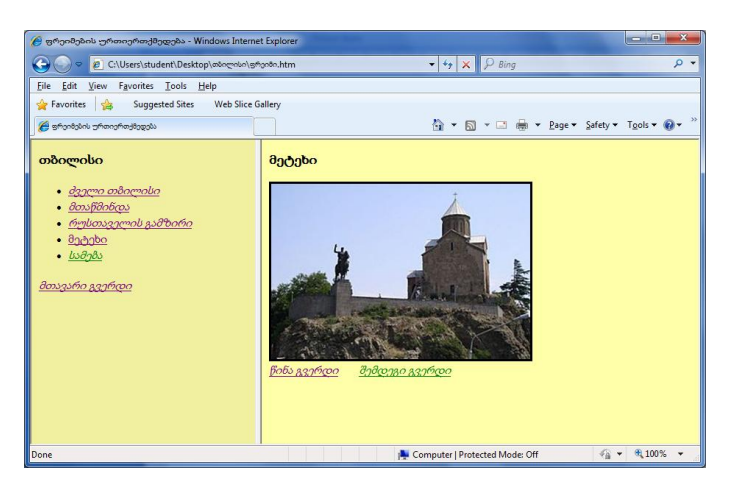

პროგრამა 9. Web-გვერდი "სამება".

<html>

<head>

```
<title>ບໍລຽງຮູ</title>
```

```
</head>
```

```
<body text=black link=green bgcolor=ffffaa>
```

```
<h3>სამება</h3>
```

```
<img heigth=117 width=352 align=center border= 3
```

```
src="სამება.jpg"><br>
```

```
<a href="მეტეხი.htm"><i>წინა გვერდი</i></a>
```

```
<a href="ფრეიმი.htm" target="მთავარი გვერდი" ><i>მთავარი
```

გვერდი</i></a>

</body>

```
</html>
```

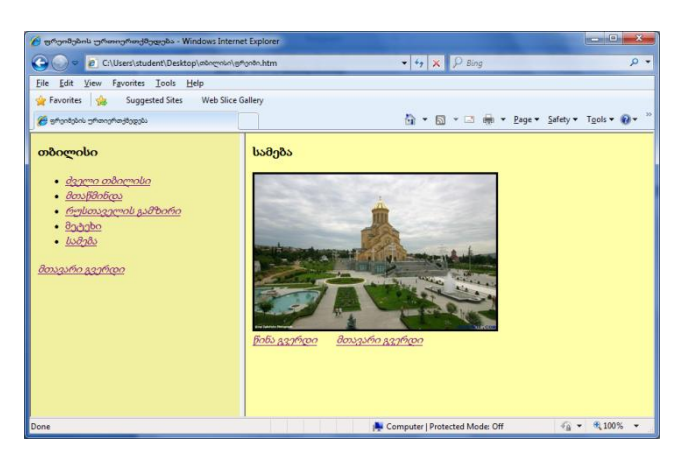

მთავარი გვერდის არჩევის შემთხვევაში მიმართვა მოხდება მე–2 პროგრამაზე და მარჯვენა ფრეიმში შესაბამისი Web-გვერდი გაიხსნება.

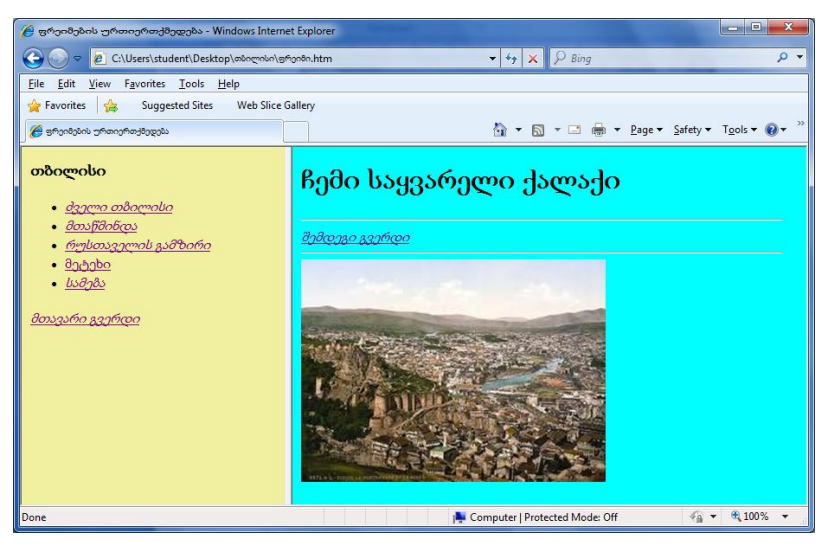

## დავალება:

მოცემულ Web-გვერდებში, თქვენი სურვილის მიხედვით თბილისის თითოეული კუთხისათვის, ჩაამატეთ რამდენიმე სურათი და დაუმატეთ თბილისის სხვა კუთხეების Web-გვერდებიც.

## ლაბორატორიული სამუშაო №13

# "მცურავი" ფრეიმი. აუდიო რგოლის შექმნა

- ლაბორატორიული სამუშაოს დანიშნულება:
   სამუშაოს დანიშნულებაა შევისწავლოთ:
- <IFRAME> ტეგის გამოყენება;
- "მცურავი" ფრეიმის შექმნა;
- აუდიო რგოლის შექმნა.
  - მეთოდური მითითებები ლაბორატორიული სამუშაოს შესასრულებლად:

# ფრეიმების ნაკრების გარეშე დოკუმენტში ფრეიმის ჩასმა

Web-გვერდის სხვა დოკუმენტში ვიზუალიზაციისათვის, აუცილებელი არ არის მასში ფრეიმების ნაკრები წინასწარ შეიქმნას. ფრეიმი შეიძლება არა მარტო ფრეიმების ნაკრებიან დოკუმენტში, ჩვეულებრივ დოკუმენტშიც ჩაიდგას. ამისათვის არამედ გამოიყენება <IFRAME> ტეგი, რომელიც <FRAME> ტეგისაგან განსხვავებით <FRAMESET> და </FRAMESET> ტეგებს შორის კი არ იდგმება, არამედ <BODY> და </BODY> ტეგებს შორის. <IFRAME> ტეგს შემდეგი ატრიბუტები აქვს SRC, FRAMEBOARD, MARGINHEIGHT, MARGINWIDTH, NAME, ALIGN, SCROLLING, WIDTH, HEIGHT.

ატრიბუტი SRC - ბრაუზერს მოცემულ ფრეიმში
 ჩასატვირთი დოკუმენტის მისამართს აწვდის. მაგალითად:

<iframe src="url">

 ატრიბუტი FRAMEBORDER - უჩვენებს აქვს თუ არა ფრეიმებს ჩარჩო. ერთის ტოლი მნიშვნელობა ჩარჩოს არსებობაზე, ხოლო 0 - მის არარსებობაზე მიუთითებს. მაგალითად: <iframe frameborder="1"> <iframe frameborder="0">

 ატრიბუტი MARGINHEIGHT - ფრეიმებს შორის ზედა და ქვედა გამყოფი ზოლის სიდიდეს უჩვენებს პიქსელებში.
 მაგალითად:

<iframe marginheight ="რറപ്രbვი">

ატრიბუტი MARGINWIDTH - ფრეიმებს შორის მარცხენა
 და მარჯვენა გამყოფი ზოლის სიდიდეს უჩვენებს პიქსელებში.
 მაგალითად:

<iframe marginwidth="რറცხვი">

• *ატრიბუტი NAME* - პროგრამას ფრეიმის სახელს აწვდის. ამ სახელით ფრეიმზე მიმართვა ზმულით ხდება.

 ატრიბუტი ALIGN - ახდენს ფრეიმის პოზიციის შერჩევას ტექსტის მიმართ და შემდეგ მნიშვნელობებს ღებულობს: LEFT (მარცხნივ), RIGHT (მარჯვნივ), MIDDLE (შუაში), TOP (ზემოთ) და BOTTOM (ქვემოთ), მაგალითად:

<iframe align="left">

 ატრიბუტი SCROLLING - ფრეიმის გადაფურცვლის ზოლის გამოტანას მართავს და შეიძლება მიიღოს მნიშვნელობები yes (გადაფურცვლის ზოლი აქვს), no (გადაფურცვლის ზოლი არა აქვს) და auto (გადაფურცვლის ზოლი მხოლოდ აუცილებლობის შემთხვევაში ექნება). მაგალითად:

<frame scrolling ="მნიშვნელობა">

• *ატრიბუტი WIDTH* - ფრეიმის სიგანეს განსაზღვრავს პიქსელებში. მაგალითად:

<iframe width ="რറ്ദ്രമ്ദറ">

• *ატრიბუტი HEIGHT* - ფრეიმის სიმაღლეს განსაზღვრავს პიქსელებში. მაგალითად:

<iframe height="რറ്ദ്രമ്ദറ">

როგორც უკვე აღვნიშნეთ, <IFRAME> ტეგი საშუალებას იძლევა დოკუმენტში, რომელშიც ფრეიმების ნაკრები არ არის შექმნილი, ფრეიმები ჩადგას .

```
პროგრამა 1. <IFRAME> ტეგის გამოყენება
<html>
<head>
<title>ფრეიმები</title>
</head>
<iframe src="თბილისის ხედები.htm" width="250" height="300"
scrolling="auto" frameborder="1">
</iframe>
```

</html>

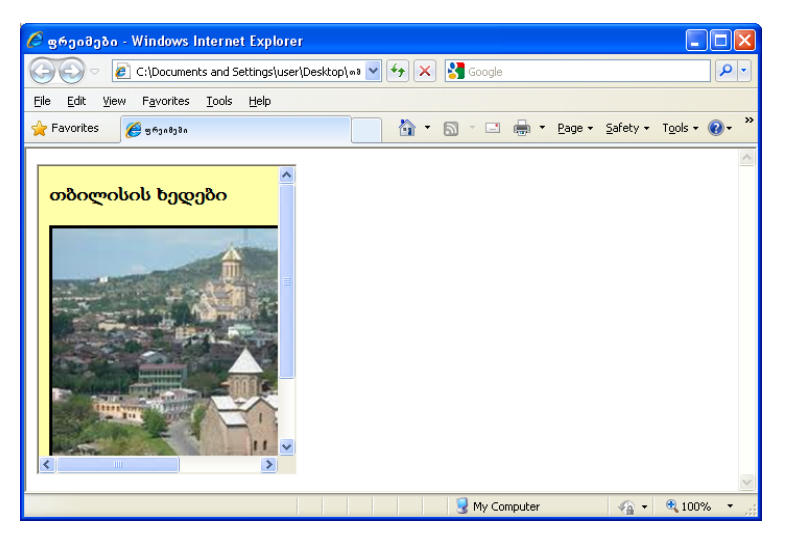

ფრეიმებს, რომლებიც დოკუმენტში <IFRAME> ტეგის გამოყენებით არის ჩასმული, "მცურავი" ფრეიმი ეწოდება. ქვემოთ "მცურავი" ფრეიმის კიდევ ერთი მაგალითია მოყვანილი.

```
პროგრამა 2.
```

<html>

<head>

```
<title>"მცურავი" ფრეიმი</title>
```

</head>

```
<body>
```

```
<h3>തർറლറ്ധറ </h3></center>
```

```
<a href="dველი თბილისი.htm" target="თბილისის ხედები">
<i>dველი თბილისი</i></a>
```

```
<a href="მთაწმინდა.htm" target="თბილისის ხედები">
```

<i>მთაწმინდა</i></a>

```
<a href="რუსთაველის გამზირი.htm" target="თბილისის
```

```
ხედები"> <i>რუსთაველის გამზირი</i></a>
```

```
<a href="მეტეხი.htm" target="თბილისის ხედები">
```

```
<i>റ്റുറ്റാം</a>
```

```
<a href="სამება.htm" target="თბილისის ხედები">
```

```
<i>სამება</i></a>
```

```
<a href="ფრეიმი.htm" target="თბილისის ხედები"> <i>მთავარი
გვერდი</i></a>
```

</body>

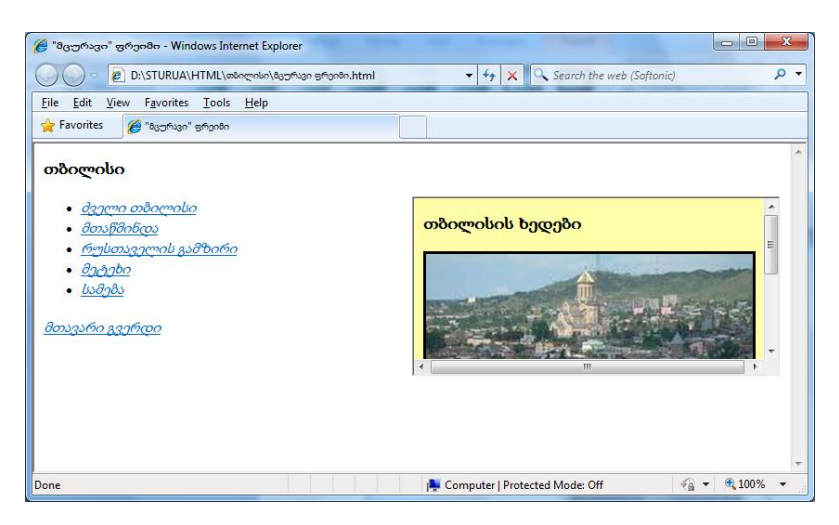

პროგრამა 3. "მცურავი" ფრეიმის შექმნის მაგალითი, სადაც ფრეიმში სურათი მორზენალი სტრიქონის სახით არის წარმოდგენილი.

<html>

<head>

```
<title>მორბენალი სტრიქონი "მცურავ" ფრეიმში</title></head>
```

```
<body background="#806095"><font size=4>
```

<რა არის "მცურავი" ფრეიმი:<br>

აი ის: <iframe align=left hspace=10 vspace=10 src="მორბენალი სტრიქონი.htm" width=400 scrolling=no height=150></iframe>

```
»"მცურავი" ფრეიმი არსად არ ცურავს. <br>
```

ის, როგორც ყველა ფრეიმი, ისე მუშაობს, მაგრამ ამავე დროს იგი პირდაპირ Web-გვერდზე iframe წყვილი ტეგის გამოყენებით იქმნება.<br>

```
მისი სინტაქსია:<iframe width= ... height= ... hspace=...
```

```
vspace=... src="დოკუმენტის მისამართი"><br>
```

</font>

</body>

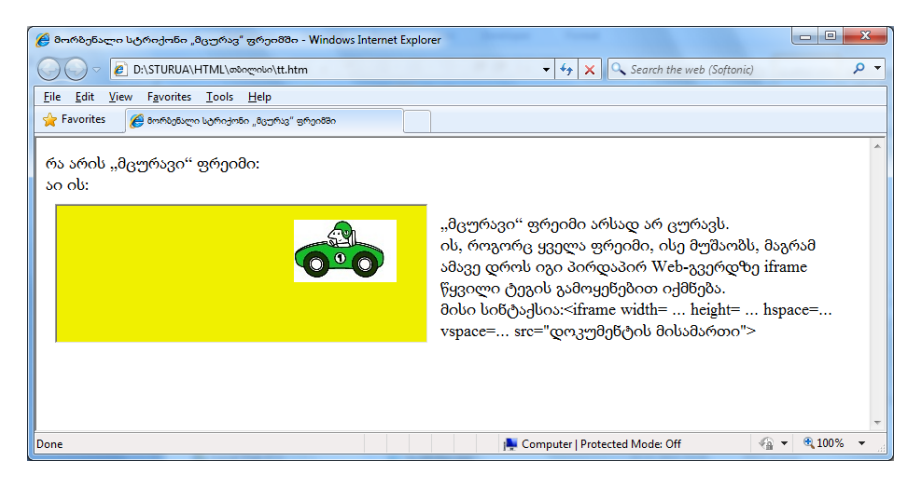

## აუდიო რგოლის ჩასმა

Web-გვერდზე აუდიო რგოლის ჩასასმელად HTML-5 ენა წყვილ <AUDIO> ტეგს იყენებს. ფაილის ინტერნეტ-მისამართს, რომელშიც მოცემული აუდიო რგოლი ინახება SRC ატრიბუტის საშუალებით მიეთითება:

<AUDIO SRC="sound.wav"></AUDIO>

ბრაუზერი, როგორც კი შეხვდება <AUDIO> ტეგს შეიძლება აუდიო ფაილი მაშინვე ჩატვირთოს და გაუშვას, მხოლოდ ჩატვირთოს ან არაფერი არ გააკეთოს. მან ასევე შეიძლება მართვის ელემენტები გამოიტანოს, რომლის საშუალებითაც მომხმარებელს შეუძლია აუდიო ფაილი გაუშვას, შეაჩეროს იგი, წინ და უკან გადაახვიოს, არეგულიროს ხმა. ყოველივე ეს <AUDIO> ტეგის ატრიბუტების საშუალებით რეგულირდება.

<AUDIO> ტეგი Web-გვერდზე ბლოკურ ელემენტს ქმნის. ასე, რომ აუდიო რგოლის აბზაცში ჩასმას ვერ შევძლებთ. სამაგიეროდ, ის, რომ ცალკე აბზაცად იყოს გამოყოფილი, ამისათვის არავითარი დამატებითი მოქმედება არ არის ჩასატარებელი.
ბრაუზერი აუდიო რგოლის ჩუმათობის პრინციპით გაშვებას ვერ უზრუნველყოფს, ამისათვის, <AUDIO> ტეგში უნდა მივუთითოთ AUTOPLAY განსაკუთრებული ატრიბუტი. ის მართლაც განსაკუთრებული ატრიბუტია, მას არ გააჩნია მნიშვნელობა - მთავარია იგი ეწეროს ტეგში და აუდიო რგოლი ჩატვირთვისთანავე გაეშვება შესრულებაზე:

<P>ეხლა თქვენ გაიგონებთ ხმას!</P>

<AUDIO SRC="sound.ogg" AUTOPLAY></AUDIO>

თუ <AUDIO> ტეგში მნიშვნელობის გარეშე CONTROLS ატრიბუტს მივუთითებთ, მაშინ ბრაუზერი აუდიო რგოლის გაშვების მართვის ელემენტებს გამოიტანს. მასში შედის გაშვებისა და გაჩერების ღილაკები, დროის სკალა და ხმის რეგულატორი:

<P>დააჭირეთ გამშვებ ღილაკს რათა გაიგოთ ხმა.</P>

<AUDIO SRC="sound.ogg" CONTROLS></AUDIO>

თუ <AUDIO> ტეგში მნიშვნელობის გარეშე AUTOBUFFER ატრიბუტს მივუთითებთ, მაშინ ბრაუზერი Web-გვერდის ჩატვირთვის შემდეგ, მაშინვე აუდიო რგოლსაც ჩატვირთავს, რათა შეყოვნება არ მოხდეს. ამასთან, უნდა გვახსოვდეს, რომ ამ ატრიბუტის გამოყენება მხოლოდ იქ შეიძლება, სადაც AUTOPLAY ატრიბუტი არ არის გამოყენებული.

ქვემოთ მოყვანილია აუდიო რგოლის გამოტანის მაგალითი:

#### პროგრამა 1.

<!DOCTYPE html>

<HTML>

<HEAD>

<META HTTP-EQUIV="Content-Type" CONTENT="text/html;

charset=utf-8">

<TITLE>AUDIO ക്രാറ</TITLE>

</HEAD>

<BODY>

<H1>AUDIO ക്യാറ</H1>

<P>ტეგი AUDIO Web-გვერდზე აუდიო რგოლის ჩასასმელად გამოიყენება.</P>

<H6>მაგალითი:</H6>

<PRE>&lt;AUDIO SRC=&quot;Kalimba.wav&quot;

CONTROLS></AUDIO&gt; </PRE>

<H6>შედეგი:</H6>

<AUDIO SRC="Kalimba.wav" CONTROLS></AUDIO>

</BODY>

</HTML>

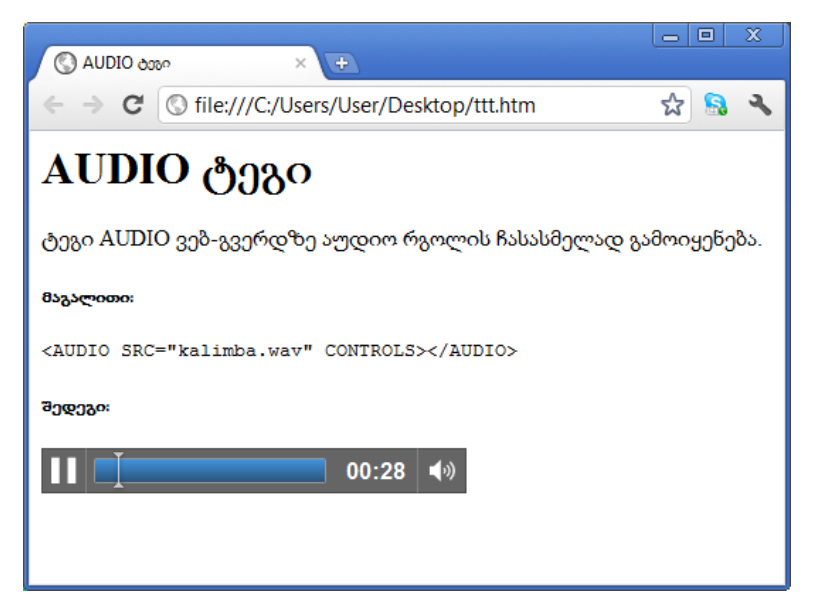

შექმნილი Web-გვერდი და აუდიო რგოლი ერთი და იმავე საქაღალდეში უნდა შევინახოთ.

# ლაბორატორიული სამუშაო №14

# Web-გვერდის შექმნა Macromedia Dreamweaver-ით

- ლაბორატორიული სამუშაოს დანიშნულება:
   სამუშაოს დანიშნულებაა შევისწავლოთ:
- Web-გვერდის ფრეიმებად დაყოფა;
- 🕨 ცხრილის მოთავსება;
- > ტექსტის ჩასმა და რედაქტირება;
- Image გრაფიკული ობიექტის მოთავსება;
- Hyperlink ჰიპერმიმართვის მოთავსება;
- Flash-ტექსტის და Flash-ღილაკების ჩასმა;
- ჩამოშლადი მენიუს შექმნა;
- Rollover Image-ის მოთავსება;
- Layer ფენის შექმნა;
- 🕨 საიტის ატვირთვა სერვერზე.

# მეთოდური მითითებები ლაბორატორიული სამუშაოს შესასრულებლად:

## Web-გვერდის ფრეიმებად დაყოფა

ფრეიმის მეშვეობით შესაძლებელია Web-გვერდის დაყოფა ნაწილებად. ყველა დაყოფილი ნაწილი ცალკე Web-გვერდია, მაგრამ ჯამში იგი ერთ გვერდს წარმოადგენს. ქვემოთ სურათზე მოცემულია Macromedia Dreamweaver-ის საწყისი ფანჯარა.

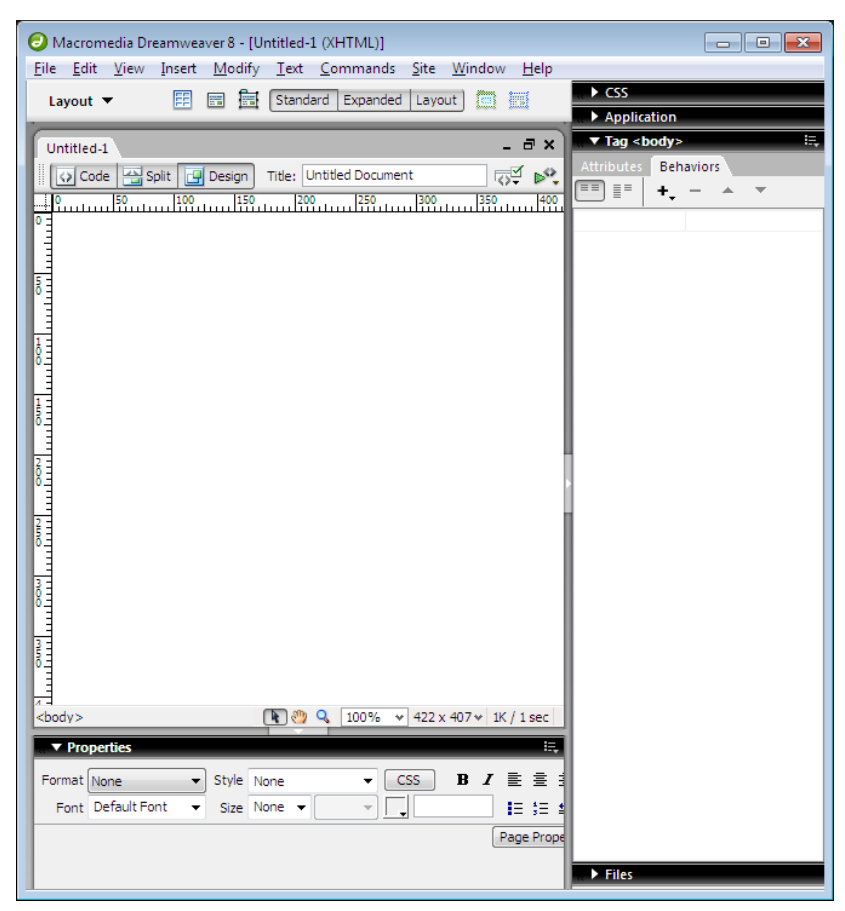

ფრეიმის საშუალებით Web-გვერდი შეიძლება იმდენ ნაწილად დავყოთ, რამდენადაც გვინდა, მაგ., ცარიელ Webგვერდზე ვდგებით და მირითადი მენიუს Modify ჩანართში Frameset ბრმანებას ვირჩევთ, ან ობიექტების ჩასმის ხელსაწყოების ფანჯარაში Layout ჯგუფის Frames ღილაკს ვაჭერთ, გამოსულ ფანჯარში:

| Frame T                                 | ag Accessibility Attributes                                                              |        |
|-----------------------------------------|------------------------------------------------------------------------------------------|--------|
| For each                                | n frame, specify a title.                                                                | ОК     |
| Frame:                                  | leftFrame 💌                                                                              | Cancel |
| Title:                                  | marcxena freimi                                                                          | Help   |
| If you d<br>informat<br><u>change l</u> | on't want to enter this<br>ion when inserting objects,<br>the Accessibility preferences. |        |

Frame ველში ვირჩევთ ფრეიმის განლაგების სახეს, თუ გვინდა მისი ჩასმა: მარჯვნივ, მარცხნივ, ფურცლის თავში თუ ფურცლის ბოლოში.

Title ველში ვწერთ სათაურს, რომელიც აისახება ბრაუზერის ფანჯარაში. არჩევის შემდეგ ვაჭერთ OK ღილაკს და ჩვენი Web-გვერდის მარცხენა ნაწილი გაიყოფა შუაზე. ფრეიმის ჩასმის შემდეგ ჩატარდება ფრეიმის რედაქტირება Properties მენიუში:

Row - ბრძანების მეშვეობით, ფრეიმის სტრიქონი გაიზრდება პროცენტებით ან პიქსელებით.

Colmn - ბრძანების მეშვეობით, ფრეიმის სვეტი გაიზრდება პროცენტებით ან პიქსელებით.

Border - ბრძანების მეშვეობით, ფრეიმის ხაზი ჩაირთვება ან გაუქმდება.

Border width - ბრძანების მეშვეობით, ფრეიმის ხაზის სისქე გადიდდება ან შემცირდება. Border color - ბრძანებით კი – ფრეიმის ხაზის ფერი შეირჩევა ან გაუქმდება.

## ცხრილის მოთავსება

ძირითადი მენიუს Insert პუნქტში შევასრულოთ ბრძანება Table, ან ობიექტების ჩასმის ხელსაწყოების ფანჯარაში დავაჭიროთ Common ჯგუფის III Table ღილაკს. გამოსულ ფანჯარაში შევიტანოთ შემდეგი ველების

მნიშვნელობები:

| 1010 5120                |     | <b>a</b> | 1000   |      |   |
|--------------------------|-----|----------|--------|------|---|
| Rows:                    | 5   | Colu     | mns: 5 |      |   |
| Table width:             | 100 | percent  | ~      |      |   |
| Border thickness:        | 1   | percent  |        |      |   |
| Cell padding:            | 0   | pixeis   |        |      |   |
| Cell spacing:            | 0   |          |        |      |   |
| eader                    |     |          |        |      |   |
| None                     | eft | Тор      |        | Both |   |
| cessibility              |     |          |        |      |   |
| Caption:                 |     |          |        |      | 7 |
| Align caption: default 💊 |     |          |        |      |   |
| Summary:                 |     |          |        |      | 1 |
|                          |     |          |        |      |   |
|                          |     |          |        | ~    |   |

Rows - სტრიქონების რაოდენობა;

Columns - სვეტების რაოდენობა;

Table width - ცხრილის სიგანე პიქსელებით ან პროცენტულად გვერდის სიგანის მიმართ;

Table thickness - ცხრილის ჩარჩოს სისქე. თუ სისქე 0-ია, მაშინ ჩარჩო Web-გვერდზე არ გამოჩნდება;

Cell padding - მონაცემების უჯრის გვერდების ირგვლივ დაშორება პიქსელებით;

Cell spacing - უჯრებს შორის დაშორება პიქსელებით;

Header - სტრიქონების ან სვეტების სათაურის, ან ორივეს ერთად არჩევა.

Caption - ცხრილის სათაური;

Align caption - ცხრილის სათაურის სწორება top (ზემოთ), bottom (ქვემოთ);

Summary - ცხრილის აღწერის ტექსტის მოთავსება, ეს ტექსტი ბრაუზერში არ ჩანს.

## ტექსტის ჩასმა და რედაქტირება

თუ გვინდა Web-გვერდზე ტექსტის ჩასმა და შემდეგ რედაქტირება, ამისათვის კურსორით ვდგებით Web-გვერდის სასურველ ადგილას და კლავიატურის მეშვეობით ავკრეფთ ტექსტს. შრიფტის ასარჩევად ვასრულებთ ბრმანებას Properties, ან მირითადი მენიუს Text ჩანართში ვირჩევთ:

Font – სასურველ შრიფტს;

Size – ტექსტის ზომას;

Style – ტექსტის სტილს;

Font color – ვაძლევთ ტექსტს ფერს;

**B** Bold - ვამუქებთ ტექსტს;

Italic - ბრძანების საშუალებით, დავხრით ტექსტს;

Align left - ბრძანების საშუალებით, ტექსტს განვათავსებთ მარცხნივ.

Align center - ბრძანების საშუალებით, ტექსტს განვათავსებთ ცენტრში.

Align right - ბრძანების საშუალებით, ტექსტს ვასწორებთ მარჯვნივ.

ასევე, ამ პროგრამის მეშვეობით, შესაძლებელია ტექსტის 🗮 დანომვრა და ასევე მარკირება (წერტილებით)

სტანდარტული მენიუს Page Properties – ღილაკზე დაჭერით გამოვა ფანჯარა, სადაც Appearanse ჩანართში ვირჩევთ:

| lategory                                                           | Appearance                                                                                                    |       |
|--------------------------------------------------------------------|----------------------------------------------------------------------------------------------------|-------|
| Appearance<br>Links<br>Headings<br>Title/Encoding<br>Tracing Image | Page font: AcadMtavr  Size: 16  Pixels  Fext color: ##FF0000 Background color: #CCCCCC Background image: laboratoriuli.sam/websuratebi/navi.jpg Repeat: moregeat | B /   |
|                                                                    | Left margin: pixels v Right margin: pixe<br>Top margin: pixels v Bottom margin: pixe                                                                             | əls 🔍 |

Background color – ხდება Web-ფურცელის ფონის შერჩევა, ხოლო Background image – ბრძანების საშუალებით კი – Webფურცელის ფონად სურათის ჩასმა.

Link - ჩანართში ვირჩევთ ჰიპერმიმართვის სტილს, სადაც: Link color – ვირჩევთ ჰიპერმიმართვის საწყის ფერს.

Rollover link - მასზე მაუსის კურსორის მოთავსებისას, მიმართვა შეიცვლის ფერს.

Active link – მასზე მაუსის კურსორის დაჭერისას შეიცვლის ფერს.

Underline style – ბრმანებით კი ტექსტი, რომელზედაც თავსდება ჰიპერმიმართვა, შესაძლებელია ქვეშ გავუსვათ ან მოვუხსნათ ხაზი. ამას იმ შემთხვევაში ვიყენებთ, თუ გვინდა ჩვეულებრივი ტექსტი მიმართვის ტექსტისაგან განვასხვაოთ. სასურველი ვარიანტის არჩევის შემდეგ, ბრმანებას OK ღილაკით ვადასტურებთ.

| LINKS            |                                                                          |                                                                                          |                                        |                                                                                                    |                                                                                                    |                                                                                                    |                                                                                                    |
|------------------|--------------------------------------------------------------------------|------------------------------------------------------------------------------------------|----------------------------------------|----------------------------------------------------------------------------------------------------|----------------------------------------------------------------------------------------------------|----------------------------------------------------------------------------------------------------|----------------------------------------------------------------------------------------------------|
| Link font:       | (Sar                                                                     | ne as page f                                                                             | ont)                                   |                                                                                                    | *                                                                                                    | в                                                                                                    | I                                                                                                    |
| Size:            | 12                                                                       | *                                                                                        | pixels 💌                               |                                                                                                    |                                                                                                    |                                                                                                    |                                                                                                    |
| Link color:      |                                                                          | #FF0000                                                                                  | Rollover links:                        |                                                                                                    | #0000FF                                                                                                    |                                                                                                    |                                                                                                    |
| Visited links:   | P.                                                                       | #00FF00                                                                                  | Active links:                          |                                                                                                    | #990000                                                                                                    |                                                                                                    |                                                                                                    |
| Underline style: | Neve                                                                     | er underline                                                                             |                                        |                                                                                                    | ~                                                                                                    |                                                                                                    |                                                                                                    |
|                  |                                                                          |                                                                                          |                                        |                                                                                                    |                                                                                                    |                                                                                                    |                                                                                                    |
|                  |                                                                          |                                                                                          |                                        |                                                                                                    |                                                                                                    |                                                                                                    |                                                                                                    |
|                  |                                                                          |                                                                                          |                                        |                                                                                                    |                                                                                                    |                                                                                                    |                                                                                                    |
|                  |                                                                          |                                                                                          |                                        |                                                                                                    |                                                                                                    |                                                                                                    |                                                                                                    |
|                  |                                                                          |                                                                                          |                                        |                                                                                                    |                                                                                                    |                                                                                                    |                                                                                                    |
|                  | Link font:<br>Size:<br>Link color:<br>Visited links:<br>Underline style: | Link font: (Sar<br>Size: 12<br>Link color:<br>Visited links:<br>Underline style:<br>Vest | Link font: (Same as page f<br>Size: 12 | Link font: (Same as page font)<br>Size: 12 v pixels v<br>Link color: # #FF000 Rollover links:<br>Visited links: # #00FF00 Active links:<br>Underline style: <u>Never underline</u> | Link font: (Same as page font)<br>Size: 12 v pixels v<br>Link color: # #FF0000 Rollover links: #<br>Visited links: # #00FF00 Active links: #<br>Underline style: Never underline | Link font: (Same as page font)  Size: 12  Link color: # #FF0000 Rollover links: # #00000FF Visited links: # #00FF00 Active links: # #990000 Underline style: Never underline | Link font: (Same as page font)  Size: 12  Link color: # #FF0000 Rollover links: # #00000FF Visited links: # #00FF00 Active links: # #990000 Underline style: Never underline |

Title/Encoding - ჩანართში ვირჩევთ ქართულ შრიფტს Unicode (UTF-8) და ვადასტურებთ ბრმანებას OK ღილაკით.

შენიშვნა: Unicode (UTF-8) შრიფტს ნებისმიერი კომპიუტერი აღიქვამს, იმ შემთხვევაშიც კი, თუ მასში ქართული შრიფტები არ არის ჩაყენებული (დაინსტალირებული).

### Image - გრაფიკული ობიექტის მოთავსება

ძირითადი მენიუს Insert პუნქტში შევასრულოთ ბრძანება Image ან ობიექტების ჩასმის ხელსაწყოების ფანჯარაში დავაჭიროთ . ღილაკს. გამოსულ ფანჯარაში:

| Select Imag          | e Source            |                               |                |             |                         | ? 🔀 |
|----------------------|---------------------|-------------------------------|----------------|-------------|-------------------------|-----|
| Select file nar      | me from: 🧿 🔘        | File system<br>Data sources   | Sites and S    | ervers      |                         |     |
| Look in: 🔢           | Sample Pict         | ures                          | O Ø            | 🖻 🛄 •       | Image preview           |     |
| Blue hil             | ls.jpg              | Sunset.jpg                    | Water          | Miles.jpg   |                         |     |
| File name:           | Water lilies.       | ipg                           |                | ОК          | 800 x 600 JPEG, 82K / 1 | 2   |
| Files of type:       | Image Files         | (*.gif;*.jpg;*.jpeg;*.pr      | ng) 💌          | Cancel      |                         |     |
| URL:<br>Relative to: | //All U<br>Document | sers/Documents/My             | Pictures/Sampl |             |                         |     |
| Uhange detau         | ilt Link Helativ    | e <u>10</u> in the site defin | ition.         | Preview ima | ages                    |     |

ვირჩევთ ობიექტს. ჩასმული Image ობიექტის თვისებათა ფანჯარაში: Image გრაფაში შეგვყვავს სახელი, Alt გრაფაში ტექსტი, რომელიც ბრაუზერში მაუსის კურსორის ობიექტზე მოთავსების დროს გამოდის.

Src - გრაფიკული ობიექტის შესაბამისი ფაილის არჩევა (ამ შემთხვევაში, გრაფაში მოთავსდება ობიექტის ფაილის სახელი).

Link - გრაფიკული ობიექტისთვის ჰიპერმიმართვის არჩევა.

<u>W.H</u> - გრაფიკული ობიექტის სიგანისა და სიმაღლის განსაზღვრა, თუ საჭიროა ობიექტის თავდაპირველი ზომების დაბრუნება, მაშინ ამ ველების მარჯვნივ მდგომ ღილაკზე დაწკაპუნება.

Align - ჩასმულ გრაფიკულ ობიექტსა და ტექსტს შორის განლაგების სხვადასხვა ფორმის არჩევა.

Vspace - ობიექტსა და გვერდის ზედა კიდეს შორის დაშორება.

Wspace - ობიექტსა და გვერდის მარცხენა კიდეს შორის დაშორება.

border - ჩარჩოს სისქე თუ არ არის მითითებული ჩარჩო.

Low Src – შეგვაქვს გრაფიკული ან ტექსტური გამოსახულების ფაილი, რომელიც მთავარი გრაფიკული ობიექტის ჩატვირთვამდე წინასწარ მოთავსდება.

Edit – რედაქტირება <mark>fw Macromedia Fireworks</mark>

### Hyperlink - ჰიპერმიმართვის მოთავსება

ძირითადი მენიუს Insert პუნქტში ვასრულებთ Hyperlink ბრძანებას ან ობიექტების ჩასმის ხელსაწყოების ფანჯარაში Common ჯგუფის Hyperlink ღილაკზე ვაჭერთ ხელს.

დიალოგური ფანჯრის Text ველში შევიტანოთ ჰიპერმიმართვის სახელი. Link ველში შევიტანოთ ფაილის სახელი, რომელზედაც უნდა მოხდეს მიმართვა, ან, ფაილის მოსამებნად, მაუსი დავაწკაპუნოთ საქაღალდის ნიშნაკზე და შევარჩიოთ შესაბამისი ფაილი.

| Text:       | gadasvla   |                                                                                                    | ОК     |
|-------------|------------|----------------------------------------------------------------------------------------------------|--------|
| Link:       | index.html | <ul> <li>C</li> <li>C</li></ul> | Cancel |
| Target:     | _blank 🔽   |                                                                                                    | Help   |
| Title:      | satauri    |                                                                                                    |        |
| Access key: | m          |                                                                                                    |        |
| Tab index:  | 1          |                                                                                                    |        |

Target - ველში ავირჩიოთ ფანჯარა, რომელშიც უნდა გაიხსნას ჰიპერმიმართვით არჩეული ფაილი. ველის მარჯვნივ მდგომ ისრიან ღილაკზე დაჭერით გამოსული ჩამონათვალიდან შეგვიძლია ავირჩიოთ შემდეგი დარეზერვებული სიტყვები:

Blank - მიმართვის ფაილი გამოვა ახალ ფანჯარაში.

Parent - მიმართვის ფაილი გამოვა frameset-ში ან ბრაუზერის მთლიან ფანჯარაში.

Self - მიმართვის ფაილი გამოვა იმავე ფანჯარაში ან ფრეიმში, რომელშიც ჰიპერმიმართვაა მოთავსებული. ეს პარამეტრი სტანდარტულად აირჩევა.

Top - მიმართვის ფაილი გამოვა ბრაუზერის მთლიან ფანჯარაში.

Title - ველში შევიტანოთ ჰიპერმიმართვის სათაური, რომელიც გამოჩნდება ჰიპერმიმართვაზე მაუსის კურსორის მოთავსებისას.

Access key - მივუთითებთ ერთ ასოს, მაგალითად M-ს. შემდეგში ამ ჰიპერმიმართვის ასარჩევად კლავიატურაზე დავაჭიროთ ხელი კლავიშთა კომბინაციას Alt + M.

Tab index - შევიტანოთ რიცხვი, რომელიც განსაზღვრავს ჰიპერმიმართვის არჩევის რიგს Tab კლავიშზე დაჭერისას.

მონიშნული ობიექტზე ცალკეული უბნებისათვის ჰიპერმიმართვის შექმნა. ობიექტის მოთავსების შემდეგ, ცალკეულ უბანს. ამისათვის, მოვნიშნავთ მოვნიშნავთ მის ობიექტს და თვისებათა ფანჯარაში ავირჩევთ მონიშვნის ერთფორმას, მრავალკუთხედი, ერთ წრე, წირი მაგალითად: 🔝 Draw Polygon Hotspot . მონიშვნის შემდეგ, Link - ში შევიტანოთ ფაილის სახელი, რომელზედაც უნდა მოხდეს მიმართვა.

### Flash-ტექსტის და Flash-ღილაკების ჩასმა

| Insert Flash | Button                                                                                                    | $\overline{\mathbf{X}}$ |
|--------------|----------------------------------------------------------------------------------------------------|-------------------------|
| Sample:      |                                                                                                    | ОК                      |
|              | Button Text                                                                                                    | Apply                   |
|              |                                                                                                    | Cancel                  |
| Style:       | Beveled Rect-Blue<br>Beveled Rect-Bronze<br>Beveled Rect-Green<br>Beveled Rect-Green<br>Bip Arrow<br>Bip Arrow<br>Bip Arrow | Get More Styles         |
| Button text: | gadasvla                                                                                                    |                         |
| Font:        | AcadMtavr Size: 14                                                                                                    |                         |
| Link:        | Untitled-1.html Browse                                                                                                    |                         |
| Target:      | _blank                                                                                                    |                         |
| Bg color:    | #000000                                                                                                    |                         |
| Save as:     | button1.swf Browse                                                                                                    |                         |
|              |                                                                                                    |                         |
|              |                                                                                                    |                         |
|              |                                                                                                    |                         |
|              |                                                                                                    |                         |

Style - ვირჩევთ სასურველ Flash ღილაკს.

Button text - შეგვყავს ის ტექსტი, რომელიც ღილაკზე აისახება.

Font - ვირჩევთ შრიფტის სტილს.

Link - ველში შევიტანოთ ფაილის სახელი, რომელზედაც უნდა მოხდეს მიმართვა.

Target - ველში ვირჩევთ ფანჯარას, რომელშიც უნდა გაიხსნას ჰიპერმიმართვით არჩეული ფაილი.

ასევე შესაძლებელია **flash Text-ou** ჩასმა, რისთვისაც ხელსაწყოების ფანჯარაში უნდა დავაჭიროთ ღილაკს Flash Text. გაიხსნება ფანჯარა:

| Font:     | AcadMtavr Size: 30                | ОК     |
|-----------|-----------------------------------|--------|
|           |                                   | Apply  |
| Color:    | #FF0000 Rollover color: 🛃 #0000FF | Cancel |
| Text:     | B3060 302 8306R0                  | Help   |
|           |                                   |        |
|           |                                   |        |
|           |                                   |        |
|           | Show font                         |        |
| Link:     | Untitled-1.html Browse            |        |
| Target:   | _blank                            |        |
| lg color: |                                   |        |
| iave as:  | text3.swf Browse                  |        |
|           |                                   |        |
|           |                                   |        |

ავკრიფოთ ტექსტი და შევუცვალოთ მას შრიფტი, შრიფტის ზომა, მივცეთ ფერი, link ჩანართში მივცეთ მას ბმული (კავშირი). არჩევის შემდეგ, ბრმანებას OK ღილაკით ვადასტურებთ.

### ჩამოშლადი მენიუს შექმნა

ჩამოშლადი მენიუს შესაქმნელად ვირჩევთ ბრძანებას Tag Inspeqtor ⇒ behaviors, შემდეგ "+" ღილაკზე დაჭერით გამოდის კონტექსტური მენიუ, სადაც ვირჩევთ Show Pop-up menu ბრძანებას, გამოსულ ფანჯარაში:

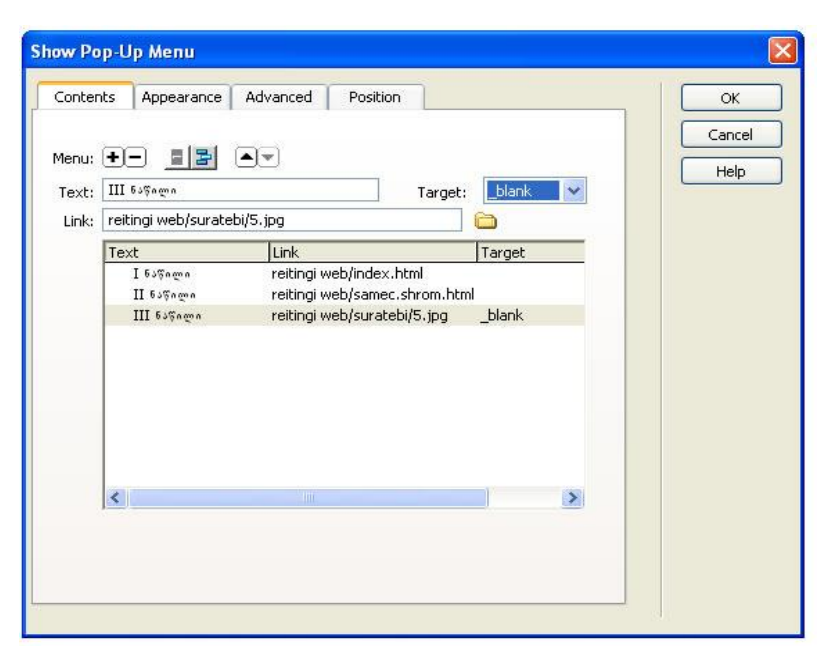

content ჩანართში Menu "+", "-"ვუმატებთ ან ვაკლებთ ჩამონათვალს;

Link – ეს არის ჰიპერმიმართვა (კავშირი);

Target – ველში ვირჩევთ ფანჯარას, რომელშიც უნდა გაიხსნას ჰიპერმიმართვით არჩეული ფაილი. ველის მარჯვნივ მდგომ ისრიან ღილაკზე დაჭერით გამოსული ჩამონათვალიდან შეგვიძლია ავირჩიოთ შემდეგი დარეზერვებული სახელები:

- Blank მიმართვის ფაილი გამოვა ახალ ფანჯარაში;
- Parent მიმართვის ფაილი გამოვა frameset-ში, ან ბრაუზერის მთლიან ფანჯარაში;
- Self მიმართვის ფაილი გამოვა იმავე ფანჯარაში, ან ფრეიმში, რომელშიც ჰიპერმიმართვაა მოთავსებული. ეს პარამეტრი სტანდარტულად აირჩევა;
- Top მიმართვის ფაილი გამოვა ბრაუზერის მთლიან ფანჯარაში.

| Iontents | Appearance    | Advanced Position      | ОК     |
|----------|---------------|------------------------|--------|
|          |               |                        | Cancel |
|          | Vertical      | nenu 👻                 | Help   |
|          | Font: Default | ont                    | ×      |
|          | *Size: 12     | <u>B</u> I <b>E</b> ±: |        |
|          |               |                        |        |
| Up       | state:        | Over state:            |        |
|          | Text: 💻       | Text:                  |        |
|          | Cell:         | Cell: 📃                |        |
|          |               |                        |        |
|          |               | I 625nmn               |        |
|          |               | II 635nmn              |        |
|          |               | III 60Frame            |        |
|          |               | III 6180ma             |        |
|          |               |                        |        |

Appearance – ჩანართში ვირჩევთ; ვერტიკალურ ან ჰორიზონტალურ მენიუს, აგრეთვე შრიფტს, შრიფტის ზომას, ტექსტს ვასწორებთ მარჯვნივ, მარცხნივ ან შუაში და ტექსტს ვაძლევთ ფერს.

Advenced – ჩანართში ვირჩევთ:

| Iontents | Appearance A                                      | dvanced                 | d Position                          |        |    | ОК   |
|----------|---------------------------------------------------|-------------------------|-------------------------------------|--------|----|------|
|          | Cell width:                                       | 65                      | Pixels                              | ~      |    | Help |
|          | Cell height:                                      | 12                      | Pixels                              | ~      |    |      |
|          | Cell padding:                                     | 1                       | Text indent:                        | 1      | ]  |      |
|          | Cell spacing:                                     | 1                       | Menu delay:                         | 100    | ms |      |
|          | Pop-Up borders:<br>Border width:<br>Border color: | Sho                     | ow borders<br>Shac<br>Highli        | low: 🗾 | 1  |      |
|          |                                                   | 1 6<br>11<br>111<br>111 | JSAMA<br>BJGAWA<br>BJSAMA<br>BJSAMA |        |    |      |

- Cell width ჩამოშლადი მენიუს სიგანე;
- Cell height ჩამოშლადი მენიუს სიმაღლე;

- Cell padding უჯრაში მოთავსებული მონაცემებისა და უჯრის გვერდებს შორის დაშორება;
- Cell spacing ცხრილის უჯრებს შორის დაშორება;
- border ჩარჩოს სისქე პიქსელებით;
- Border color ჩარჩოს ფერი;
- Shadow සිරිලාලා;
- Menu delay ჩამოშლადი მენიუს ხაზების რაოდენობა;
- Position ამ ბრძანებით შესაძლებელია ჩამოშლადი მენიუს დაყენება ობიექტის დაბლა, დაბლა და მარჯვნივ, ობიექტის მაღლა, მაღლა და მარჯვნივ. ქვემოთ მოცემულია ჩამოშლადი მენიუს მაგალითი.

### Rollover Image-ດb ປີກວາງປ່ຽວ

Rollover Image ღილაკზე მაუსის დაწკაპუნებით გამოვა ფანჯარა:

| Image name:             | saxeli                                            |        | ОК     |
|-------------------------|---------------------------------------------------|--------|--------|
| Original image:         | file:///C /Documents and Settings/All Users/Docum | Browse | Cancel |
| Rollover image:         | file:///C /Documents and Settings/All Users/Docum | Browse | Help   |
|                         | Preload rollover image                            |        |        |
| Alternate text:         | suraTi                                            |        |        |
| hen clicked, Go to URL: | index.html                                        | Browse |        |

აქ შესაძლებელია ცვალებადი გამოსახულების ჩასმა (ცვალებდია გამოსახულება, რომელიც სახეს იცვლის, როდესაც მასზე მაუსის ისარს მივიტანთ).

Image Name – შეგვაქვს ღილაკის სურათის სახელი.

Original Image – ვირჩევთ სურათს, ამ სურათს ექნება პირველადი სახე.

Rollover Image – ვირჩევთ გამოსახულებას, მასზე მაუსის კურსორის მოთავსებისას ობიექტი შეიცვლება, თუ Preload rollover image ქვეპუნქტში "ალამი" ჩართულია .

Alternate Text – შეგვაქვს ტექსტი, რომელიც ბრაუზერში ღილაკზე მაუსის კურსორის მოთავსებისას გამოდის.

When clicked, Go to URL – ამ გრაფაში შეგვაქვს მიმართვა, რომელზედაც უნდა მოხდეს გადასვლა, როდესაც დავაჭერთ ღილაკს.

### Layer ფენის ჩასმა

უკვე განვიხილეთ ცხრილი, სადაც მისი უჯრების საშუალებით Web-გვერდზე ჩავსვით ტექსტი და გრაფიკული ობიექტები. ცხრილის გარდა, ასევე შეგვიძლია გამოვიყენოთ Layer ბრძანება, რის საშუალებითაც შევძლებთ Web-გვერდზე ჩარჩოში მოვათავსოთ ობიექტი.

ამისათვის შევასრულოთ ბრმანება – სტანდარტული მენიუს Layout ჩანართში ავირჩიოთ ბრმანება Draw Layer ნ. არჩევის შემდეგ ვდგებით Web-ფურცელზე და ვხაზავთ ლეიერს. თუ გვინდა მისი ზომების გაზრდა ან დაპატარავება, ვცვლით Properties ჩანართში. განვიხილოთ მაგალითი: Layer-ში სურათის ჩასმა. ვდგებით ლეიერში და ვასრულებთ ბრმანებას Insert Image. ვირჩევთ სასურველ სურათს და ვადასტურებთ ბრმანებას OK.

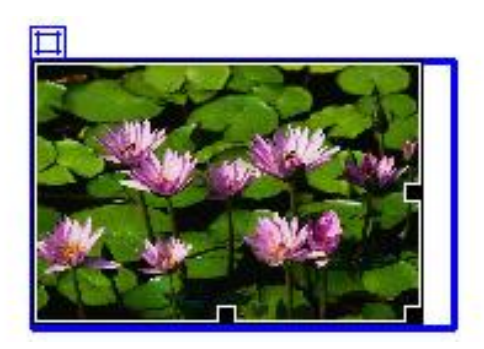

161

# საიტის ატვირთვა სერვერზე

როდესაც შევქმნით Web-ფურცელს (შაბლონს), ამის შემდეგ იგი განთავსდება სერვერზე. განვიხილოთ Web-გვერდის ატვირთვა Macromedia dreamweaver-ის მეშვეობით. საიტის დასარეგისტრირებლად, შევდივართ სტანდარტული მენიუს Site ჩანართში, ვირჩევთ Manage Sites პუნქტს, გამოსულ ფანჯარაში ვირჩევთ New-ს (ახალი).

| Manage Sites   | ×         |
|----------------|-----------|
| Unnamed server | New       |
|                | Edit      |
|                | Duplicate |
|                | Remove    |
|                | Export    |
|                | Import    |
| Done           | Help      |

Site Definition ფანჯარაში Advansed ჩანართს ვირჩევთ. გახსნილი ფანჯრის Category ველში Local Info კატეგორიის ბრძანებებს ვავსებთ, სადაც:

Site name – საიტის სახელია;

Local root folder – ვუთითებთ იმ ფაილს, რომლის ატვირთვაც გვინდა,

Link relative to - გადამრთველს ვაყენებთ Document-ზე,

HTTP address – საიტის Web-გვერდის მისამართია.

ამ კატეგორიის შევსების შემდეგ გადავდივართ მომდევნო Remote Info კატეგორიაზე და გამოსულ ბრძანებებში Access ჩამონათვალში ავირჩიოთ FTP; FTP host – შეგვყვავს FTP მისამართი,

### Login – FTP სახელი, Password – FTP პაროლი.

| Site Definition for c                                                                                                    | hveni saiti 🛛 🛛 🔀                                                                                                    |
|----------------------------------------------------------------------------------------------------|----------------------------------------------------------------------------------------------------|
| Basic Advanced                                                                                                    | Remote Info                                                                                                    |
| Local Info<br>Remote Info<br>Testing Server<br>Cloaking<br>Design Notes<br>Site Map Layout<br>File View Columns<br>Contribute | Access: FTP  FTP host: ftp://gtu.ge Host directory: Login: saxeli Password: ••••••• Use passive ETP Use passive ETP Use firewall Use Secure FTP (SFTP) Server Compatibility Maintain synchronization information Automatically upload files to server on save Fnable file check in and check out |
|                                                                                                    | OK Cancel Help                                                                                                    |

Use passive FTP გადამრთველში "ალამს" ვაყენებთ . ამ მონაცემების შეტანის შემდეგ, დავაჭერთ ღილაკზე Test, დატესტვის შემდეგ კი, ბრმანებას OK ღილაკით ვადასტურებთ.

#### დავალება:

შექმენით თქვენთვის სასურველი Web–გვერდი, სადაც გამოიყენებთ Macromedia Dreamweaver-ის ბრძანებებს.

## ლაბორატორიული სამუშაო №15

# მზა JavaScript-სცენარის გამოყენება Web-გვერდზე და მისი რედაქტირება

- ლაბორატორიული სამუშაოს დანიშნულება:
   სამუშაოს დანიშნულებაა შევისწავლოთ:
- მზა JavaScript-სცენარის ჩაშენება HTML-ში

# მეთოდური მითითებები ლაბორატორიული სამუშაოს შესასრულებლად:

იმისათვის რომ ჩვენ მიერ შექმნილი Web-გვერდი მრავალფეროვანი გავხადოთ, შეგვიძლია JavaScript-ის მზა სცენარები გამოვიყენოთ, რომელიც ინტერნეტში უხვად მოიპოვება. ქვემოთ რამდენიმე პროგრამას შემოგთავაზებთ.

პროგრამა 1 გვერდზე სლაიდ-შოუს შექმნის. აღნიშნულ პროგრამაში, თქვენი სურვილის მიხედვით, შეგიძლიათ ჩასვათ სურათები, რომლებიც თანამიმდევრულად ერთმანეთს ჩაანაცვლებს. შედეგი პროგრამის ქვემოთაა მოცემული.

#### პროგრამა 1.

```
<SCRIPT LANGUAGE="JavaScript">
src = ["image4.gif", "image2.gif", "image3.png","image1.png" ]
duration = 4;
ads=[]; ct=0;
function switchAd() {
var n=(ct+1)%src.length;
if (ads[n] && (ads[n].complete || ads[n].complete==null)) {
document["Ad_Image"].src = ads[ct=n].src;
}
ads[n=(ct+1)%src.length] = new Image;
ads[n].src = src[n];
setTimeout("switchAd()",duration*500);
```

```
}
function doLink(){
location.href = url[ct];
} onload = function(){
if (document.images)
switchAd();
}
```

</SCRIPT><img name="Ad\_Image" src="image1.gif" border=0 width="205" height="200" >

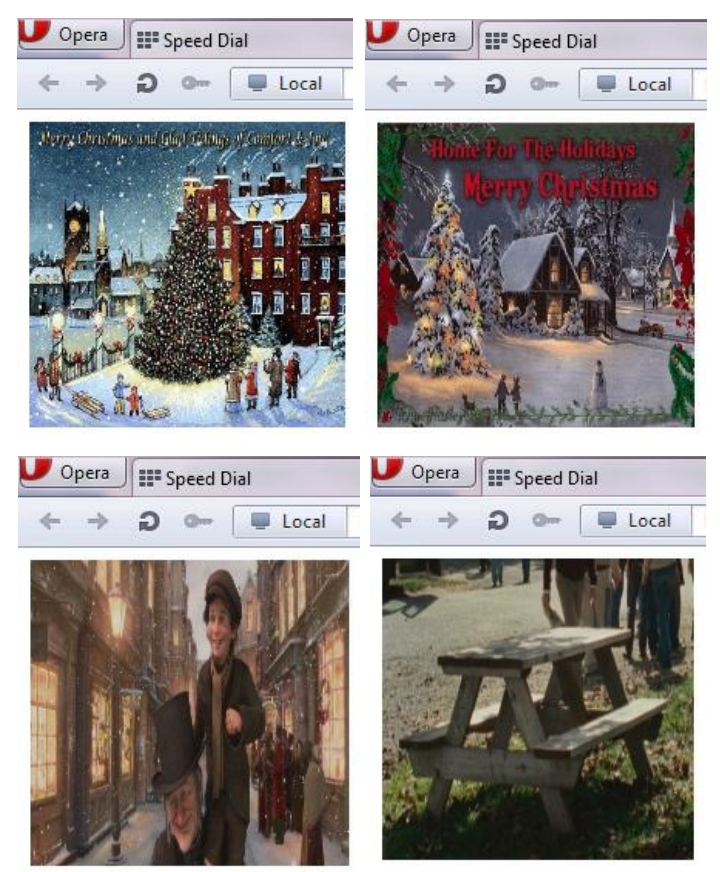

მე-2 პროგრამის საშუალებით შეგვიძლია ვებ-გვერდზე ჩავსვათ კალენდარი, რომლის შედეგიც პროგრამის ქვევითაა მოთავსებული.

#### პროგრამა 2.

```
<HEAD>
<style type="text/css">
</style>
<script type="text/javascript">
function maxDays(mm, yyyy){
var mDay;
         if((mm == 3) || (mm == 5) || (mm == 8) || (mm == 10))
                 mDay = 30;
         }
         else{
                 mDay = 31
                 if(mm == 1){
                          if (yyyy/4 - parseInt(yyyy/4) != 0){
                                  mDay = 28
                          }
                          else{
                                  mDay = 29
                          }
                 }
 }
return mDay;
function changeBg(id){
         if (eval(id).style.backgroundColor != "yellow"){
                 eval(id).style.backgroundColor = "yellow"
         }
         else{
                 eval(id).style.backgroundColor = "#fffffff"
         }
}
function writeCalendar(){
var now = new Date
var dd = now.getDate()
var mm = now.getMonth()
var dow = now.getDay()
```

```
var yyyy = now.getFullYear()
var arrM = new
Array("January", "February", "March", "April", "May", "June", "July",
"August", "September", "October", "November", "December")
var arrY = new Array()
        for (ii=0;ii<=4;ii++)
                arrY[ii] = yyyy - 2 + ii
         }
var arrD = new Array("Sun","Mon","Tue","Wed","Thu","Fri","Sat")
var text = ""
text = "<form name=calForm>"
text += ""
text += ""
text += ""
text += ""
text += "<select name=selMonth onChange='changeCal()'>"
        for (ii=0;ii<=11;ii++)
                if (ii==mm){
                        text += "<option value= " + ii + " Selected>" +
arrM[ii] + "</option>"
                ł
                else{
                        text += "<option value= " + ii + ">" + arrM[ii] +
"</option>"
                }
         }
text += "</select>"
text += ""
text += ""
text += "<select name=selYear onChange='changeCal()'>"
        for (ii=0;ii<=4;ii++)
                if (ii=2){
                        text += "<option value= " + arrY[ii] + "
Selected>" + arrY[ii] + "</option>"
                else{
                        text += "<option value= " + arrY[ii] + ">" +
arrY[ii] + "</option>"
text += "</select>"
```

167

```
text += ""
text += "text += "text
text += ""
text += ""
text += ""
text += ""
                for (ii=0;ii<=6;ii++)
                                text += "<span class=label>" + arrD[ii]
+ "</span>"
                 ł
text += "
aa = 0
                for (kk=0;kk<=5;kk++)
                                text += ""
                                for (ii=0;ii<=6;ii++)
                                                text += "<span id=sp" + aa + "
onClick='changeBg(this.id)'>1</span>"
                                                aa += 1
                                }
                                text += "
                 }
text += ""
text += ""
text += ""
text += "</form>"
document.write(text)
changeCal()
function changeCal(){
var now = new Date
var dd = now.getDate()
var mm = now.getMonth()
var dow = now.getDay()
var yyyy = now.getFullYear()
var currM = parseInt(document.calForm.selMonth.value)
var prevM
                if (currM!=0){
                                prevM = currM - 1
                 }
                else{
                                prevM = 11
```

```
}
var currY = parseInt(document.calForm.selYear.value)
var mmyyyy = new Date()
mmyyyy.setFullYear(currY)
mmyyyy.setMonth(currM)
mmyyyy.setDate(1)
var day1 = mmyyyy.getDay()
        if (day1 == 0){
                 day1 = 7
         }
var arrN = new Array(41)
var aa
         for (ii=0;ii<day1;ii++)
                 arrN[ii] = maxDays((prevM), currY) - day1 + ii + 1
         }
         aa = 1
         for (ii=day1;ii<=day1+maxDays(currM,currY)-1;ii++){
                 arrN[ii] = aa
                 aa += 1
         }
         aa = 1
         for (ii=day1+maxDays(currM,currY);ii<=41;ii++){
                 arrN[ii] = aa
                 aa += 1
         ł
         for (ii=0;ii<=41;ii++)
                 eval("sp"+ii).style.backgroundColor = "#FFFFFF"
         }
var dCount = 0
         for (ii=0;ii<=41;ii++)
                 if (((ii < 7)\&\&(arrN[ii] > 20)) || ((ii > 27)\&\&(arrN[ii] < 20)))
                          eval("sp"+ii).innerHTML = arrN[ii]
                          eval("sp"+ii).className = "c3"
                 }
                 else{
                          eval("sp"+ii).innerHTML = arrN[ii]
                          if ((dCount==0)||(dCount==6))
                                   eval("sp"+ii).className = "c2"
                          }
                          else{
                                  eval("sp"+ii).className = "c1"
```

```
169
```

</HEAD> <BODY>

<script type="text/javascript">writeCalendar()</script>

| U file://localhost/C:/User > |      |      |     |            |     |     |     |    |  |  |
|------------------------------|------|------|-----|------------|-----|-----|-----|----|--|--|
|                              | +    | ⇒ i  | ວ   | <b>o</b> [ |     | oca |     | oc |  |  |
|                              | Janu | iary | •   |            |     | 201 | 2 🗸 |    |  |  |
|                              | Sun  | Mon  | Tue | Wed        | Thu | Fri | Sat |    |  |  |
|                              | 25   | 26   | 27  | 28         | 29  | 30  | 31  |    |  |  |
|                              | 1    | 2    | 3   | 4          | 5   | 6   | 7   |    |  |  |
|                              | 8    | 9    | 10  | 11         | 12  | 13  | 14  |    |  |  |
|                              | 15   | 16   | 17  | 18         | 19  | 20  | 21  |    |  |  |
|                              | 22   | 23   | 24  | 25         | 26  | 27  | 28  |    |  |  |
|                              | 29   | 30   | 31  | 1          | 2   | 3   | 4   |    |  |  |

მე-3 პროგრამის საშუალებით შეგვიძლია ტექსტს მივცეთ ეფექტი.

#### პროგრამა 3.

```
<h2>
<script language="JavaScript1.2">
var message="Georgian Technical University"
var neonbasecolor="red"
var neontextcolor="green"
var flashspeed=100
var n=0
if (document.all||document.getElementById){
document.write(")
for (m=0;m<message.length;m++)
document.write('<span
id="neonlight'+m+"'>'+message.charAt(m)+'</span>')
document.write(")
}
else
document.write(message)
function crossref(number){
var crossobj=document.all? eval("document.all.neonlight"+number) :
document.getElementById("neonlight"+number)
return crossobj
}
function neon(){
if (n==0){
for (m=0;m<message.length;m++)
crossref(m).style.color=neonbasecolor
}
crossref(n).style.color=neontextcolor
if (n<message.length-1)
n++
else{
n=0
clearInterval(flashing)
setTimeout("beginneon()",1500)
return
}
}
function beginneon(){
if (document.all||document.getElementById)
flashing=setInterval("neon()",flashspeed)
```

```
}
beginneon()
</script>
</h2>
```

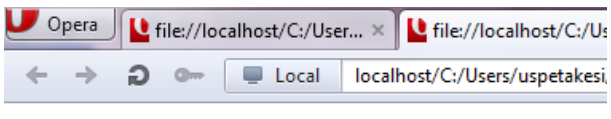

# **Georgian Technical University**

#### გამოყენებული ლიტერატურა:

- გ. ღვინეფაძე. WEB-დაპროგრამება. HTML. სახელმძღვანელო. თბილისი. "ტექნიკური უნივერსიტეტი". თბილისი 2009.
- თ. თოდუა, ლ. ვერულავა WEB-ტექნოლოგიები HTML. I ნაწილი. "ტექნიკური უნივერსიტეტი". თბილისი 2006
- ქ. ნანობაშვილი. Web-ტექნოლოგიები. "ტექნიკური უნივერსიტეტი". თბილისი 2009.
- ქ. ნანობაშვილი, ვ. ტაკაშვილი, ფ. პაატაშვილი. Webტექნოლოგიები (MACROMEDIA DREAMWEAVER). "ტექნიკური უნივერსიტეტი". თბილისი 2011.
- ე. ასაბაშვილი, თ. სტურუა, ზ. წვერაიძე. Web-სცენარების დაპროექტება JavaScript ენის გამოყენებით. "ტექნიკური უნივერსიტეტი". თბილისი 2011.
- 6. Ben Henick. HTML & CSS: The Good Parts. Editor: Simon St. Laurent; Publisher: O'Reilly Media. 2010.
- Chuck Musciano, Bill Kennedy. HTML & XHTML The Definitive Guide (6-th Edition). Publisher: O'Reilly Media. 2006.
- 8. Peter Lubbers, Brian Albers, Frank Salim. Pro HTML5 Programming (Professional Apress) [Kindle Edition]. 2011.

რედაქტორი ნ. სუხიტაშვილი

გადაეცა წარმოებას 02.07.2012. ხელმოწერილია დასაბეჭდად 11.09.2012. ქაღალდის ზომა 60X84 1/16. პირობითი ნაბეჭდი თაბახი 11. ტირაჟი 100 ეგზ.

საგამომცემლო სახლი "ტექნიკური უნივერსიტეტი", თბილისი, კოსტავას 77

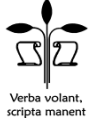